## Agilent ChemStation OpenLAB Option

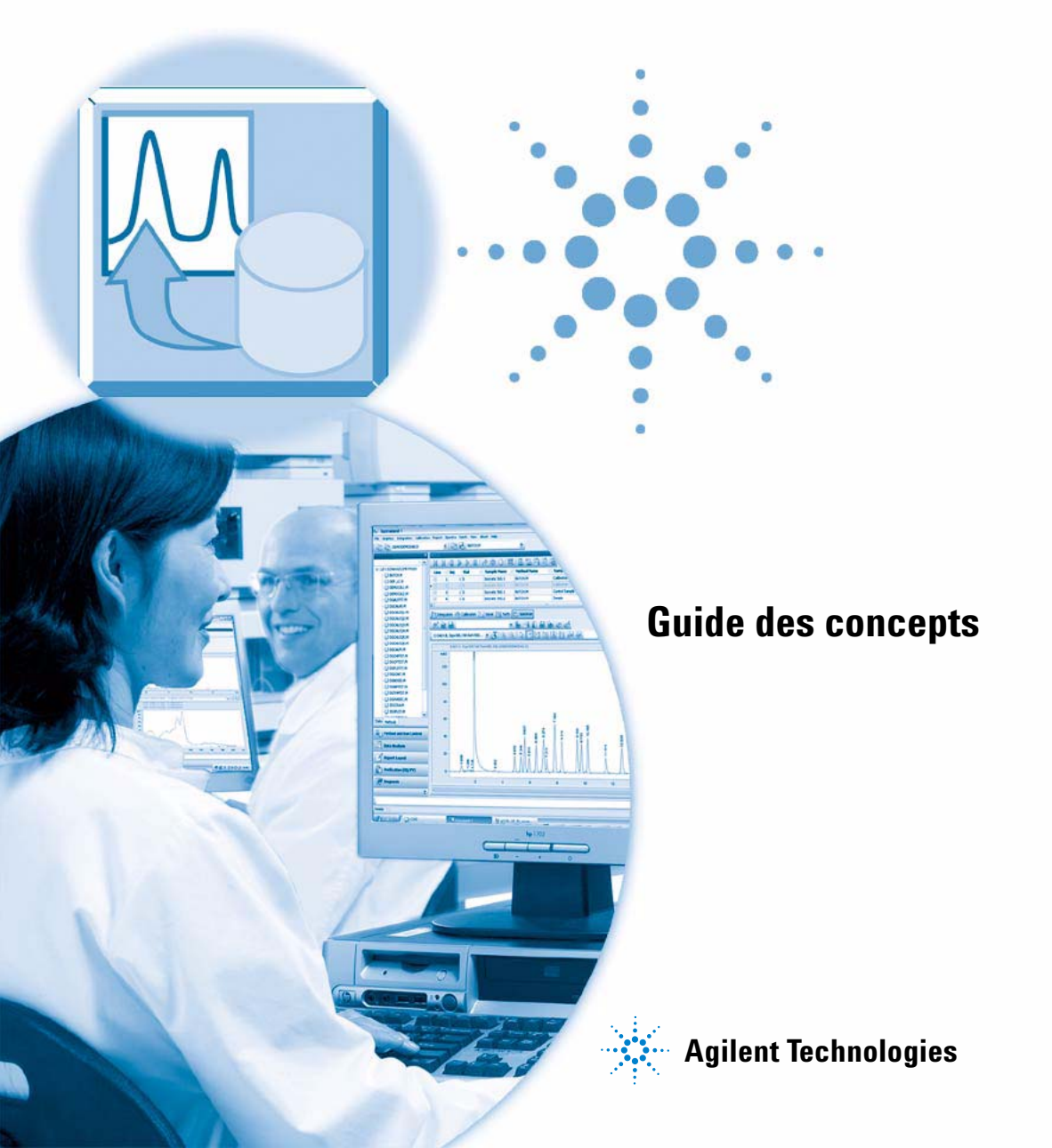

### Avertissements

© Agilent Technologies, Inc. 2008-2009, 2010

Conformément aux lois nationales et internationales relatives à la propriété intellectuelle, toute reproduction totale ou partielle de ce manuel sous quelque forme que ce soit, par quelque moyen que ce soit, voie électronique ou traduction, est interdite sans le consentement écrit préalable de la société Agilent Technologies, Inc.

#### **Référence du manuel**

G2170-93036

#### Edition

04/2010

Imprimé en Allemagne

Agilent Technologies Hewlett-Packard-Strasse 8 76337 Waldbronn

#### Version du logiciel

Ce guide correspond aux versions B.04.02 SP1 ou ultérieures du logiciel ChemStation Agilent.

Microsoft® est une marque déposée de Microsoft Corporation aux États-Unis.

#### Garantie

Les informations contenues dans ce document sont fournies "en l'état" et pourront faire l'objet de modifications sans préavis dans les éditions ultérieures. Dans les limites de la législation en vigueur, Agilent exclut en outre toute garantie, expresse ou implicite, quant à ce manuel et aux informations contenues dans ce dernier, notamment, mais sans s'y restreindre, toute garantie marchande et aptitude à un but particulier. En aucun cas, Agilent ne peut être tenu responsable des éventuelles erreurs contenues dans ce document, ni des dommages directs ou indirects pouvant découler des informations contenues dans ce document, de la fourniture, de l'usage ou de la qualité de ce document. Si Agilent et l'utilisateur ont souscrit un contrat écrit distinct dont les conditions de garantie relatives au produit couvert par ce document entrent en conflit avec les présentes conditions, les conditions de garantie du contrat distinct se substituent aux conditions stipulées dans le présent document.

#### **Licences technologiques**

Le matériel et le logiciel décrits dans ce document sont protégés par un accord de licence et leur utilisation ou reproduction sont soumises aux termes et conditions de ladite licence.

#### Mentions de sécurité

#### ATTENTION

Une mention **ATTENTION** signale un danger. Si la procédure, le procédé ou les consignes ne sont pas exécutés correctement, le produit risque d'être endommagé ou les données d'être perdues. En présence d'une mention **ATTENTION**, vous devez continuer votre opération uniquement si vous avez totalement assimilé et respecté les conditions mentionnées.

#### AVERTISSEMENT

Une mention AVERTISSEMENT signale un danger. Si la procédure, le procédé ou les consignes ne sont pas exécutés correctement, les personnes risquent de s'exposer à des lésions graves. En présence d'une mention AVERTISSEMENT, vous devez continuer votre opération uniquement si vous avez totalement assimilé et respecté les conditions mentionnées.

Utilisation à des fins de recherche uniquement.

### Contenu de ce guide

Ce guide contient des instructions d'installation et des informations de référence sur ChemStation OpenLAB Option G2189BA, l'interface ECM entre ChemStation Agilent et un système client/serveur de gestion des contenus d'entreprise (ECM) Agilent.

#### **1** Introduction

Ce chapitre présente ECM, explique comment OpenLAB Option s'intègre à ChemStation et détaille les exigences de la réglementation 21 CFR Partie 11.

#### **2** Installation

Ce chapitre décrit les procédures d'installation et de configuration de Chem-Station OpenLAB Option.

#### **3** Concepts de base de ChemStation OpenLAB Option

Ce chapitre explique comment se connecter à ECM dans ChemStation et détaille les barres d'outils et les éléments d'interface relatifs à ECM, ainsi que les principaux paramètres de configuration.

#### 4 Utilisation de ChemStation OpenLAB Option

Ce chapitre décrit les principales procédures d'utilisation de ChemStation OpenLAB Option. Il détaille quatre procédures relatives aux données et deux procédures relatives aux méthodes et aux modèles de séquence.

#### 5 Tâches d'administration à réaliser pour une mise en conformité avec la réglementation 21 CFR Partie 11

Ce chapitre explique l'objectif de la réglementation 21 CFR Partie 11 et la manière dont celle-ci peut être mise en œuvre dans ChemStation avec Chem-Station OpenLAB Option.

#### 6 Champs personnalisés

Ce chapitre explique l'intérêt des champs personnalisés dans ChemStation et montre comment les utiliser.

#### 7 Traitement des données patrimoniales ChemStation et des données migrées depuis ChemStore

Ce chapitre fournit des informations sur la migration des données de séquence ChemStation patrimoniales vers un format de conteneur de séquences, qui permet ensuite de télécharger ces ensembles de données vers ECM.

#### 8 Interface vers OpenLab Intelligence Reporter

Ce chapitre fournit des informations sur l'intégration d'OpenLAB Intelligence Reporter dans ChemStation Agilent.

#### 9 Services d'extraction par attribut des données ChemStation

Ce chapitre présente les services d'extraction par attribut (AES) ECM disponibles pour les données ChemStation. Les services AES sont capables d'extraire les informations des métadonnées des fichiers de données ChemStation. Grâce à ces métadonnées, il est possible d'effectuer des recherches dans les données ChemStation. Pour plus d'informations, consultez la documentation d'ECM.

#### 10 Utilisation des services d'impression dans ChemStation

Ce chapitre explique de façon succincte comment installer et configurer les services d'impression. Vous pouvez ainsi télécharger automatiquement vers ECM des rapports ChemStation au format PDF.

#### 11 Dépannage

Ce chapitre offre quelques conseils de dépannage de base.

#### **12 Annexe**

### Sommaire

#### 1 Introduction 9

Qu'est-ce que le Gestionnaire des contenus d'entreprise (ECM) ?10Solution complémentaire pour ChemStation : OpenLAB Option11Stockage des données dans ECM16Conformité avec la réglementation 21 CFR Partie 1118

#### 2 Installation 19

Exigences préalables 20 Compatibilité 21 Installation et configuration de tâches sur le serveur ECM 22 Procédure d'installation sur l'ordinateur ChemStation 28 Désinstallation 37

#### 3 Concepts de base de ChemStation OpenLAB Option 39

Autorisations des utilisateurs 40 Interface utilisateur d'OpenLAB Option dans ChemStation 43 Préférences d'ECM 47 Chemin d'accès distant aux données en tant que paramètres de séquence 57 Formats des fichiers ChemStation compressés 59

#### 4 Utilisation de ChemStation OpenLAB Option 61

Transfert de données de et vers ECM 62 Procédures relatives aux données 63 Procédures relatives aux méthodes et aux modèles de séquence 75

#### 5 Tâches d'administration à réaliser pour une mise en conformité avec la réglementation 21 CFR Partie 11 83

Présentation de la réglementation 21 CFR Partie 11 84 Présentation des étapes de configuration nécessaires pour une mise en conformité avec la Partie 11 87 Journaux d'audit et journaux d'analyse 89 Tâches d'administration dans ECM 95

#### Sommaire

Administration des paramètres de ChemStation 99 Signature électronique 103

#### 6 Champs personnalisés 107

A propos des champs personnalisés108Configuration de champs personnalisés109Définition des valeurs de champs personnalisés112Affichage des champs personnalisés dans les rapports114Retraitement et champs personnalisés116

#### 7 Traitement des données patrimoniales ChemStation et des données migrées depuis ChemStore 117

Introduction118Migration vers le conteneur de séquences119Conversion des données migrées depuis ChemStore121

#### 8 Interface vers OpenLab Intelligence Reporter 123

Introduction 124 Éléments d'interface relatifs à OpenLAB IR 132

#### 9 Services d'extraction par attribut des données ChemStation 135

Services d'extraction par attribut des données ChemStation 136 Filtre ACAML 139 Service d'extraction par attribut ChemStation XML 140 Filtre ChemStation 141

#### 10 Utilisation des services d'impression dans ChemStation 143

Services d'impression ECM 144 Configuration des services d'impression ECM 145 Configuration des services d'impression ECM pour les utiliser avec Amyuni PDF Converter 146 Configuration des services d'impression ECM - Adobe Distiller 148 Utilisation des services d'impression ECM dans ChemStation 150

#### 11 Dépannage 151

Problèmes d'ordre général 152

Alertes et messages d'erreur affichés au démarrage de ChemStation 153 Messages d'erreur présents dans le gestionnaire de file d'attente du spouleur d'impression 154

#### 12 Annexe 157

Privilèges ChemStation dans ECM158Rôles ChemStation dans ECM161Privilèges liés à ECM concernant la configuration ChemStation165

#### Sommaire

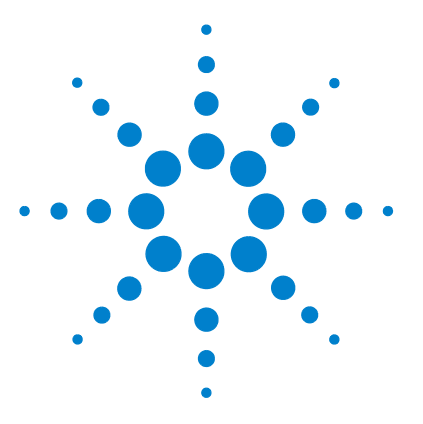

## Introduction

Qu'est-ce que le Gestionnaire des contenus d'entreprise (ECM) ? 10
Solution complémentaire pour ChemStation : OpenLAB Option 11
Présentation des procédures relatives aux données 12
Présentation des procédures relatives aux méthodes et aux modèles de séquence 14
Stockage des données dans ECM 16
Conformité avec la réglementation 21 CFR Partie 11 18

Ce chapitre présente ECM, explique comment OpenLAB Option s'intègre à ChemStation et détaille les exigences de la réglementation 21 CFR Partie 11.

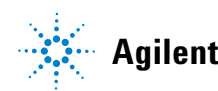

#### Introduction Qu'est-ce que le Gestionnaire des contenus d'entreprise (ECM) ?

### Qu'est-ce que le Gestionnaire des contenus d'entreprise (ECM) ?

Le Gestionnaire des contenus d'entreprise (ECM) Agilent est une bibliothèque Web qui permet d'archiver et de cataloguer de façon sécurisée n'importe quel fichier électronique. Grâce à ECM, vous pouvez stocker et indexer des données analytiques brutes, des rapports et tout type de document. Vous pouvez partager les fichiers stockés avec d'autres utilisateurs.

Il est possible de stocker dans cette bibliothèque tout type de fichier électronique, par exemple des documents Microsoft Office et Adobe PDF, des images, des dessins moléculaires, ainsi que des données brutes et des rapports générés par ChemStation.

ECM permet de collecter, d'organiser, de rechercher et de réviser vos données en toute simplicité. Les métadonnées pouvant faire l'objet d'une recherche sont extraites automatiquement des fichiers et vous disposez ainsi de fonctions de recherche extrêmement puissantes. En outre, ECM dispose de visionneuses intégrées permettant d'afficher de nombreux types de fichiers.

L'interface ECM, également appelée « client Web ECM », est accessible par le biais de Microsoft Internet Explorer.

### Solution complémentaire pour ChemStation : OpenLAB Option

À compter de la version B.02.01 SR1, Agilent ChemStation offre une interface d'accès au Gestionnaire des contenus d'entreprise (ECM) Agilent, qui permet de stocker des données analytiques et des rapports au sein d'un emplacement sécurisé. Vous pouvez vous connecter à ECM à partir de ChemStation pour y stocker des méthodes, des modèles de séquence, des fichiers de données et des rapports. Le stockage des données peut être réalisé automatiquement (à la fin d'une analyse simple ou d'une séquence) ou manuellement. Les données ChemStation stockées dans ECM peuvent à tout moment être téléchargées dans ChemStation en vue de les réviser ou de les retraiter.

Par ailleurs, ChemStation OpenLAB Option offre différentes fonctions permettant aux utilisateurs de respecter la réglementation 21 CFR Partie 11 et les autres réglementations similaires relatives aux enregistrements et aux signatures électroniques :

- Ouverture de session/Connexion obligatoire à ECM
- Verrouillage de session configurable
- · Rôles utilisateur et privilèges ChemStation configurables
- Traçabilité intégrale des données par le biais de journaux d'audit pour les méthodes et les résultats
- Traçabilité intégrale des différentes versions des données

ChemStation OpenLAB Option nécessite les composants suivants :

- Serveur ECM
- Application ChemStation OpenLAB Option installée sur le serveur ECM
- Client Web ECM installé sur l'ordinateur ChemStation
- ChemStation et application ChemStation OpenLAB Option installés sur l'ordinateur ChemStation
- Connexion entre l'ordinateur ChemStation et le serveur ECM

Les principales procédures de transfert de données brutes, de méthodes et de modèles de séquence sont détaillées ci-après. Ces procédures détaillent la manière dont le système fonctionne par rapport aux processus de travail.

#### 1 Introduction

Solution complémentaire pour ChemStation : OpenLAB Option

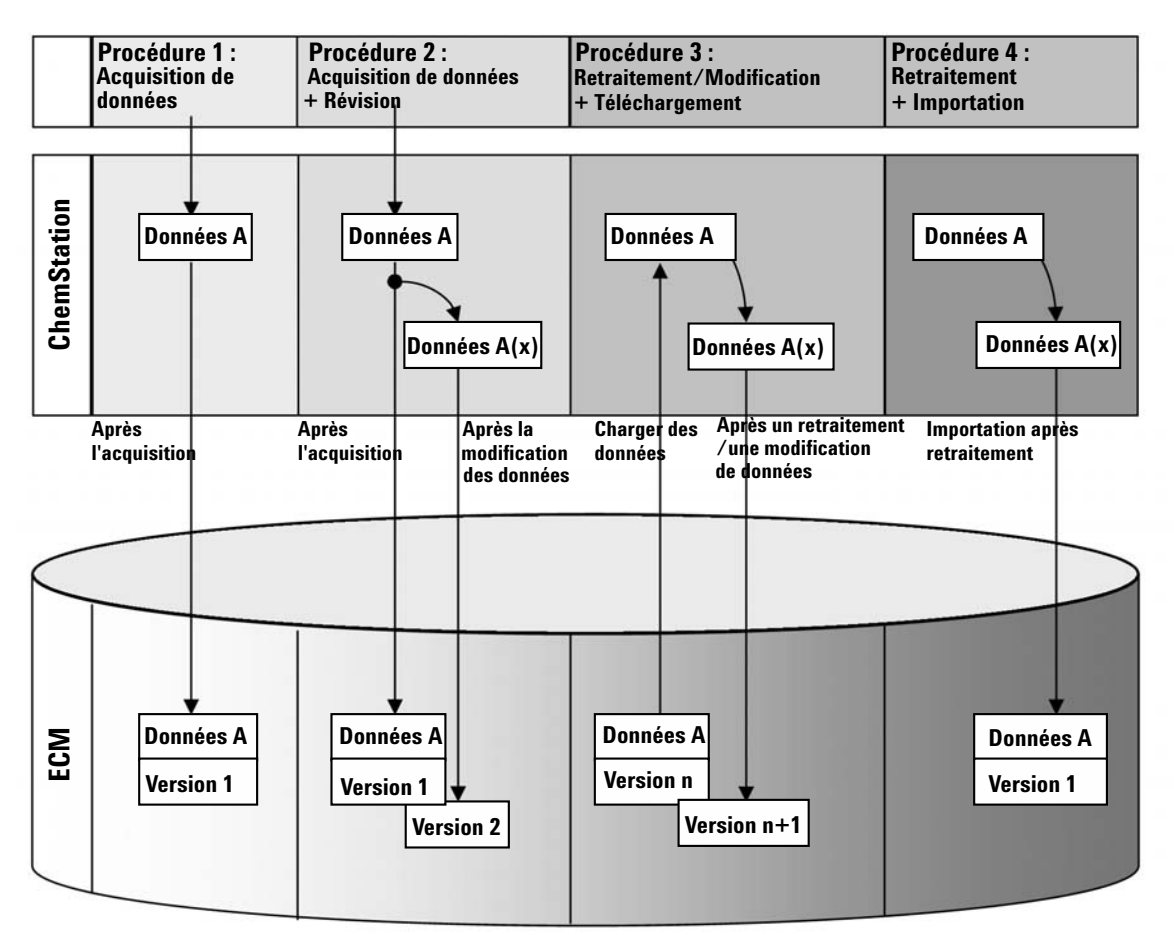

### Présentation des procédures relatives aux données

## Procédure 1 : Acquisition de données brutes et transfert automatique vers ECM

- 1 Les données analytiques brutes sont acquises à l'aide de ChemStation.
- **2** Les données brutes sont automatiquement téléchargées vers ECM dès la fin de l'analyse simple ou de la séquence, en utilisant les définitions de chemin d'accès configurées.
- **3** Un nouveau jeu de données ECM est alors créé à l'emplacement défini dans ECM.

#### Procédure 2 : Révision hors ligne pendant l'acquisition

- 1 Les données analytiques brutes sont acquises à l'aide de ChemStation.
- **2** Pendant l'acquisition, une partie des données est modifiée à partir d'une instance ChemStation hors ligne.
- **3** Les données brutes sont automatiquement téléchargées vers ECM dès la fin de l'analyse simple ou de la séquence, en utilisant les définitions de chemin d'accès configurées.

Un nouveau jeu de données ECM est alors créé à l'emplacement défini dans ECM.

**4** Une fois le travail terminé dans l'instance ChemStation hors ligne, les données modifiées sont à leur tour téléchargées automatiquement vers ECM.

Une nouvelle version du jeu de données ECM est alors créée.

## Procédure 3 : Retraitement des données et téléchargement automatique vers ECM

- **1** Les données analytiques existantes sont chargées dans ChemStation à partir d'ECM.
- 2 Les données sont retraitées dans ChemStation.
- **3** Les données sont téléchargées automatiquement vers ECM L'emplacement de stockage dans ECM est déterminé par les définitions de chemin d'accès d'origine des données ECM téléchargées.
- 4 Une nouvelle version des données est créée dans ECM.

#### Procédure 4 : Importation après retraitement

- 1 Des données analytiques existantes sont ouvertes localement.
- 2 Les données sont retraitées dans ChemStation.
- **3** Une fois le retraitement terminé, les données sont téléchargées automatiquement vers ECM. L'emplacement de stockage dans ECM est défini par les préférences actuelles de ChemStation.
- 4 Une nouvelle version des données est créée dans ECM.

Pour plus d'informations et pour découvrir d'autres procédures, voir « Procédures relatives aux données », page 63

# Présentation des procédures relatives aux méthodes et aux modèles de séquence

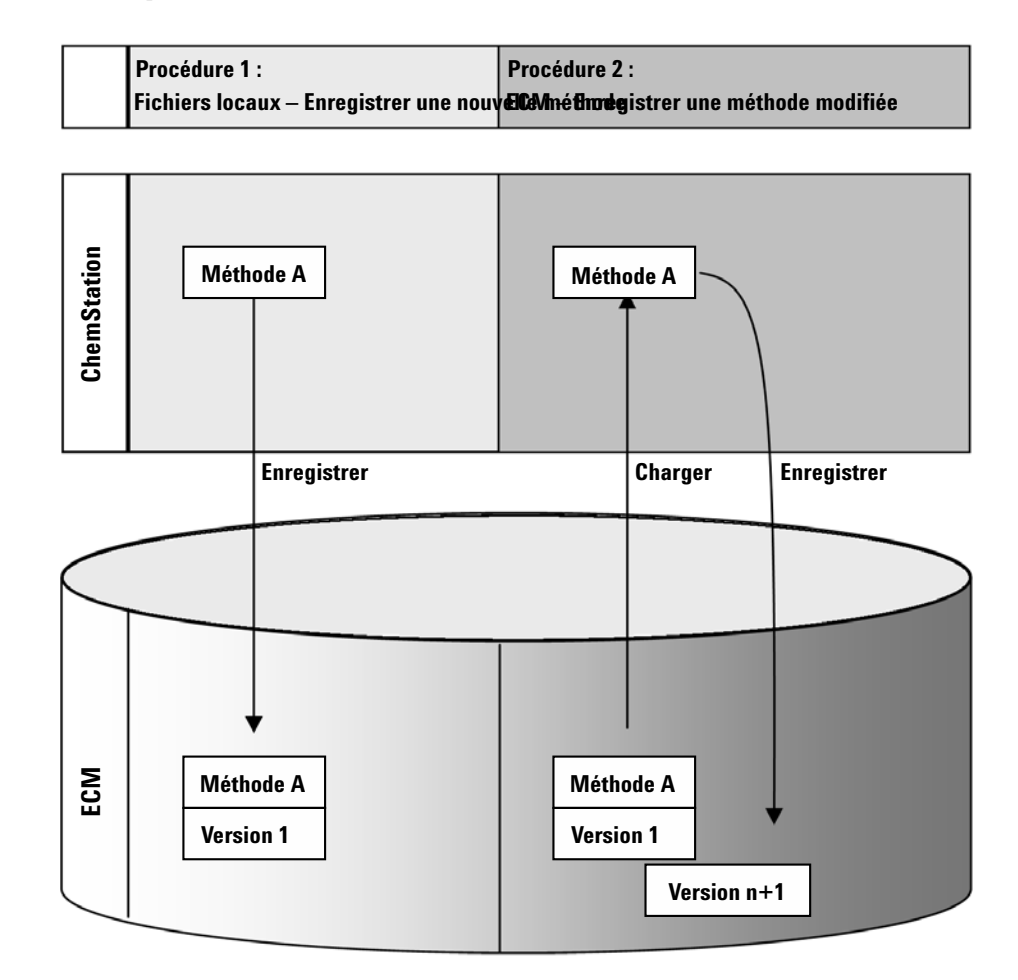

#### Procédure 1 : Téléchargement d'une nouvelle méthode vers ECM

- 1 Une nouvelle méthode ou un nouveau modèle de séquence est créé.
- **2** La méthode ou le modèle de séquence est téléchargé vers ECM en utilisant le chemin d'accès sélectionné par l'utilisateur.
- **3** La version 1 de la méthode ou du modèle de séquence est créée automatiquement dans ECM.

Solution complémentaire pour ChemStation : OpenLAB Option

#### Procédure 2 : Enregistrement d'une méthode modifiée

- 1 Une méthode existante ou un modèle de séquence existant est chargé à partir d'ECM.
- 2 La méthode ou le modèle de séquence modifié est enregistré dans ECM.
- **3** Une nouvelle version de la méthode ou du modèle de séquence est créée automatiquement dans ECM.

Pour plus d'informations et pour découvrir d'autres procédures, voir « Procédures relatives aux méthodes et aux modèles de séquence », page 75 Stockage des données dans ECM

### Stockage des données dans ECM

ECM s'appuie sur un modèle de stockage des données composé de quatre niveaux, selon la structure suivante : emplacement, armoire, tiroir et dossier. Les noms de l'emplacement, de l'armoire, du tiroir et du dossier incluent le nom du chemin d'accès (appelé chemin LCDF ou chemin d'accès distant aux données) de l'emplacement de stockage. Les données sont stockées uniquement au niveau des dossiers.

La structure des contenus du programme ECM reprend celle des salles d'archives contenant des armoires de stockage. Chaque armoire contient plusieurs tiroirs, qui eux-mêmes contiennent des dossiers suspendus. Enfin, les documents papier sont stockés dans les dossiers. La structure LCDF peut-être créée à l'aide du client Web ECM. En outre, il est possible de créer des emplacements, des armoires, des tiroirs et des dossiers supplémentaires en utilisant le chemin d'accès distant aux données de ChemStation. Dans ChemStation, vous pouvez également définir des chemins symboliques prédéfinis pour les tiroirs et les dossiers.

Dans l'arborescence d'ECM, les emplacements sont indiqués par une icône représentant une maison. Au sein de chaque emplacement, les armoires sont représentées par une icône en forme d'armoire de stockage. Au sein de chaque armoire, les tiroirs sont représentés par une icône en forme de tiroir. Enfin, au sein de chaque tiroir, les dossiers sont représentés par une icône en forme de dossier. L'intégralité de la structure des contenus apparaît dans le livre Contenu.

#### Introduction 1

Stockage des données dans ECM

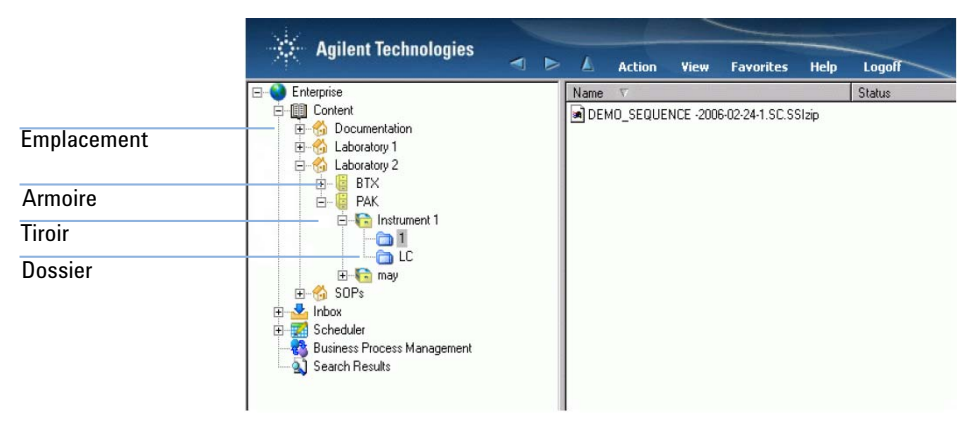

Figure 1 Structure LCDF dans ECM

Les objets téléchargés peuvent uniquement être stockés au niveau le plus bas, celui des dossiers. Vous ne pouvez pas télécharger des données vers d'autres niveaux de l'arborescence.

### **Conformité avec la réglementation 21 CFR Partie 11**

Le 20 août 1997, la FDA (Food and Drug Administration), autorité américaine chargée du contrôle des denrées alimentaires et des médicaments, a publié une nouvelle réglementation permettant aux laboratoires pharmaceutiques d'approuver leurs résultats à l'aide de signatures électroniques et de convertir leurs documents d'audit papier en enregistrements électroniques. Cette réglementation, appelée « réglementation 21 CFR Partie 11 » (21 Code of Federal Regulations Partie 11), s'applique à l'ensemble des secteurs d'activités réglementés par la FDA.

La réglementation 21 CFR Partie 11 regroupe différentes directives relatives au stockage et à la protection des enregistrements électronique ainsi qu'à l'apposition de signatures électroniques. Ces directives ont pour but d'assurer la fiabilité, l'authenticité et l'intégrité des enregistrements électroniques concernés.

ChemStation OpenLAB Option avec ChemStation B.04.xx offre tous les outils de contrôle nécessaires pour gérer l'accès au système, ainsi que des fonctions de journal d'audit, de traçabilité des versions des données ChemStation et de signature électronique. Le système ECM OpenLAB Agilent garantit la sécurité des enregistrements et de l'archivage des données. Cette solution éprouvée a été déployée dans de nombreuses sociétés du secteur de la biologie pour une mise en conformité avec la réglementation 21 CFR Partie 11.

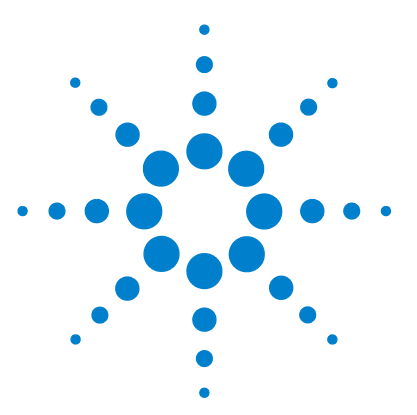

2

Exigences préalables 20

Compatibilité 21

Installation et configuration de tâches sur le serveur ECM 22 Mise à jour de la base de données ECM 22 Mise à jour des rôles dans les comptes ECM existants 24

Configuration des utilisateurs, rôles et privilèges 25

Procédure d'installation sur l'ordinateur ChemStation 28

Préparation du client Web ECM 29

Nouvelle installation de ChemStation avec ChemStation OpenLAB Option 29

Ajout de ChemStation OpenLAB Option à une installation ChemStation existante 33

Permettre aux utilisateurs d'ouvrir l'outil d'administration de ChemStation 34

#### Désinstallation 37

Pour désinstaller ChemStation Agilent avec Windows XP37Pour désinstaller ChemStation Agilent avec Windows Vista37Pour désinstaller d'autres composants ChemStation37

Ce chapitre décrit les procédures d'installation et de configuration de ChemStation OpenLAB Option.

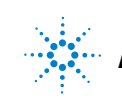

#### 2 Installation Exigences préalables

### **Exigences préalables**

Avant d'installer Agilent ChemStation OpenLAB Option, vérifiez que les exigences préalables suivantes sont respectées :

• Le logiciel serveur ECM doit être installé et configuré conformément aux instructions du *Guide d'installation du Gestionnaire des contenus d'entreprise (ECM)*. Toutes les exigences préalables relatives au serveur ainsi que les procédures détaillées d'installation et de configuration sont décrites dans ce guide.

Les versions ECM suivantes sont compatibles avec ChemStation :

- OpenLAB ECM Workgroup 3.3.1 MS SQL Server 2005, avec correctifs ECM 3.3.1 1-5,
- OpenLAB ECM Enterprise avec correctifs ECM 3.3.1 31, 45, 47-54, 56-57, 59 et 70,
- OpenLAB ECM Workgroup 3.3.2 SP1 MS SQL Server 2005,
- OpenLAB ECM Enterprise 3.3.2 SP1 MS SQL Server 2005, ou
- OpenLAB ECM Enterprise 3.3.2 SP1 Oracle 10.2.0.1 ou serveur de base de données Oracle 10.2.0.4 avec client Oracle 10.2.0.1
- Vérifiez que la configuration minimale recommandée pour ChemStation est respectée, tant au niveau logiciel qu'au niveau matériel. Pour plus d'informations, consultez le manuel *Installation de votre ChemStation* correspondant à votre instrument.
- Pour configurer la connexion entre ChemStation et le serveur ECM, vous devez connaître l'adresse du serveur ECM.

### Compatibilité

#### **Compléments ChemStation**

ChemStation OpenLAB Option n'est pas compatible avec les compléments et fonctions ChemStation suivants :

- ChemStore / Security Pack
- Purify
- Easy Access
- Mode ChemStation Unique Folder Creation OFF (option inaccessible)

### Installation et configuration de tâches sur le serveur ECM

Vous devez exécuter le script de base de données relatif aux privilèges Chem-Station sur le serveur ECM pour ajouter les utilisateurs, rôles et privilèges ChemStation à ECM OpenLAB. Par ailleurs, après avoir installé le programme, vous devez configurer un certain nombre de paramètres ECM.

#### Mise à jour de la base de données ECM

Un script de base de données est présent sur le *DVD ChemStation*. Il permet de créer des privilèges ChemStation spécifiques et des rôles ChemStation dans ECM. La procédure à suivre dépend du type de base de données ECM (Oracle ou SQL Server).

#### **Exigences préalables**

Vous devez disposer des informations d'identification des utilisateurs suivants :

- Utilisateur Windows pouvant se connecter à la base de données ECM.
- Utilisateur de la base de données ECM autorisé à accéder au schéma ECM et à mettre à jour les tables de ce schéma.

#### Pour mettre à jour une base de données ECM Oracle

- **1** Ouvrez une session sur un ordinateur Windows sur lequel *SQLPlus* est installé.
- 2 Insérez le *DVD ChemStation* dans votre lecteur de DVD. Accédez au dossier ECM-DatabaseScript\Oracle.
- **3** Si vous connaissez le mot de passe de l'utilisateur de base de données SYS, exécutez InstallOracle.cmd. Sinon, exécutez InstallOracleNonSYS.cmd.

Une fenêtre de commande s'ouvre.

- **4** Vous êtes alors invité à entrer plusieurs paramètres. Saisissez les informations demandées et appuyez sur **Entrée** pour confirmer chaque valeur :
  - Database name (host string): chaîne d'hôte de votre base de données ECM.

Installation et configuration de tâches sur le serveur ECM

- **User name** : le nom d'utilisateur est demandé uniquement si vous avez exécuté InstallOracleNonSYS.cmd.
- **Path and filename of the log file** : un fichier journal d'installation est créé à l'emplacement indiqué.
- **Password for database user** : le mot de passe n'est pas affiché pendant la saisie.
- Schema/user name for ECM
- **Directories** où doivent être stockés les fichiers de données, les fichiers d'index et les fichiers de cartographie du nouveau schéma de base de données.
- **5** Vérifiez les informations affichées.
  - Si vous repérez des erreurs, appuyez sur **Ctrl+C** pour abandonner l'installation.
- 6 Si toutes les informations sont correctes, appuyez sur Entrée.

La procédure d'installation commence. Une fois l'installation terminée, le message **Installation finished** s'affiche dans la fenêtre de commande.

- 7 Appuyez sur n'importe quelle touche pour fermer la fenêtre de commande.
- 8 Consultez le fichier journal d'installation. Il doit contenir uniquement des messages sur la modification de la base de données : il ne doit pas contenir d'avertissement ou d'erreur.

#### Pour mettre à jour une base de données ECM SQL Server

- 1 Ouvrez une session sur un client sur lequel *SQLCmd* est installé.
- 2 Insérez le *DVD ChemStation* dans votre lecteur de DVD. Accédez au dossier EMC-DatabaseScript\SQLServer.
- **3** Si vous connaissez le mot de passe de l'utilisateur de base de données SA, exécutez InstallOracle.cmd. Sinon, exécutez InstallSQLNonSA.cmd.

Une fenêtre de commande s'ouvre.

- **4** Vous êtes alors invité à entrer plusieurs paramètres. Saisissez les informations demandées et appuyez sur **Entrée** pour confirmer chaque valeur :
  - ECM Database Server : nom du serveur de base de données ECM.
  - ECM Database Name
  - Database User Name : il s'agit normalement de CYBERLABLOGIN

Installation et configuration de tâches sur le serveur ECM

- **Directory and Name for log file** : un fichier journal d'installation est créé à l'emplacement indiqué.
- 5 Vérifiez les informations affichées.
  - Si vous repérez des erreurs, appuyez sur **Ctrl+C** pour abandonner l'installation.
- **6** Si toutes les informations sont correctes, saisissez le mot de passe de l'utilisateur de base de données que vous venez d'indiquer.

La procédure d'installation commence. Une fois l'installation terminée, le message **Installation finished** s'affiche dans la fenêtre de commande.

- 7 Appuyez sur n'importe quelle touche pour fermer la fenêtre de commande.
- 8 Consultez le fichier journal d'installation. Il doit contenir uniquement des messages sur la modification de la base de données : il ne doit pas contenir d'avertissement ou d'erreur.

#### Mise à jour des rôles dans les comptes ECM existants

Au cours de la mise à jour de la base de données ECM, certains rôles et privilèges propres à ChemStation ont été créés. Si vous créez un nouveau compte ECM, ces rôles et les privilèges associés sont disponibles automatiquement dans le nouveau compte. En revanche, si vous souhaitez utiliser ChemStation OpenLAB Option avec un compte ECM existant, vous devez au préalable mettre à jour les rôles dans le compte concerné. Les nouveaux rôles ChemStation ainsi que leurs privilèges ne seront pas disponibles tant que vous n'aurez pas mis à jour les rôles dans le compte existant.

#### Pour activer les nouveaux rôles et privilèges dans un compte ECM

#### REMARQUE

Tous les rôles système seront réinitialisés à leurs valeurs par défaut **Reset Role**. Si vous avez apporté des modifications manuelles à un rôle système, ces modifications seront perdues.

Les autres rôles créés manuellement seront supprimés.

- 1 Ouvrez une fenêtre de navigateur et connectez-vous au serveur Web ECM.
- 2 Connectez-vous au compte ECM dont vous souhaitez mettre à jour les rôles.
- 3 Sélectionnez l'onglet Administration.

Installation et configuration de tâches sur le serveur ECM

- **4** Cliquez sur **Account Administration**.
- **5** Double-cliquez sur **Users / Groups / Roles**.

La boîte de dialogue Account Administration s'affiche.

- 6 Sélectionnez l'onglet Roles.
- 7 Cliquez sur Reset Roles.

Les rôles ChemStation par défaut et les privilèges ChemStation correspondants (voir « Rôles ChemStation dans ECM », page 161) sont désormais disponibles dans le compte actif et peuvent être affectés aux utilisateurs.

REMARQUE

Les rôles ChemStation par défaut ne contiennent pas de privilèges ECM. Pour qu'un utilisateur ChemStation puisse accéder à ECM, il est nécessaire de lui affecter les rôles ECM requis (voir « Affectation de rôles », page 26 et « Privilèges liés à ECM concernant la configuration ChemStation », page 165).

### Configuration des utilisateurs, rôles et privilèges

#### Définition des concepts d'utilisateur, de rôle et de privilège

Dans ECM, vous pouvez soit créer des utilisateurs spécialement pour ECM, soit utiliser les comptes d'utilisateur Windows. Chaque utilisateur peut être membre d'un groupe spécifique. Les groupes disponibles dépendent de la configuration d'ECM.

Vous devez affecter un rôle ECM spécifique à chaque groupe. Vous pouvez également affecter des rôles directement à des utilisateurs. Cependant, pour faciliter la gestion des rôles, il est fortement recommandé d'affecter les rôles uniquement au niveau des groupes.

Les rôles sont dotés de différents privilèges spécifiques, qui définissent les éléments que les utilisateurs peuvent afficher dans ECM et ChemStation ainsi que les actions qu'ils peuvent réaliser.

REMARQUE

Une fois que vous avez créé un nouveau rôle, utilisateur ou groupe ECM, vous ne pouvez pas le supprimer. Vous pouvez simplement désactiver l'élément inutilisé.

Installation et configuration de tâches sur le serveur ECM

#### Rôles et privilèges par défaut

Un certain nombre de rôles et privilèges par défaut sont créés dans ECM au cours de l'installation d'ECM et de ChemStation OpenLAB Option. Les tableaux ci-dessous récapitulent l'ensemble de ces rôles et privilèges.

| Nom |                                    | Description                                                                                               |  |
|-----|------------------------------------|----------------------------------------------------------------------------------------------------|--|
| •   | Nom commençant par « : <b>CS</b> » | Rôle ChemStation par défaut.<br>Restauration possible à l'aide de la fonction Réinitialiser les<br>rôles. |  |
| •   | Nom commençant par « : »           | Rôle ECM par défaut. Restauration possible à l'aide de la<br>fonction Réinitialiser les rôles.            |  |

| Nom |                                            | Description                                                                                                    |  |
|-----|--------------------------------------------|----------------------------------------------------------------------------------------------------|--|
| •   | Nom commençant par « <b>CS</b> : »         | Privilège relatif à ChemStation<br>Pour plus d'informations sur les privilèges ChemStation, voir<br>« Annexe », page 157. |  |
| •   | Nom commençant par<br>« <b>Content</b> : » | Privilège relatif à ECM                                                                                                   |  |
| •   | Nom commençant par<br>« <b>System</b> : »  | Privilège relatif à ECM                                                                                                   |  |

Vous pouvez également créer vos propres rôles dans ECM ou affecter d'autres privilèges aux rôles par défaut. Pour plus d'informations, consultez le guide d'administration d'ECM.

#### Affectation de rôles

Les utilisateurs ne doivent pas nécessairement disposer de rôle spécifique pour se connecter à ECM. En revanche, pour afficher le contenu d'un emplacement, d'une armoire, d'un tiroir ou d'un dossier dans l'interface, ils doivent disposer au minimum du rôle **:Reader**. Par conséquent, les utilisateurs du domaine qui ne disposent d'aucun rôle global risquent de ne pas pouvoir afficher de contenu s'ils ne disposent pas des privilèges nécessaires.

Veillez à affecter aux utilisateurs de ChemStation OpenLAB Option le rôle :Contributor. Cette opération peut être réalisée de façon générale pour l'ensemble du compte ECM ou individuellement sur des dossiers spécifiques (voir

#### Installation Installation et configuration de tâches sur le serveur ECM

#### « Rôles et dossiers », page 98). Le rôle :**Contributor** permet à l'utilisateur de ChemStation OpenLAB Option d'afficher les contenus d'ECM et d'ajouter de nouveaux contenus. Il est recommandé d'affecter au rôle :**Contributor** le privilège **Content: Add Folder**. Ceci permet aux utilisateurs du système ECM ChemStation d'ajouter des dossiers dans l'arborescence LCDF.

#### REMARQUE

Si le rôle ne dispose pas du privilège **Add Folder**, les utilisateurs ne peuvent pas ajouter de nouveau chemin d'accès distant aux données (LCDF) dans ChemStation.

Outre les rôles ECM, il est nécessaire d'affecter aux utilisateurs de ChemStation OpenLAB Option au moins un des rôles ChemStation ou, à défaut, un autre rôle personnalisé disposant des privilèges ChemStation nécessaires. Une liste complète des rôles ChemStation et des privilèges correspondants est disponible en annexe de ce document.

#### REMARQUE

Les utilisateurs ChemStation ne disposant pas de privilèges ChemStation dans ECM ne peuvent pas utiliser ChemStation OpenLAB Option.

#### Installation Procédure d'installation sur l'ordinateur ChemStation

### Procédure d'installation sur l'ordinateur ChemStation

ChemStation OpenLAB Option (G2189BA) est une application à installer séparément, présente sur le *DVD ChemStation*. Elle peut être installée en même temps que le logiciel ChemStation ou ajoutée à une installation ChemStation existante. Une fois l'installation terminée, ChemStation OpenLAB Option est disponible pour toutes les instances ChemStation installées sur le PC client concerné.

## Installation 2 Procédure d'installation sur l'ordinateur ChemStation

### **Préparation du client Web ECM**

REMARQUE

Préparations Vérifiez qu'une version à jour du client Web ECM est installée sur l'ordinateur ChemStation.

Attention, si vous utilisez *Windows Vista*, vérifiez que la fonction **User Account Control** est désactivée avant de vous connecter à ECM.

#### Pour préparer le client Web ECM

- 1 Sur l'ordinateur ChemStation, ouvrez une fenêtre de navigateur et accédez au serveur Web ECM.
- 2 Connectez-vous à ECM.

Tous les correctifs nécessaires sont installés automatiquement. Vous devrez peut-être redémarrer l'ordinateur ChemStation au cours de l'installation.

### Nouvelle installation de ChemStation avec ChemStation OpenLAB Option

Avant d'installer le logiciel, vérifiez que toutes les exigences préalables sont respectées (voir « Exigences préalables », page 20).

La procédure d'installation se compose de quatre étapes :

- Installation de l'API ECM
- Installation de ChemStation
- Ajout d'instruments
- · Ajout des clés de licence
- Configuration des instruments

#### Pour installer l'API ECM

- 1 Insérez le DVD ChemStation dans votre lecteur de DVD.
- 2 Dans Windows Explorer, accédez au dossier [lecteur]:\ECMAPI et double-cliquez sur le fichier ECMAPIDeploy.mci.

L'assistant d'installation Agilent OpenLAB API ECM s'ouvre.

3 Cliquez sur Next.

Procédure d'installation sur l'ordinateur ChemStation

- **4** Entrez le nom d'utilisateur et l'organisation. Choisissez l'option d'installer l'API pour **"Anyone who uses this computer (all users)"**. Cliquez sur **Next**.
- 5 Choisissez le dossier de destination dans lequel vous voulez installer l'API ECM (le dossier par défaut est C:\Program Files\Agilent Technologies\ECM API\ 1.0.24.1). Cliquez sur Next.
- 6 Cliquez sur Install.
- 7 Une fois l'installation terminée, cliquez sur Finish.

#### **Pour installer ChemStation**

- 1 Insérez le DVD ChemStation dans votre lecteur de DVD.
- 2 Dans le menu Démarrer de la barre des tâches, sélectionnez Start > Run.
- 3 À l'invite de commande, saisissez [lecteur]:\Setup. Par exemple : D:\Setup

Le programme d'installation vérifie alors que tous les composants logiciels suivants sont disponibles :

- Microsoft .NET Framework 3.5 SP1
- PDF-XChange 4.0
- **4** Si certains composants sont manquants, des boîtes de dialogue s'ouvrent et affichent la liste de ces composants. Cliquez sur **Install** pour installer les composants manquants. Pour Microsoft .NET Framework, vous devez en outre lire et accepter l'accord de licence.

Une fois que les composants manquants ont été installés, **Agilent ChemStation Setup Wizard** s'ouvre.

- 5 Cliquez sur Next.
- **6** Cochez la case pour confirmer que vous acceptez le contrat de licence. Cliquez sur **Next**.
- 7 Choisissez le dossier de destination dans lequel vous souhaitez installer ChemStation (par défaut, il s'agit du dossier C:\Chem32). Cliquez sur Next.
- 8 Cliquez sur Install.

La procédure d'installation de ChemStation démarre. Elle peut s'étaler sur plusieurs minutes.

9 Cliquez sur Finish.

La boîte de dialogue **Setup Wizard - Instruments** s'affiche. Vous devez maintenant ajouter les instruments.

Procédure d'installation sur l'ordinateur ChemStation

#### Pour ajouter des instruments

1 Dans la boîte de dialogue **Setup Wizard - Instruments**, cliquez sur les boutons **Add** pour ajouter les instruments souhaités.

| 🎼 Setup Wizard - Instruments |                                                                                                    | - O × |
|------------------------------|----------------------------------------------------------------------------------------------------|-------|
| Add LC<br>Add GC             | Selected instruments for ChemStation:<br>C ChemStation - Instrument 1<br>GC ChemStation - Instrument 2<br>General Addon products<br>ChemStation OpenLAB Option |       |
| Add LC/MS                    |                                                                                                    |       |
| LC/MS Data Analysis          | Next Canc                                                                                                    | el    |

Figure 2 Assistant d'installation - Instruments

- 2 Sous General Addon products, cochez la case ChemStation OpenLAB Option.
- **3** Cliquez sur Next.

La boîte de dialogue Setup Wizard - Licenses s'affiche.

4 Vous devez maintenant fournir les clés de licence.

#### Pour ajouter des clés de licence

1 Dans la boîte de dialogue **Setup Wizard - Licenses**, saisissez une clé de licence valable pour ChemStation OpenLAB Option dans le champ de saisie situé au bas de la boîte de dialogue.

#### REMARQUE

Les numéros du produit sous licence et de la licence concernée sont imprimés sur la pochette contenant le certificat du logiciel et les documents d'enregistrement.

Procédure d'installation sur l'ordinateur ChemStation

#### REMARQUE

Notez que n'importe quel utilisateur Windows disposant de droits d'administration peut supprimer la licence G2189BA OpenLAB Option et donc désactiver la fonctionnalité OpenLAB Option de la ChemStation. C'est pourquoi il est préférable, dans un environnement réglementé, que les utilisateurs ChemStation soient définis soit comme Utilisateurs Windows, soit comme Superutilisateurs.

- 2 Cliquez sur Add pour ajouter la clé de licence à la liste.
- Indiquez des clés de licence valides pour chacun des instruments de la liste.
   Le logiciel reconnaît automatiquement les modules concernés par chaque licence.
- 4 Cliquez sur Next.

La boîte de dialogue ChemStation Administration Tool s'affiche.

| emStation Administration Tool                                             |                                           |
|---------------------------------------------------------------------------|-------------------------------------------|
| Login                                                                     |                                           |
| Mandatory Login                                                           | Timebased session lock locks private      |
| Start ChemStation when ECM is unavailable                                 | 🗖 🔂 Toolbar Lock Button locks private     |
| E Break Session Lock                                                      |                                           |
| Data Handling and Audit Trail Configuration                               |                                           |
| C Use Settings from Preferences                                           |                                           |
| <ul> <li>Use these Settings for all Instances on this Computer</li> </ul> |                                           |
| Automatic Data Transfer Settings                                          | Transfer Management Settings              |
| After Acquisition                                                         | Manage Queue on Connect                   |
| After Reprocessing                                                        | Cleanup Data on Shutdown                  |
| After Any Data Modification                                               | - Audit Trail                             |
| Import after Reprocessing                                                 | Enable Method Audit Trail for all Methods |
| Always Calculate Peak Performance                                         | Enable Results Audit Trail                |
|                                                                           |                                           |
|                                                                           |                                           |
|                                                                           | OK Cancel Help                            |

Figure 3 Outil d'administration de ChemStation

5 Cochez ou décochez la case Mandatory Login pour définir si la connexion à ECM doit être obligatoire ou facultative dans ChemStation (les paramètres seront utilisés pour toutes les instances ChemStation installées sur cet ordinateur). Pour plus d'informations sur les fonctions de connexion, voir « Autorisations des utilisateurs », page 40.

#### REMARQUE

Il n'est pas nécessaire de configurer les autres options de cette boîte de dialogue au cours de l'installation. Vous pourrez les configurer par la suite dans ChemStation (voir « Préférences d'ECM », page 47 et « Journaux d'audit et journaux d'analyse », page 89) ou directement à l'aide de l'outil d'administration de ChemStation (voir « Outil d'administration de ChemStation », page 99).

- 6 Cliquez sur OK.
- 7 Cliquez sur Finish.

L'éditeur de configuration s'affiche à l'écran.

8 Vous devez maintenant configurer les instruments.

#### Pour configurer les instruments

Vous pouvez configurer les instruments dans l'éditeur de configuration. Pour plus d'informations, consultez le manuel *Installation de votre ChemStation*.

Une fois l'installation terminée, le nouveau menu **ECM** ainsi qu'un certain nombre d'éléments d'interface relatifs à ECM sont disponibles dans ChemStation (voir « Présentation des nouveaux éléments d'interface », page 43).

### Ajout de ChemStation OpenLAB Option à une installation ChemStation existante

#### Pour ajouter ChemStation OpenLAB Option à une installation existante

 Dans le menu Démarrer de la barre des tâches, sélectionnez Start > All Programs > Agilent ChemStation > Add instrument.

La boîte de dialogue **Setup Wizard - Instruments** s'affiche (voir Figure 2, page 31).

- **2** Sous General Addon products, cochez la case ChemStation OpenLAB Option.
- 3 Cliquez sur Next.

Procédure d'installation sur l'ordinateur ChemStation

La boîte de dialogue Setup Wizard - Licenses s'affiche.

- **4** Saisissez une clé de licence valide pour ChemStation OpenLAB Option dans le champ de saisie qui se trouve au bas de la boîte de dialogue.
- 5 Cliquez sur Add pour ajouter la clé de licence à la liste.
- 6 Cliquez sur Next.

La boîte de dialogue **ChemStation Administration Tool** s'affiche (voir Figure 3, page 32).

- 7 Cochez ou décochez la case **Mandatory Login** pour définir si la connexion à ECM doit être obligatoire ou facultative dans toutes les instances ChemStation de cet ordinateur.
- 8 Cliquez sur OK.
- 9 Cliquez sur Finish.

L'éditeur de configuration s'affiche à l'écran. Comme vous avez déjà configuré les instruments et que vous venez d'ajouter OpenLAB Option, vous pouvez tout simplement fermer l'éditeur de configuration.

**10** Préparez le client Web ECM et installez l'API ECM comme décrit dans « Préparation du client Web ECM », page 29.

### Permettre aux utilisateurs d'ouvrir l'outil d'administration de ChemStation

L'outil d'administration de ChemStation est installé automatiquement avec ChemStation OpenLAB Option au cours de la procédure décrite précédemment.

Cet outil permet de modifier, en une seule opération, les paramètres de transfert (voir « Paramètres de transfert automatique des données », page 50) de toutes les instances ChemStation d'un ordinateur. Il offre en outre un certain nombre de fonctions particulièrement utiles lorsque la connexion entre le client ChemStation et le serveur ECM est interrompue. L'une de ces fonctions permet notamment de désactiver la connexion obligatoire à ECM. C'est pourquoi il convient de limiter l'accès à l'outil d'administration de ChemStation.

Le groupe des utilisateurs locaux **CSAdministrators** est créé automatiquement au cours de l'installation de ChemStation OpenLAB Option. Seuls les membres de ce groupe sont autorisés à exécuter l'outil d'administration de ChemStation. L'utilisateur qui installe ChemStation est ajouté automatiquement au groupe **CSAdministrators**. De plus, le groupe **Administrators** Windows et l'utilisateur qui installe ChemStation disposent de privilèges de contrôle intégral sur le programme exécutable proprement dit de l'outil d'administration (Agilent.ChemStation.ECM.ECMAdmin.exe), ce qui leur permet d'exécuter l'outil.

#### REMARQUE

Pour plus d'informations sur l'outil d'administration de ChemStation, voir « Administration des paramètres de ChemStation », page 99.

#### Pour ajouter un utilisateur Windows au groupe CSAdministrators :

Dans le menu Démarrer de la barre des tâches, sélectionnez Start > Settings
 > Control Panel > Administrative Tools > Computer Management.

La fenêtre Computer Management s'affiche.

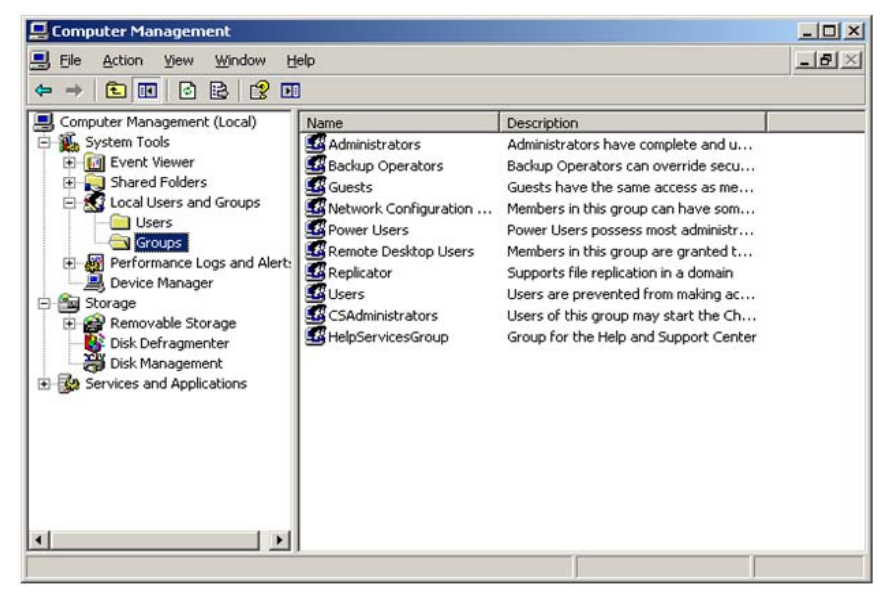

Figure 4 fenêtre Gestion de l'ordinateur

**2** Cliquez avec le bouton droit de la souris sur le groupe **CSAdministrator** et sélectionnez **Add to Group...** dans le menu contextuel.

La boîte de dialogue **Properties** indique quels utilisateurs sont actuellement membres de ce groupe.

Procédure d'installation sur l'ordinateur ChemStation

| CSAdministrators I | Properties                                    | <u>? ×</u>   |  |  |  |
|--------------------|-----------------------------------------------|--------------|--|--|--|
| General            |                                               |              |  |  |  |
| CSAdm              |                                               |              |  |  |  |
| Description:       | this group may start the ChemStation Administ | tration tool |  |  |  |
| Members:           |                                               |              |  |  |  |
| Administrator      |                                               |              |  |  |  |
| <u>Add</u>         | <u>H</u> emove                                |              |  |  |  |
|                    | OK Cancel                                     | Apply        |  |  |  |

3 Ajoutez les utilisateurs souhaités à l'aide du bouton Add.

Une fois que vous avez confirmé l'opération en cliquant sur **OK**, la boîte de dialogue **Properties** contient les utilisateurs que vous venez d'ajouter.
# Désinstallation

# Pour désinstaller ChemStation Agilent avec Windows XP

- Dans le menu Démarrer de la barre des tâches, sélectionnez Start > Settings
   > Control Panel > Add or Remove Programs.
- 2 Sélectionnez le programme Agilent ChemStation et cliquez sur Remove.
- 3 Lorsque vous y êtes invité, cliquez sur Yes.

### Pour désinstaller ChemStation Agilent avec Windows Vista

- Dans le menu Démarrer de la barre des tâches, sélectionnez Start > Control Panel > Programs > Programs and Features.
- 2 Sélectionnez le programme Agilent ChemStation et cliquez sur Uninstall.
- 3 Lorsque vous y êtes invité, cliquez sur Yes.

Le programme est alors désinstallé. Tous les fichiers du dossier ChemStation (par défaut, C:\chem32) sont supprimés. Seuls les fichiers qui ont été modifiés par l'utilisateur (méthodes, modèles de séquence ou fichiers de données, par exemple) ne sont pas supprimés.

### Pour désinstaller d'autres composants ChemStation

Un certain nombre de composants supplémentaires sont installés dans le cadre de l'installation de ChemStation. Vous pouvez supprimer ces composants via la fonction **Add or Remove Programs**, qui permet également de désinstaller ChemStation.

Les composants suivants sont susceptibles d'être installés en même temps que ChemStation :

- PDF-XChange 4.0
- Microsoft .NET Framework 3.5 SP1

### 2 Installation

Désinstallation

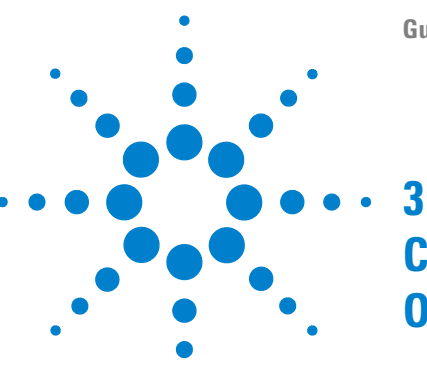

Autorisations des utilisateurs 40 Connexion/Déconnexion 40 Opérateur ChemStation et utilisateur ECM 41 Verrouillage d'une session 42 Interface utilisateur d'OpenLAB Option dans ChemStation 43 Présentation des nouveaux éléments d'interface 43 Menu ECM 44 Préférences d'ECM 47 Chemin d'accès distant aux données 48 Paramètres de transfert automatique des données 50 Paramètres de gestion du transfert 52 Gestionnaire de file d'attente du spouleur d'impression 53 Chemin d'accès distant aux données en tant que paramètres de séquence 57 Formats des fichiers ChemStation compressés 59

Ce chapitre explique comment se connecter à ECM dans ChemStation et détaille les barres d'outils et les éléments d'interface relatifs à ECM, ainsi que les principaux paramètres de configuration.

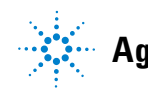

3 Concepts de base de ChemStation OpenLAB Option Autorisations des utilisateurs

# Autorisations des utilisateurs

# **Connexion/Déconnexion**

Pour empêcher tout accès non autorisé au système ECM et toute utilisation non autorisée de ChemStation OpenLAB Option, ECM oblige les utilisateurs à s'authentifier en saisissant un nom d'utilisateur et un mot de passe. Par ailleurs, chaque utilisateur doit disposer de privilèges définissant les contenus auxquels il a accès.

Les opérations de configuration et de gestion des utilisateurs s'effectuent sur le serveur ECM. Pour plus d'informations sur la connexion et la configuration des utilisateurs, consultez le guide d'administration ou d'utilisation d'ECM.

#### Facultative ou obligatoire

En fonction de la configuration choisie au cours de l'installation de ChemStation, la connexion au système ECM peut être facultative ou obligatoire. Si elle est obligatoire, vous devez impérativement vous connecter à ECM au démarrage de ChemStation. Si elle est facultative, vous pouvez passer l'étape initiale de connexion et vous connecter ultérieurement à ECM.

Si vous êtes déjà connecté au serveur ECM dans la session en ligne d'un instrument et que vous démarrez la session hors ligne en utilisant l'option **View** dans le menu **Reprocessing Copy**, vous serez automatiquement connecté à ECM avec les mêmes informations de connexion (connexion silencieuse).

Lorsque vous n'êtes pas connecté à ECM, toutes les fonctions d'ECM sont grisées.

Vous pouvez vous connecter à ECM à partir des vues suivantes de ChemStation :

- Contrôle de méthode et d'analyse
- Analyse de données

Une fois connecté au système ECM, vous pouvez télécharger des données vers ce système tout en travaillant dans le système de fichiers local de ChemStation. La connexion dépend de la session d'instrument. Plusieurs utilisateurs ne peuvent pas être connectés simultanément à ECM. Si un autre utilisateur souhaite se connecter, vous devez d'abord vous déconnecter.

#### Informations d'identification de l'utilisateur

Pour vous connecter à ECM, vous devez saisir des informations d'identification valides dans la boîte de dialogue **Login**. Ces informations de connexion sont propres au serveur ECM et sont fournies par l'administrateur ECM.

Vous devez saisir les informations de connexion suivantes :

- Server URL : adresse URL du serveur ECM
- **Account** : vous pouvez stocker les contenus dans les emplacements affectés à ce compte ; un même serveur ECM peut disposer de plusieurs comptes.
- **Username**: nom d'utilisateur défini dans le compte ECM ou nom d'utilisateur de domaine NT (en fonction de la configuration des utilisateurs dans ECM)
- **Password** : mot de passe fourni par votre administrateur, qui peut être modifié sur demande (pour les utilisateurs « intégrés » d'ECM) ou mot de passe du compte de domaine NT, si vous vous connectez sous votre nom d'utilisateur de domaine NT.
- Log on to : domaine administrant les utilisateurs ECM

### **Opérateur ChemStation et utilisateur ECM**

Si vous vous connectez à ECM et que le système ECM vous authentifie, le nom d'opérateur ChemStation qui apparaît dans les informations d'échantillon (dans le cas d'une analyse simple) ou dans les paramètres de séquence (dans le cas d'une séquence) est remplacé par votre nom d'utilisateur ECM.

Tant qu'un utilisateur reste connecté à ECM, le nom de l'opérateur correspond à celui de l'utilisateur ECM et ne peut pas être remplacé. Dès que vous vous déconnectez d'ECM, le nom de l'opérateur ChemStation défini par ECM est supprimé et remplacé par une mention indiquant que l'opérateur est déconnecté. Il n'est pas possible de se connecter à ECM ni de se déconnecter pendant l'acquisition de données dans ECM. Ceci empêche la modification du nom de l'opérateur pendant l'acquisition.

# Verrouillage d'une session

Si vous n'utilisez pas l'ordinateur ChemStation pendant un certain temps, vous pouvez verrouiller ChemStation afin d'empêcher les autres utilisateurs d'accéder au programme. Cette fonction de sécurité empêche tout accès non autorisé à ChemStation. Une fois le verrouillage de session activé, vous (ou un autre utilisateur) devez fournir à ECM des informations d'identification valides pour recommencer à travailler dans ChemStation.

Plusieurs possibilités s'offrent à vous pour activer le verrouillage de session :

- Mode privé (ECM > Lock Session > privately) : seul l'utilisateur qui a activé le verrouillage de session et les utilisateurs disposant du privilège CS: Break Session Lock peuvent se connecter.
- *Mode non privé* (**ECM** > **Lock Session** > **non privately**) : tout utilisateur ECM valide peut se connecter. Ce mode est utile en cas de changement d'équipe, par exemple. L'équipe qui termine sa journée de travail peut ainsi verrouiller ChemStation jusqu'à ce que la nouvelle équipe prenne son service.
- *Bouton de verrouillage de la barre d'outils* : le bouton de verrouillage de la barre d'outils peut être configuré pour verrouiller la session ChemStation en mode privé ou non privé (voir « Options de connexion », page 100).
- Après un certain délai : en fonction de la configuration du compte ECM, l'accès à ChemStation est automatiquement verrouillé après un certain temps d'inactivité de l'utilisateur (voir **Inactivity Timeout** dans « Tâches d'administration dans ECM », page 95). Si aucune activité n'est détectée dans un client Web ECM, celui-ci est également verrouillé après un certain délai. ChemStation et le client Web ECM sont verrouillés indépendamment l'un de l'autre.

La fonction de verrouillage de la session après un certain délai peut être configurée pour que la session ChemStation soit verrouillée en mode privé ou non privé (voir « Options de connexion », page 100).

# Interface utilisateur d'OpenLAB Option dans ChemStation

# Présentation des nouveaux éléments d'interface

Si l'application ChemStation OpenLAB Option est installée, les nouveaux menus, options de menu et éléments d'interface suivants sont disponibles :

| Menu                                                                                                 | Nouveaux éléments                                                                                                    | Description                                                                                                    |
|----------------------------------------------------------------------------------------------------|----------------------------------------------------------------------------------------------------|----------------------------------------------------------------------------------------------------|
| Method                                                                                               | Nouvelle commande • Enable Audit Trail                                                                                    | Reportez-vous à « Journal d'audit de<br>méthode », page 89                                                                                                    |
| Séquence > Paramètres de séquence,<br>onglet Sequence Parameters                                     | Nouveaux champs de l'onglet<br>Sequence Parameters :<br>• Remote Data Path                                                | Reportez-vous à « Chemin d'accès distant<br>aux données en tant que paramètres de<br>séquence », page 57                                                                                                    |
| Séquence > Paramètres de séquence,<br>onglet Sequence Output                                         | Nouveaux champs de l'onglet<br>Sequence Output :<br>• OpenLAB Intelligence Reporter<br>Template                           | Reportez-vous à « Sélection d'un modèle<br>dans la sortie de séquence », page 132                                                                                                    |
| Report                                                                                               | Nouvelle commande<br>• Report History                                                                                     | Reportez-vous à « Historique des<br>rapports », page 91                                                                                                    |
| Affichage > Préférences                                                                              | Nouveaux onglets présents dans la<br>boîte de dialogue Préférences :<br>• Transfer Settings<br>• Audit Trail              | Reportez-vous à « Préférences d'ECM »,<br>page 47 et à « Journaux d'audit et<br>journaux d'analyse », page 89                                                                                                    |
| ECM                                                                                                  | Menu entièrement nouveau                                                                                                  | Reportez-vous à « Menu ECM », page 44                                                                                                    |
| Barre d'outils (en fonction de la vue<br>active)<br>ECM 💽 😓 😓 🖏 🦏 😭 Path: WAD_Support Lab C LC\data2 | <ul> <li>Raccourcis permettant<br/>d'exécuter différentes<br/>commandes du menu ECM</li> <li>Informations LCDF</li> </ul> | <ul> <li>Informations LCDF dans la vue Data<br/>Analysis : indique le chemin LCDF<br/>d'un fichier stocké dans le système<br/>ECM.</li> <li>Informations LCDF dans la vue<br/>Method and Run Control : liste<br/>déroulante reprenant les dix derniers<br/>chemins LCDF définis dans les<br/>Préférences – si l'option de<br/>téléchargement automatique After<br/>Acquisition est sélectionnée</li> </ul> |

Interface utilisateur d'OpenLAB Option dans ChemStation

| Menu                                                                                                    | Nouveaux éléments                              | Description                                                                                                    |
|----------------------------------------------------------------------------------------------------|------------------------------------------------|----------------------------------------------------------------------------------------------------|
| Informations relatives à ECM dans le<br>System Diagram de la vue Method and<br>Run Control (interface utilisateur<br>classique uniquement).<br>ECM<br>ECDF: WAD_SupportLab C\LC\data2<br>Operator: MEYER,STEFAN (A-Germany.ex1)<br>Automatic transfer after acquisition: yes<br>Automatic transfer after reprocessing: yes<br>Automatic transfer after reprocessing: no<br>Calculate peak performance: no | Fenêtre d'informations entièrement<br>nouvelle | <ul> <li>Les informations suivantes sont<br/>disponibles :</li> <li>LCDF</li> <li>Operator</li> <li>Automatic transfer after acquisition</li> <li>Automatic transfer after<br/>reprocessing</li> <li>Automatic transfer after any data<br/>modification</li> <li>Automatic import after reprocessing</li> <li>Calculate peak performance</li> </ul> |

# Menu ECM

Le menu **ECM** et les commandes qu'il contient dépendent de la vue active. Pour plus d'informations, consultez le tableau ci-dessous.

#### REMARQUE

Le menu ECM n'est pas présent dans les vues **Report Layout**, **Verification (OQ/PV)** et **Diagnosis**.

| Commande                                                       | Description                                                                                                    | Disponible dans les vues<br>ChemStation                           |
|----------------------------------------------------------------|----------------------------------------------------------------------------------------------------|-------------------------------------------------------------------|
| Commandes relatives aux<br>utilisateurs :<br>Log In<br>Log out | Reportez-vous à « Autorisations des utilisateurs »,<br>page 40 et à « Verrouillage d'une session »,<br>page 42. | <ul> <li>Method and Run Control</li> <li>Data Analysis</li> </ul> |
| Change User                                                    |                                                                                                    |                                                                   |
| Lock Session                                                   |                                                                                                    |                                                                   |

Interface utilisateur d'OpenLAB Option dans ChemStation

| Commande                                                                   | Description                                                                                                    | Disponible dans les vues<br>ChemStation                           |  |
|----------------------------------------------------------------------------|----------------------------------------------------------------------------------------------------|-------------------------------------------------------------------|--|
| Commandes de mise à jour :<br>Update Methods<br>Update Sequences Templates | Ces commandes permettent de remplacer les<br>méthodes et les modèles de séquence stockés<br>dans le système de fichiers local par la version<br>actuelle présente dans le système ECM (le cas<br>échéant). Les modifications locales sont<br>écrasées.                                                                                                    | Method and Run Control                                            |  |
| Cleanup Data                                                               | La commande <b>Cleanup Data</b> supprime du système<br>de fichiers local toutes les données et tous les<br>conteneurs de séquence également présents<br>dans le système ECM. Avant de confirmer<br>l'opération, vérifiez que vous avez bien téléchargé<br>la dernière version dans le système ECM.<br>Reportez-vous à « Nettoyer les données lors de<br>l'arrêt », page 52. | • Data Analysis                                                   |  |
| Manage Queue                                                               | La commande <b>Manage Queue</b> permet de<br>reprendre un téléchargement de données vers<br>ECM qui a été interrompu. Reportez-vous à « Gérer<br>la file d'attente à la connexion », page 52.                                                                                                    | <ul> <li>Method and Run Control</li> <li>Data Analysis</li> </ul> |  |
| Preferences                                                                | Pour plus d'informations sur la boîte de dialogue<br><b>Preferences</b> , reportez-vous à « Préférences<br>d'ECM », page 47.                                                                                                    | <ul> <li>Method and Run Control</li> <li>Data Analysis</li> </ul> |  |
| Commandes relatives aux<br>méthodes :<br>Coad Method<br>Save Method        | Reportez-vous à « Procédures relatives aux<br>méthodes et aux modèles de séquence », page 75                                                                                                    | <ul> <li>Method and Run Control</li> <li>Data Analysis</li> </ul> |  |
| Commandes relatives aux données :<br>Load Data<br>Save Data                | Reportez-vous à « Procédures relatives aux<br>données », page 63                                                                                                    | • Data Analysis                                                   |  |
| Save Data As                                                               |                                                                                                    |                                                                   |  |

Interface utilisateur d'OpenLAB Option dans ChemStation

| Commande                                                                                                 | Description                                                                                  | Disponible dans les vues<br>ChemStation |
|----------------------------------------------------------------------------------------------------|----------------------------------------------------------------------------------------------|-----------------------------------------|
| Commandes relatives au modèle de<br>séquence :<br>Load Sequence Template<br>Save Sequence Template       | Reportez-vous à « Procédures relatives aux<br>méthodes et aux modèles de séquence », page 75 | • Method and Run Control                |
| Commandes relatives à OpenLAB<br>Intelligence Reporter :<br>Start OpenLAB IR<br>Create OpenLAB IR Report | Reportez-vous à « Éléments d'interface relatifs à<br>OpenLAB IR », page 132                  | • Data Analysis                         |

# Préférences d'ECM

La boîte de dialogue **Preferences** contient deux onglets relatifs à ChemStation OpenLAB Option : l'onglet **Transfer Settings** et l'onglet **Audit Trail**.

#### **REMARQUE** Certains paramètres des onglets **Transfer Settings** et **Audit Trail** ont peut-être déjà été définis pour *toutes* les instances ChemStation de l'ordinateur par le biais de l'outil d'administration de ChemStation (voir « Outil d'administration de ChemStation », page 99). Dans ce cas, vous ne pouvez pas modifier les paramètres en question dans la boîte de dialogue **Preferences**.

Pour que les données ChemStation soient automatiquement stockées dans ECM, vous devez configurer les préférences suivantes dans l'onglet **Transfer Settings** :

- · Chemin d'accès distant aux données
- · Paramètres de transfert automatique des données
- Paramètres de gestion du transfert

| Preferences                                                                                                    | □ × |
|----------------------------------------------------------------------------------------------------|-----|
| Paths       Sequence       Signal/Review Options       Audit Trail       Transfer Settings         Remote Data Path                                                                                                    |     |
| Automatic Data Iransfer Settings       Transfer Management Settings         Image: After Acquisition       Image: After Acquisition         Image: After Any Data Modification       Image: After Reprocessing         Image: Import after Reprocessing       Image: After Reprocessing         Image: Import after Reprocessing       Image: After Reprocessing         Image: Import after Reprocessing       Image: After Reprocessing         Image: Import after Reprocessing       Image: After Reprocessing         Image: Image: Image: After Reprocessing       Image: After Reprocessing         Image: Image: |     |
| OK Cancel Help                                                                                                    |     |

Figure 5

Onglet Paramètres de transfert de la boîte de dialogue Préférences

#### 3 Concepts de base de ChemStation OpenLAB Option Préférences d'ECM

Tous ces éléments peuvent être définis indépendamment pour chaque instrument. Les sessions hors ligne et en ligne sont automatiquement synchronisées.

Dans l'onglet **Audit Trail**, vous pouvez activer le journal d'audit de méthode et le journal d'audit des résultats. Pour plus d'informations sur les journaux d'audit, voir « Journaux d'audit et journaux d'analyse », page 89.

| Preferences                                               |  |
|-----------------------------------------------------------|--|
| Paths Signal/Review Options Audit Trail Transfer Settings |  |
| Enable Method Audit Trail for all methods                 |  |
| Enable Results Audit Trail                                |  |
|                                                           |  |
|                                                           |  |
|                                                           |  |
|                                                           |  |
|                                                           |  |
|                                                           |  |
|                                                           |  |
| OK Cancel Help                                            |  |

Figure 6 Onglet Journal d'audit de la boîte de dialogue Préférences

#### REMARQUE Vous pouvez modifier en une seule opération ces paramètres pour toutes les instances ChemStation du PC client à l'aide de l'outil d'administration de ChemStation (voir « Outil d'administration de ChemStation », page 99).

### Chemin d'accès distant aux données

Vous devez définir le **Remote Data Path** dans ChemStation OpenLAB Option pour que les données soient enregistrées à l'emplacement correct dans ECM.

Le **Remote Data Path** peut être défini dans la boîte de dialogue **Preferences**, dans l'onglet **Transfer Settings** (reportez-vous à Figure 6, page 48). Le **Remote Data Path** reflète la structure LCDF utilisée dans ECM.

#### Serveur/Compte

Les champs de texte **Server** et **Account** permettent de définir le serveur ECM et le compte ECM à utiliser pour stocker les données ChemStation.

Lors de votre première connexion à ECM à partir de ChemStation, vous devez indiquer les informations relatives au serveur et au compte. Vous pouvez saisir les informations manuellement ou cliquer sur **Get Server** pour remplir automatiquement les champs relatifs au serveur et au compte auxquels vous êtes actuellement connecté. ChemStation conservera ces informations pour les sessions ultérieures.

Si vous vous connectez par la suite à un autre serveur ECM, vous devez modifier les informations relatives au serveur et au compte. Vous pouvez à nouveau cliquer sur **Get Server** pour renseigner automatiquement les champs en fonction du nom du serveur et du compte actuellement utilisés.

#### Chemin d'accès

Pour définir le chemin d'accès distant aux données, vous devez sélectionner un emplacement et une armoire dans l'explorateur d'ECM. Cliquez sur **Select Path** pour sélectionner le chemin d'accès souhaité dans une boîte de dialogue de l'explorateur d'ECM.

#### REMARQUE

Si aucun **Remote Data Path** n'a été défini, un message d'avertissement s'affiche au démarrage de ChemStation.

Pour le tiroir et le dossier, vous pouvez soit conserver les éléments sélectionnés, soit sélectionner des chemins symboliques prédéfinis pour que le chemin d'accès soit créé automatiquement. Lorsque vous utilisez les chemins symboliques prédéfinis dans le chemin d'accès distant aux données, le système crée automatiquement les éléments s'ils n'existent pas encore dans ECM.

#### REMARQUE

Si vous utilisez des chemins symboliques, vérifiez que vous disposez des privilèges ECM nécessaires pour créer des dossiers. Dans le cas contraire, vous pouvez demander à un utilisateur disposant des privilèges nécessaires de créer les dossiers souhaités.

Vous pouvez également spécifier le **Remote Data Path** en tant que **Sequence Parameter** (reportez-vous à « Chemin d'accès distant aux données en tant que paramètres de séquence », page 57). Les objets téléchargés peuvent uniquement être stockés au niveau des dossiers.

#### **3** Concepts de base de ChemStation OpenLAB Option Préférences d'ECM

| Éléments de chemin d'accès<br>aux données ECM | Convention                                                                                               |
|-----------------------------------------------|----------------------------------------------------------------------------------------------------|
| Emplacement                                   | Emplacement fixe à sélectionner dans ECM                                                                 |
| Armoire                                       | Armoire fixe à sélectionner dans ECM                                                                     |
| Tiroir                                        | Tiroir disponible dans ECM<br>Chemins symboliques : nom d'instrument, numéro d'instrument,<br>opérateur  |
| Dossier                                       | Dossier disponible dans ECM<br>Chemins symboliques : nom d'instrument, numéro d'instrument,<br>opérateur |

# Paramètres de transfert automatique des données

Les paramètres de transfert automatique des données brutes peuvent être définis dans la boîte de dialogue **Preferences** (**View > Preferences**), dans l'onglet **ECM**. Les paramètres de transfert et le chemin d'accès distant aux données sont utilisés pour télécharger automatiquement des données vers ECM.

#### REMARQUE

Si vous n'êtes pas connecté à ECM dans ChemStation, les données ne peuvent pas être téléchargées automatiquement vers ECM en utilisant les paramètres de transfert définis. Les données sont alors mises en file d'attente dans le gestionnaire de file d'attente du spouleur d'impression (voir « Gestionnaire de file d'attente du spouleur d'impression », page 53).

#### REMARQUE

Si vous procédez à une acquisition de données à partir de la vue **Diagnosis** ou **OQ**/**PV**, les paramètres de transfert sont ignorés. Les données analytiques brutes sont écrites dans le système de fichiers des données ChemStation en fonction des paramètres prédéfinis dans les méthodes de diagnostic ou de vérification.

#### Après l'acquisition

Si vous cochez cette case, les données sont automatiquement téléchargées vers ECM après une acquisition. Les fichiers de données brutes sont écrits dans le système de fichiers local de ChemStation pendant l'exécution de la séquence. Une fois que la séquence est entièrement terminée, les fichiers de données brutes sont compressés sous la forme d'un fichier SSIZip, qui est ensuite téléchargé vers ECM. Pour plus d'informations, voir « Procédure 1 : Acquisition et téléchargement automatique », page 63.

#### Après chaque modification de données

Si vous cochez cette case, le conteneur de données de séquence est téléchargé automatiquement vers ECM chaque fois que vous modifiez les paramètres d'analyse de données d'un échantillon. Les données sont téléchargées, même si vous ne retraitez pas la séquence.

Pour plus d'informations, voir « Procédure 2 : Révision hors ligne pendant l'acquisition », page 66.

#### Après un retraitement

Si vous cochez cette case, le conteneur des données de séquence est téléchargé automatiquement vers ECM chaque fois que vous retraitez la séquence.

Pour plus d'informations, voir « Procédure 3 : Retraitement des données et téléchargement automatique », page 69.

#### Importation après retraitement

Si vous cochez cette case, les séquences qui sont uniquement stockées localement sont automatiquement téléchargées vers ECM après un retraitement.

Pour plus d'informations, voir « Procédure 4 : Importation après retraitement », page 73.

#### Calculer les performances de pic

Cette option influe sur le volume de données transférées. Si vous sélectionnez cette option, les valeurs des performances étendues (*bruit* ou *aptitude du système*, par exemple) sont systématiquement calculées et enregistrées dans ECM. Elles sont alors utilisables dans OpenLAB Intelligence Reporter. Si cette case n'est pas cochée, les valeurs des performances étendues sont disponibles uniquement si vous choisissez les styles de rapport **Performance** ou **Extended Performance** dans ChemStation.

Pour plus d'informations, voir « Calcul des valeurs des performances », page 134.

# Paramètres de gestion du transfert

#### Gérer la file d'attente à la connexion

Si pour une raison ou pour une autre, la connexion à ECM est interrompue alors qu'un téléchargement de données est en cours, ce dernier sera incomplet. Dans ce cas, les données restant à transférer sont enregistrées dans une file d'attente interne.

Si vous cochez la case **Manage Queue on Connect**, ChemStation essaye de télécharger vers ECM les données restantes chaque fois qu'une connexion à ECM est établie (c'est-à-dire chaque fois qu'un utilisateur se connecte à ECM à partir de ChemStation).

Vous pouvez également ouvrir à tout moment la boîte de dialogue **Spooler Queue Manager** (voir « Gestionnaire de file d'attente du spouleur d'impression », page 53) à l'aide de la commande **ECM > Manage Queue** de la vue **Data Analysis**.

#### Nettoyer les données lors de l'arrêt

Si vous cochez cette case, ChemStation vérifie le système de fichiers local à chaque arrêt. Tous les fichiers locaux de données et de séquences qui sont également stockés dans ECM sont supprimés. Les méthodes et les modèles de séquence ne sont pas effacés du système de fichiers local.

#### REMARQUE

Si vous cochez la case **Cleanup Data on Shutdown**, il est recommandé de sélectionner également les paramètres de transfert automatique des données **After Acquisition**, **After Reprocessing** et **After Any Data Modification**. Sinon, des données risquent d'être perdues si les utilisateurs oublient de télécharger les données vers ECM avant de fermer ChemStation.

#### REMARQUE

Pensez à cocher la case **Cleanup Data on Shutdown** si le système doit être conforme à la réglementation 21 CFR Partie 11. Cette fonction permet d'empêcher tout accès non autorisé au système de fichiers local.

Vous pouvez également ouvrir à tout moment la boîte de dialogue **Data Cleanup** à l'aide de la commande **ECM > Nettoyer les données** de la vue **Data Analysis**.

Cette boîte de dialogue répertorie tous les ensembles de données relatifs à ECM à l'exception des données actuellement chargées. Les colonnes suivantes sont disponibles :

- **Directory** : emplacement du fichier local
- **ECM Information** : serveur ECM, informations relatives au compte et chemin LCDF du fichier dans ECM
- · Last Modified : date/heure de la dernière modification de la copie dans ECM
- · Locally Modified : informations indiquant si la copie locale a été modifiée
- Local Version : version téléchargée dans le répertoire local

Vous pouvez maintenant sélectionner manuellement les ensembles de données que vous souhaitez supprimer du disque local.

Vous pouvez également utiliser une liste déroulante pour désélectionner tous les ensembles de données, tout sélectionner, sélectionner uniquement les analyses uniques, sélectionner uniquement les conteneurs de séquence, sélectionner les éléments antérieurs à la date du jour ou sélectionner les éléments qui datent de plus d'une semaine.

Appuyez sur **OK** pour supprimer les copies locales des ensembles de données sélectionnés.

Le nettoyage automatique à l'arrêt et le nettoyage manuel ne sont possibles que si les conditions suivantes sont respectées :

- l'utilisateur ChemStation est connecté à l'ECM
- · aucune autre instance de l'instrument ChemStation n'est ouverte
- la file d'attente du spouleur est vide

Si une de ces conditions n'est pas respectée, le nettoyage automatique ne pourra pas avoir lieu ; il sera en outre impossible d'accéder à la boîte de dialogue **Data Cleanup**.

#### Gestionnaire de file d'attente du spouleur d'impression

La boîte de dialogue **Spooler Queue Manager** est accessible via **ECM > Manage Queue**. Si vous cochez la case **Manage Queue on Connect** et que des transferts ont été interrompus précédemment, cette boîte de dialogue s'ouvrira également lorsque vous démarrerez ChemStation.

Elle permet de gérer les transferts de données entre ChemStation et ECM qui ont été interrompus ou qui n'ont pas pu démarrer. À chaque ligne correspond une tâche de transfert ayant échoué.

Préférences d'ECM

| 🍓 Queue Ma  | 🔏 Queue Management 💶 🗐            |                   |                   |
|-------------|-----------------------------------|-------------------|-------------------|
|             |                                   |                   |                   |
| Description | Error                             | Queued at         | Last process at   |
| Commit      | Invalid path specified            | 1/29/2009 1:28 PM | 1/29/2009 1:28 PM |
| Commit      | The queue already contains items. | 1/29/2009 2:05 PM | 1/29/2009 2:05 PM |
| Commit      | The queue already contains items. | 1/29/2009 2:06 PM | 1/29/2009 2:06 PM |
| Commit      | The queue already contains items. | 1/29/2009 2:06 PM | 1/29/2009 2:06 PM |
|             |                                   |                   |                   |

**Figure 7** Gestionnaire de file d'attente du spouleur d'impression

Pour chaque ligne, les informations suivantes sont disponibles :

- **Description** : informations sur la version des données qui seront transférées. Il existe deux valeurs possibles :
  - **Import** : le système ECM ne contient pour l'instant pas de version antérieure des données. Les données viennent d'être créées et seront donc chargées comme Version 1.
  - **Commit** : au moins une version des données est déjà présente dans le système ECM. Le numéro de version des données chargées sera incrémenté d'une unité.
- **Error** : le transfert de données a été interrompu en raison d'une erreur. Pour plus d'informations sur les erreurs possibles, reportez-vous à « Messages d'erreur présents dans le gestionnaire de file d'attente du spouleur d'impression », page 154.
- **Queued at** : date et heure de la mise en file d'attente du transfert interrompu dans le gestionnaire de file d'attente du spouleur d'impression.
- Processed last at : date et heure de la dernière tentative de transfert.

La barre d'outils contient les commandes suivantes de gestion de la file d'attente :

| lcône | Info-bulle                | Description                                                                                                    |
|-------|---------------------------|----------------------------------------------------------------------------------------------------|
|       | Traiter la file d'attente | Permet de poursuivre le traitement des tâches de<br>transfert. Si aucune erreur n'est détectée, toutes les<br>tâches de transfert en attente seront traitées dans<br>l'ordre de la liste. Cette fonction est accessible<br>uniquement si vous sélectionnez la première ligne de la<br>liste. |
|       | Arrêter le traitement     | Arrête le traitement des tâches de transfert.                                                                                                    |

| lcône    | Info-bulle                                      | Description                                                                                                    |
|----------|-------------------------------------------------|----------------------------------------------------------------------------------------------------|
|          | Enregistrer localement<br>l'élément sélectionné | Enregistre les lignes sélectionnées dans un fichier.<br>Notez que le fichier ainsi créé contient uniquement<br>l'erreur affichée, la description et la date. Les données<br>concernées ne sont pas présentes dans le fichier. |
| ×        | Supprimer l'élément<br>sélectionné              | Efface la tâche de transfert sélectionnée de la file<br>d'attente. Les données concernées ne seront pas<br>transférées vers ECM.                                                                                              |
| <b>*</b> | Propriétés                                      | Affiche la boîte de dialogue <b>Queue Management</b> , qui<br>indique les détails des éléments de la file d'attente de<br>façon succincte ou détaillée.                                                                       |
| 2        | Actualiser la vue                               | Permet de mettre à jour l'affichage des éléments dans<br>la liste.                                                                                                    |

Lorsque des éléments sont sélectionnés dans la file d'attente ou qu'ils sont enregistrés sur le disque local, une entrée de journal d'audit est ajoutée au journal d'audit d'ECM.

Des éléments supprimés de la file d'attente ou enregistrés sur le disque local ne sont pas téléchargés vers ECM.

#### Boîte de dialogue Queue Management Details

La boîte de dialogue **Queue Management Details** s'affiche lorsque vous cliquez sur l'outil dans la barre d'outils de la boîte de dialogue **Queue Management**. Vous y trouverez des détails sur les commandes de la boîte de dialogue **Queue Management**. Les onglets de la boîte de dialogue **Queue Management Details** offrent deux vues des détails des commandes :

- Onglet Résumé
- Onglet Détails

Dans les deux onglets, les outils de la barre d'outils vous permettent de parcourir les détails des commandes :

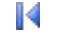

Affiche les détails de la première commande de la liste.

4

Affiche les détails de la commande précédente dans la liste.

Þ

Préférences d'ECM

Affiche les détails de la commande suivante dans la liste.

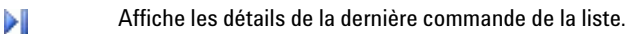

#### **Onglet Summary**

L'onglet **Summary** affiche les informations récapitulatives suivantes sur l'élément sélectionné :

| Command Description | Description de l'élément.                                                           |
|---------------------|-------------------------------------------------------------------------------------|
| Created             | Date et heure de l'ajout de l'élément à la file d'attente.                          |
| Changed             | Date et heure du dernier traitement de l'élément.                                   |
| Last Error          | Description de l'erreur qui a provoqué l'ajout de l'élément à la file<br>d'attente. |

#### **Onglet Details**

6

L'onglet **Details** fournit des informations détaillées sur l'élément sélectionné. Les informations de cette liste ne peuvent pas être modifiées. La barre d'outils propose les outils suivants :

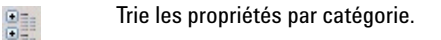

Trie les propriétés par ordre alphanumérique.

Cet outil est désactivé dans tous les cas dans la ChemStation.

# Chemin d'accès distant aux données en tant que paramètres de séquence

Au lieu de spécifier le **Remote Data Path** dans les **Preferences** pour toutes les séquences d'acquisition à exécuter (reportez-vous à « Chemin d'accès distant aux données », page 48), le chemin d'accès distant aux données peut également être défini directement dans le modèle de séquence. Cela permet de configurer différents chemins d'accès distants pour chaque séquence sans avoir à modifier les préférences. Le **Remote Data Path** d'un modèle de séquence est défini dans l'onglet **Sequence Parameters**.

| Path: C:\Cham22\1\DATA\                                                                                                    |                                                         | Remote Data Path                                      |             |
|----------------------------------------------------------------------------------------------------|---------------------------------------------------------|-------------------------------------------------------|-------------|
| Subdirectory:  Auto Prefix Prefix C Prefix/Counter SIG1                                                                        | Counter                                                 | Path WAD_Support\Lab C LC                             | Select Path |
| Part of method to run<br>According to Runtime Checklist<br>Use Sequence Table Information<br>Wait 0.00 🚔 minutes after loading | a new method.                                           | Shutdown Post-Sequence Command/Macr Not Ready Timeout | o           |
| Bar Code Reader                                                                                                    | <ul> <li>Inject anyway</li> <li>Don't inject</li> </ul> | Fraction Information                                  |             |
| equence Comment:                                                                                                    |                                                         |                                                       |             |
|                                                                                                    |                                                         |                                                       |             |

Figure 8 Onglet Sequence Parameters de la boîte de dialogue Sequence Parameters

Chemin d'accès distant aux données en tant que paramètres de séquence

**Use Preferences** : quand cette case est cochée, le **Remote Data Path** tel que spécifié dans les **Preferences** est utilisé. Tout chemin LCDF spécifié dans les **Sequence Parameters** est ignoré pour cette séquence. Quand cette case n'est pas cochée, le **Remote Data Path** est utilisé tel que spécifié lorsque le modèle de séquence est utilisé pour l'acquisition des données.

**Path** : Pour définir le **Remote Data Path**, vous devez sélectionner un emplacement et une armoire disponibles dans le navigateur ECM. Cliquez sur **Select Path** pour sélectionner le chemin d'accès souhaité dans une boîte de dialogue de l'explorateur d'ECM. Pour le tiroir et le dossier, vous pouvez soit conserver les éléments sélectionnés, soit sélectionner des chemins symboliques prédéfinis pour que le chemin d'accès soit créé automatiquement. Lorsque vous utilisez les chemins symboliques prédéfinis dans le **Remote Data Path**, le système crée automatiquement les éléments s'ils n'existent pas encore dans ECM.

#### REMARQUE

Si vous utilisez des chemins symboliques, vérifiez que vous disposez des privilèges ECM nécessaires pour créer des dossiers. Dans le cas contraire, vous pouvez demander à un utilisateur disposant des privilèges nécessaires de créer les dossiers souhaités.

# Formats des fichiers ChemStation compressés

Lorsque des données ChemStation sont téléchargées vers ECM, elles sont automatiquement compressées sous forme de fichier SSIzip. Le format de compression utilisé dépend du type de données.

| Données ChemStation                                                                                                    | Format de compression | lcône affichée dans<br>ChemStation |
|----------------------------------------------------------------------------------------------------|-----------------------|------------------------------------|
| Analyses simples<br>(fichier *.d, ACQ.m et DA.M)                                                                                                    | *.D.SSIZIP            | <b></b>                            |
| Conteneur de séquence<br>Le conteneur de séquence stocke de façon<br>récursive l'intégralité des données de séquence<br>des sous-répertoires de la séquence :<br>• tous les fichiers *.d ainsi que les fichiers<br>ACO.m et DA.M<br>• toutes les méthodes *.m utilisées durant<br>l'acquisition<br>• fichier de commandes *.b<br>• fichier de journal de séquence *.log | *.SC.SSIZIP           | 8                                  |
| Méthodes                                                                                                    | *.M.SSIZIP            | V                                  |
| Modèles de séquence                                                                                                    | *.S ou<br>*.S.SSIZIP  |                                    |

La fonction de compression des éléments ChemStation fait partie de ChemStation OpenLAB Option. Elle ne peut pas être modifiée manuellement.

L'opération de compression est réalisée automatiquement lors du téléchargement des données vers ECM. Lorsque des fichiers SSIZIP sont téléchargés dans ChemStation à partir d'ECM, ils sont décompressés automatiquement dans le répertoire correspondant de l'explorateur ChemStation.

Formats des fichiers ChemStation compressés

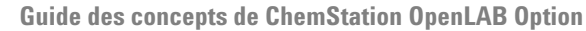

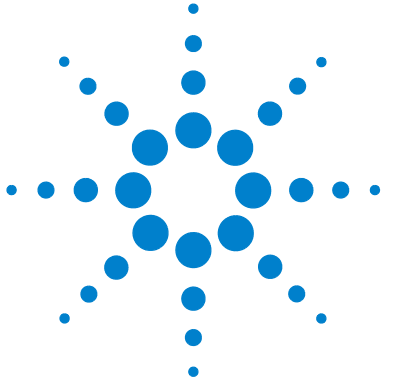

4

# Utilisation de ChemStation OpenLAB Option

Transfert de données de et vers ECM 62
Procédures relatives aux données 63
Procédure 1 : Acquisition et téléchargement automatique 63
Procédure 2 : Révision hors ligne pendant l'acquisition 66
Procédure 3 : Retraitement des données et téléchargement automatique 69
Procédure 4 : Importation après retraitement 73
Procédures relatives aux méthodes et aux modèles de séquence 75
Procédure 1 : Fichiers locaux – Enregistrer une nouvelle méthode 75
Procédure 2 : ECM – Enregistrer une méthode modifiée 77
Mise à jour de la méthode maîtresse locale ou du modèle de séquence 81

Ce chapitre décrit les principales procédures d'utilisation de ChemStation OpenLAB Option. Il détaille quatre procédures relatives aux données et deux procédures relatives aux méthodes et aux modèles de séquence.

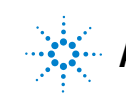

4 Utilisation de ChemStation OpenLAB Option Transfert de données de et vers ECM

# Transfert de données de et vers ECM

ChemStation OpenLAB Option permet d'ouvrir et d'enregistrer différents éléments ChemStation dans leurs contextes ChemStation :

- Méthodes
- Modèles de séquence
- Données d'analyse simple
- Données de séquence

Toutes ces données sont stockées dans ECM sous forme de conteneurs SSIZIP (voir « Formats des fichiers ChemStation compressés », page 59).

Lorsque des données sont téléchargées vers ECM, des copies locales des fichiers sont conservées dans le système de fichiers de ChemStation. Si un élément est par la suite téléchargé vers ChemStation à partir d'ECM, il est automatiquement chargé à son emplacement d'origine.

Vous disposez de différentes possibilités pour télécharger automatiquement vers ECM des données d'analyse simple ou de séquence. En revanche, le chargement vers ChemStation de données stockées précédemment dans ECM nécessite dans tous les cas une intervention manuelle. Le téléchargement de méthodes et de modèles de séquences vers ECM ainsi que leur chargement ou leur mise à jour dans ChemStation doivent être réalisés manuellement.

Plusieurs commandes de **load** permettant de télécharger des données à partir d'ECM sont disponibles dans le menu **ECM**. En fonction de la vue active, vous pouvez télécharger différents types de fichiers à partir d'ECM. Dans la vue **Data Analysis**, vous pouvez charger des données d'analyse simple ou des données de séquence. L'état **checked out** est automatiquement affecté à ces données dans ECM. Dans la vue **Method and Run Control**, vous pouvez charger des méthodes et des modèles de séquence. Ces éléments sont uniquement récupérés : ils ne sont pas extraits.

Les procédures ci-dessous offrent quelques exemples de tâches courantes réalisables à l'aide de ChemStation OpenLAB Option.

# Procédure 1 : Acquisition et téléchargement automatique

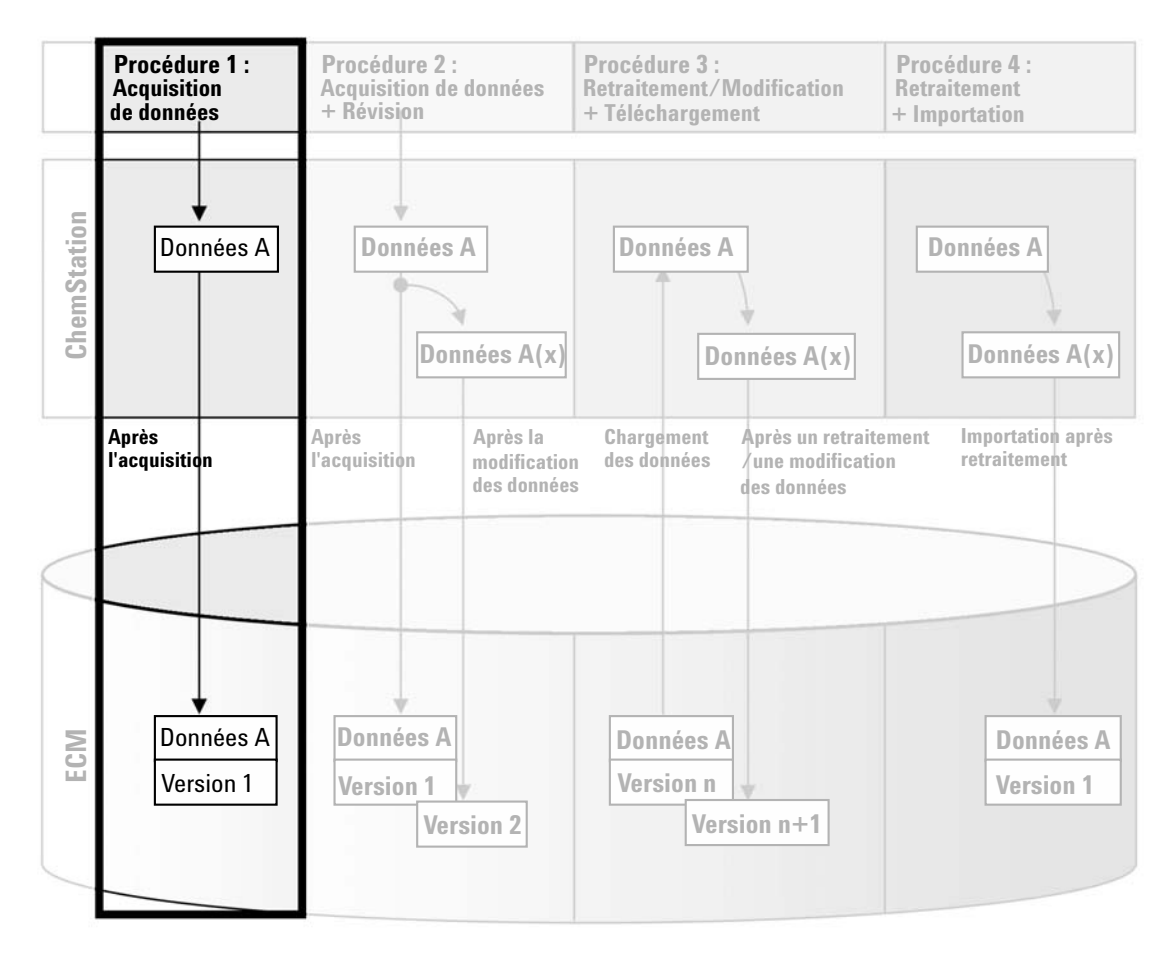

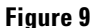

Acquisition et téléchargement automatique

La procédure *Acquisition et téléchargement automatique* (reportez-vous à Figure 9, page 63) illustre la manière dont les données brutes sont téléchargées vers ECM dès la fin de l'acquisition. Les données brutes sont d'abord stockées localement. Une fois l'acquisition terminée, les données sont chargées automatiquement dans le système ECM.

# Pour enregistrer automatiquement les données dans ECM au terme d'une analyse unique ou d'une séquence :

- 1 Connectez-vous à ECM par le biais d'une instance ChemStation en ligne.
- **2** Chargez un modèle de séquence.

Votre nom d'utilisateur ECM est automatiquement inséré comme nom d'opérateur dans le modèle de séquence.

- **3** Dans la vue **Data Analysis**, cliquez sur **View > Preferences**.
- 4 Configurez les paramètres suivants dans l'onglet Transfer Settings :
  - **Remote Data Path** : Sélectionnez l'emplacement ECM à utiliser pour télécharger les données de séquence.
  - Cochez la case After Acquisition.
- 5 Configurez les paramètres de la séquence et la table de séquence.
- 6 Lancez l'acquisition.

Pendant l'acquisition, les données brutes, la définition de méthode et une copie du modèle de séquence sont stockées localement sur l'ordinateur ChemStation.

Au terme de la séquence, toutes les données sont chargées automatiquement sous forme de fichier *.SC.SSIZIP* dans le système ECM, conformément au chemin LCDF défini au préalable. La copie locale des données est conservée sur l'ordinateur ChemStation. Le nom de fichier du conteneur de séquence est déterminé par les paramètres du modèle de séquence (pour plus d'informations sur les paramètres des modèles de séquence, consultez le manuel *Comprendre votre ChemStation*). Une fois que le conteneur de

séquence est téléchargé, l'icône de séquence 💐 représentant la séquence

dans le panneau de navigation de ChemStation se transforme en icône 🧐. Le chemin LCDF du conteneur de séquence est indiqué dans la barre d'outils de ChemStation.

| REMARQUE | La couleur de l'icône <b>Sequence Data</b> dans le panneau de navigation permet de suivre l'état de modification des données :                                                                                                    |
|----------|----------------------------------------------------------------------------------------------------|
|          | 🟹 : le conteneur de séquence est stocké dans ECM et n'a pas été modifié en local                                                                                                    |
|          | 획 : le conteneur de séquence est stocké dans ECM et a été modifié en local                                                                                                    |
| REMARQUE | Le chargement peut prendre un certain temps si les volumes de données à transférer sont<br>importants. Pendant ce temps, la ChemStation est occupée et ne permet pas à l'utilisateur<br>d'y effectuer la moindre tâche. Il doit attendre que le chargement soit achevé. |

# Procédure 2 : Révision hors ligne pendant l'acquisition

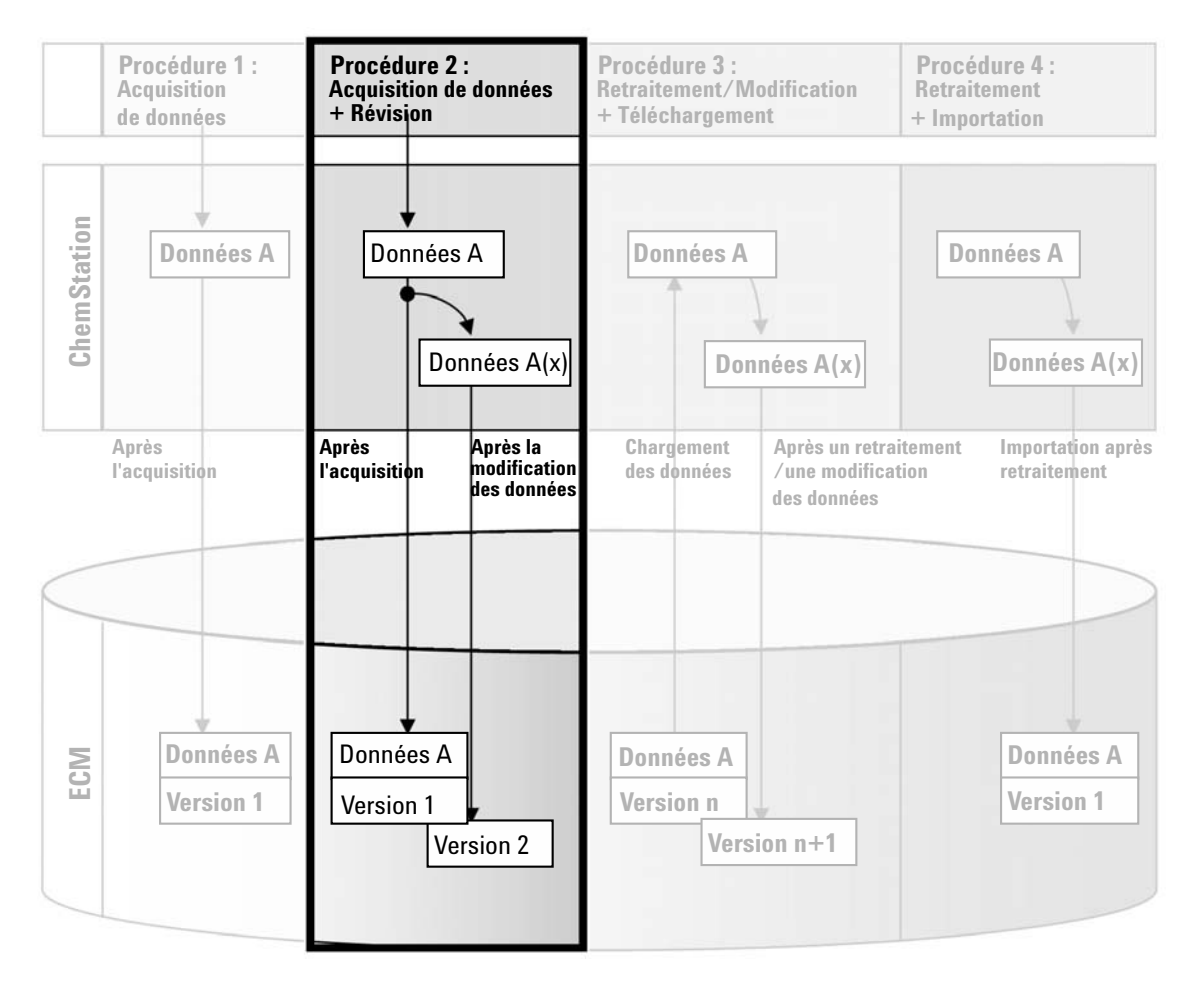

Figure 10 Révision hors ligne pendant l'acquisition

La procédure *Révision hors ligne pendant l'acquisition* (voir Figure 10, page 66) illustre la manière dont les données brutes peuvent être révisées en cours d'acquisition. Dès la fin de l'acquisition, les données brutes d'origine sont téléchargées automatiquement vers ECM. Une fois la révision terminée, les données modifiées sont à nouveau téléchargées vers ECM. Lorsque les données sont téléchargées pour la deuxième fois, une nouvelle version est créée.

# Pour enregistrer automatiquement des données dans ECM après avoir modifié des données :

- 1 Connectez-vous à ECM par le biais d'une instance ChemStation en ligne.
- 2 Chargez un modèle de séquence.

Votre nom d'utilisateur ECM est automatiquement inséré comme nom d'opérateur dans le modèle de séquence.

- 3 Dans la vue Data Analysis, cliquez sur View > Preferences.
- 4 Configurez les paramètres suivants dans l'onglet Transfer Settings :
  - **Remote Data Path** : sélectionnez l'emplacement ECM à utiliser pour télécharger les données de séquence.
  - Cochez la case After Acquisition.
  - Cochez la case After Any Data Modification.
- **5** Lancez l'acquisition.

Pendant l'acquisition, les données brutes, la définition de méthode et une copie du modèle de séquence sont stockées localement sur l'ordinateur ChemStation.

- **6** Ouvrez une instance ChemStation hors ligne et modifiez certains paramètres d'analyse de données pour l'un des échantillons dont l'analyse est terminée. Enregistrez localement les modifications.
- 7 Deux opérations sont réalisées automatiquement une fois l'acquisition terminée :
  - Les données brutes d'origine sont téléchargées automatiquement vers ECM à l'emplacement LCDF préalablement défini, sous forme de fichier *.SC.SSIZIPVersion 1.* Le chemin LCDF de la nouvelle séquence est indiqué dans la barre d'outils de l'instance ChemStation en ligne.

Le nom de fichier du conteneur de séquence est déterminé par les paramètres du modèle de séquence (pour plus d'informations sur les paramètres des modèles de séquence, consultez le manuel *Comprendre votre ChemStation*).

L'icône a représentant la séquence dans le panneau de navigation de ChemStation se transforme en icône.

#### 4 Utilisation de ChemStation OpenLAB Option

**Procédures relatives aux données** 

• La boîte de dialogue **ECM forced upload** s'affiche dans l'instance ChemStation en ligne. Cliquez sur **OK** pour confirmer que vous avez terminé toutes les tâches souhaitées dans l'instance hors ligne. Dès votre confirmation, les données modifiées sont téléchargées vers ECM en tant que *Version 2*.

Une copie locale des données modifiées est conservée sur l'ordinateur ChemStation.

#### REMARQUE Pour les deux versions (celle après acquisition et celle de la révision hors ligne parallèle), l'opérateur ECM est l'utilisateur qui a effectué l'acquisition, même si c'est un autre utilisateur qui a réalisé la révision dans l'instance ChemStation hors ligne.

# Procédure 3 : Retraitement des données et téléchargement automatique

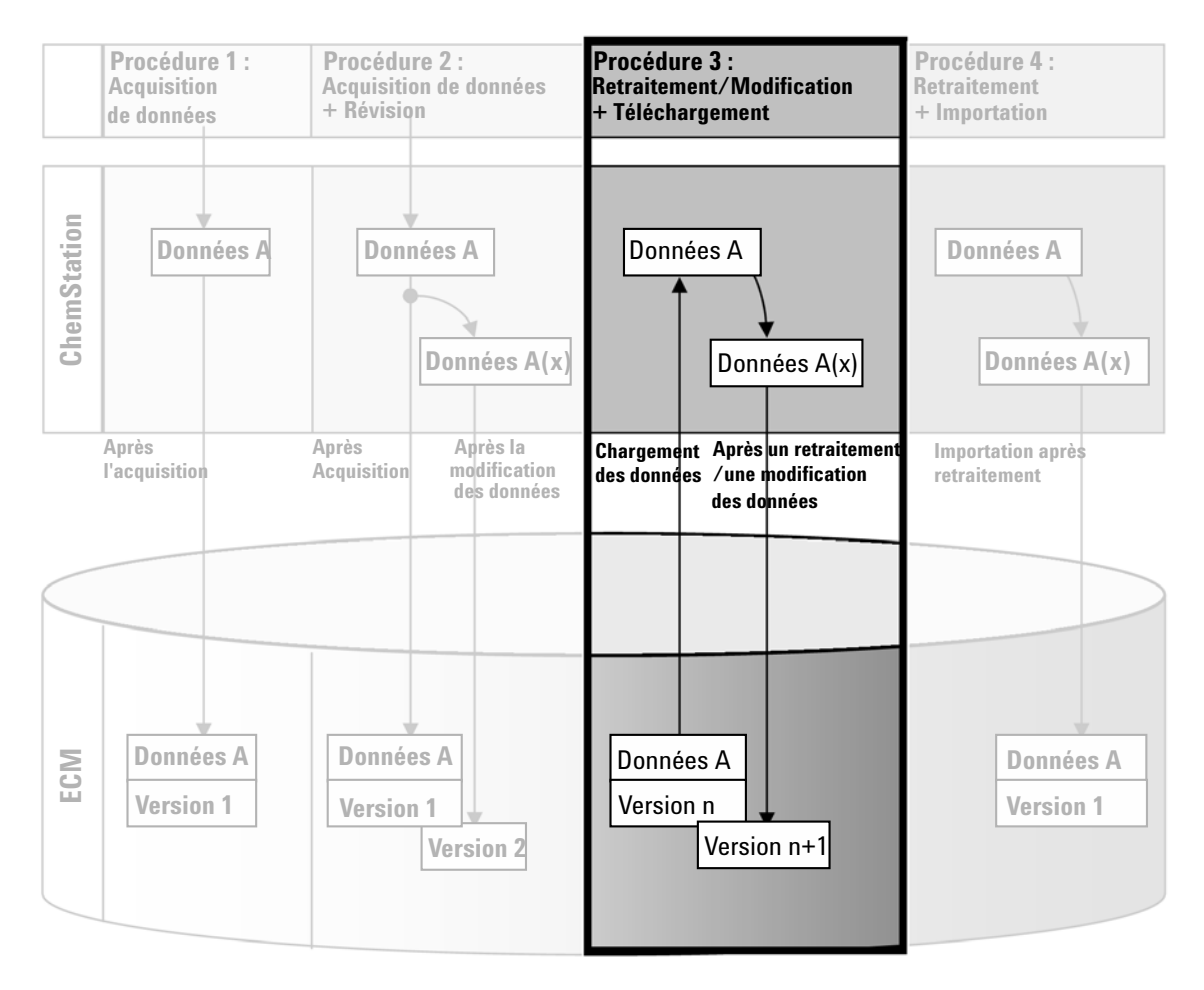

Figure 11 Retraitement des données et téléchargement automatique

La procédure *Retraitement des données et téléchargement automatique* (voir Figure 11, page 69) illustre la manière dont les données sont retraitées puis téléchargées automatiquement. Cette procédure s'applique aux données qui ont été précédemment stockées dans ECM. Une nouvelle version des données est créée dans ECM pour les données retraitées ou modifiées.

# Pour enregistrer automatiquement des données dans ECM après un retraitement :

- 1 Connectez-vous à ECM par le biais d'une instance ChemStation en ligne ou hors ligne.
- 2 Sélectionnez ECM > Load Data pour télécharger une séquence à partir d'ECM.

La boîte de dialogue **ECM Desktop Open** s'affiche. Accédez au dossier ECM pour charger les données souhaitées et sélectionnez l'un des fichiers compressés suivants :

- Données d'analyse simple : fichiers \*.D.SSIZIP
- Données de séquence : fichiers \*.SC.SSIZIP

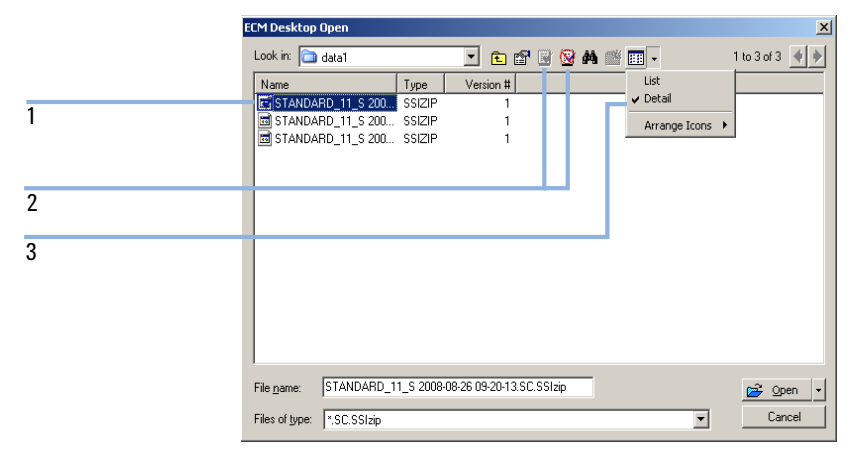

Figure 12 Boîte de dialogue Ouverture de bureau ECM

Si l'élément a été extrait, il est signalé par une icône bleue ou rouge (voir marqueur 1) :

ៅ (icône bleue) : l'élément a été extrait par vous-même (utilisateur actuel)

🖼 (icône rouge) : l'élément a été extrait par un autre utilisateur ECM

Vous pouvez charger n'importe quel élément extrait. Cependant, si un élément a été extrait par un autre utilisateur ECM, celui-ci doit restituer l'élément pour que vous puissiez l'enregistrer à nouveau dans ECM.

Pour extraire ou restituer un élément, vous pouvez utiliser les icônes correspondantes disponibles dans la boîte de dialogue **ECM Desktop Open** (voir marqueur 2). Seule la version la plus récente d'un élément peut être extraite. Pour afficher des informations supplémentaires sur le type et la version des éléments disponibles, sélectionnez la vue **Detail** (voir Figure 12, page 70, marqueur 3). Pour ouvrir une version antérieure d'un élément, sélectionnez la commande **Open Revisions** dans le menu **Open** (voir Figure 13, page 71). Vous ouvrez ainsi la boîte de dialogue **File Versions**, dans laquelle toutes les versions disponibles de l'élément sont répertoriées (voir Figure 14, page 71).

| ECM Desktop Open                                                                                                    |                                                   |           |                                       |
|----------------------------------------------------------------------------------------------------|---------------------------------------------------|-----------|---------------------------------------|
| Look in: 🛅 Test Data                                                                                                    | 💌 🗈 🖻 🗟 🛤                                         | 🎬 🎞 👻 1 b | o 5 of 5 🔺 🔶                          |
| IDEMO_SEQUENCE         2008-02-21.SC           LC_test         2008-04-15         20-31-53.SC.SS           IDEMO_SEQUENCE         2007-02-27_13-43-28.sc           IDEMO_SEQUENCE         2007-02-28_09-54-30.sc           IDEMO7-02-28_09-54-30.sc         IDEMORPHICAL           IDEMORPHICAL         2008-1-2007-02-28_14-25-40.sc | C.SSIzip<br>Izip<br>sisizip<br>sisizip<br>sisizip |           |                                       |
| name: LC_test 2008-04-15 20-3                                                                                                    | 1-53.SC.SSIzip                                    |           | 产 Open 🔻                              |
| Files of type: *.SC.SSIzip                                                                                                    |                                                   | ~         | Open<br>Open Revisions                |
|                                                                                                    |                                                   |           | Open As Checked<br>Open With Original |

**Figure 13** Commande Ouvrir des révisions

| File Versions |                                       |                           |   |  |  |
|---------------|---------------------------------------|---------------------------|---|--|--|
| Filename:     | LC_test 2008-04-15 20-31-53.SC.SSIzip |                           |   |  |  |
| Version       | Last Modified Date                    | User                      |   |  |  |
| 2             | 8/22/2008 10:52:37 AM (GMT +02:       | KLEMM, JOHANNA (AGI       |   |  |  |
| 1             | 4/15/2008 8:44:32 PM (GMT +02:00)     | Administrator (BUILT-IN\a |   |  |  |
| Open Wit      | h Original Program                    | Open Cancel               | ) |  |  |

Figure 14 Boîte de dialogue Versions du fichier

#### 4 Utilisation de ChemStation OpenLAB Option

**Procédures relatives aux données** 

**3** Sélectionnez **Open** dans l'une ou l'autre des boîtes de dialogue pour télécharger l'élément vers ChemStation.

Si l'élément n'est pas déjà extrait, il est automatiquement extrait d'ECM lorsque vous le chargez vers ChemStation.

Le chemin LCDF des données est indiqué dans la barre d'outils de Chem-Station.

- **4** Dans la vue **Data Analysis**, cliquez sur **View > Preferences**.
- 5 Configurez les paramètres suivants dans l'onglet Transfer Settings :
  - Cochez la case After Reprocessing.
  - Cochez la case After Any Data Modification.
- 6 Modifiez ou retraitez les données de séquence.

Au terme du retraitement, les données de séquence sont téléchargées dans le chemin LCDF d'origine sous leur nom d'origine. Le numéro de version est incrémenté d'une unité.

La copie locale des données retraitées est conservée sur le système de fichiers local de l'ordinateur ChemStation.
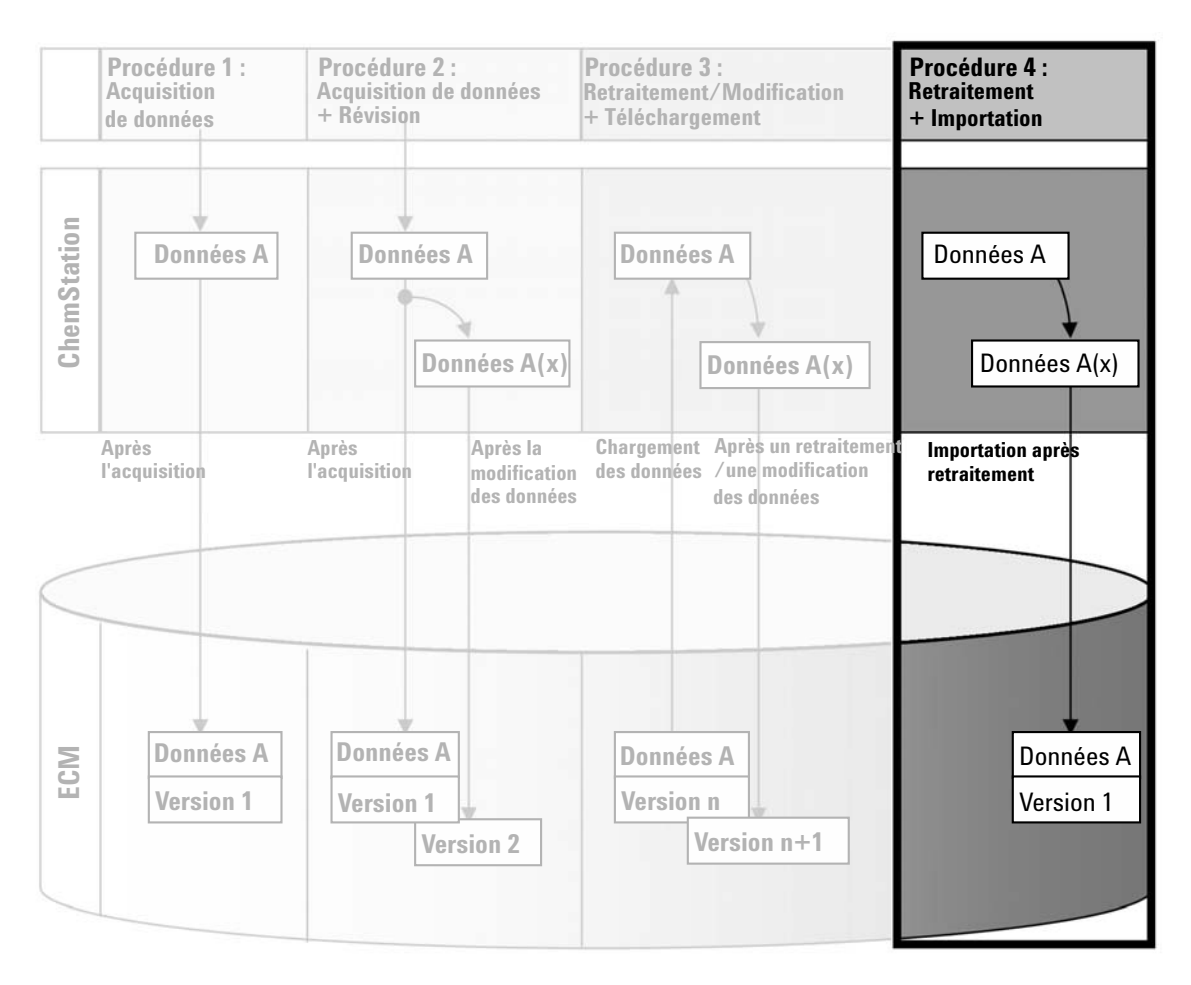

## Procédure 4 : Importation après retraitement

Figure 15 Importation après retraitement

La procédure *Importation après retraitement* (reportez-vous à Figure 15, page 73) illustre la manière dont les données enregistrées localement sont retraitées puis importées automatiquement dans ECM.

**Procédures relatives aux données** 

## Pour enregistrer automatiquement des données dans ECM après un retraitement :

- 1 Connectez-vous à ECM par le biais d'une instance ChemStation hors ligne.
- **2** Dans le système de fichiers local, ouvrez une séquence qui n'a jamais été enregistrée dans ECM auparavant.
- **3** Dans la vue **Data Analysis**, cliquez sur **View > Preferences**.
- 4 Configurez les paramètres suivants dans l'onglet Transfer Settings :
  - **Remote Data Path** : sélectionnez l'emplacement ECM à utiliser pour télécharger les données de séquence.
  - Cochez la case Import after Reprocessing.
- 5 Retraitez les données de séquence.

#### REMARQUE

La modification des données ne suffit pas à provoquer leur téléchargement. Vous devez retraiter les données de séquence.

Les données de séquence sont téléchargées sous forme de fichier *.SC.SSIZIP* version 1 dans le chemin LCDF préalablement défini dans ECM. Le nom de fichier du conteneur de séquence est déterminé par les paramètres du modèle de séquence (pour plus d'informations sur les paramètres des modèles de séquence, consultez le manuel *Comprendre votre ChemStation*).

L'icône 💐 représentant la séquence dans le panneau de navigation de Chem-

Station se transforme en icône 👊

La copie locale des données retraitées est conservée sur le système de fichiers local de l'ordinateur ChemStation.

## Procédures relatives aux méthodes et aux modèles de séquence

## Procédure 1 : Fichiers locaux – Enregistrer une nouvelle méthode

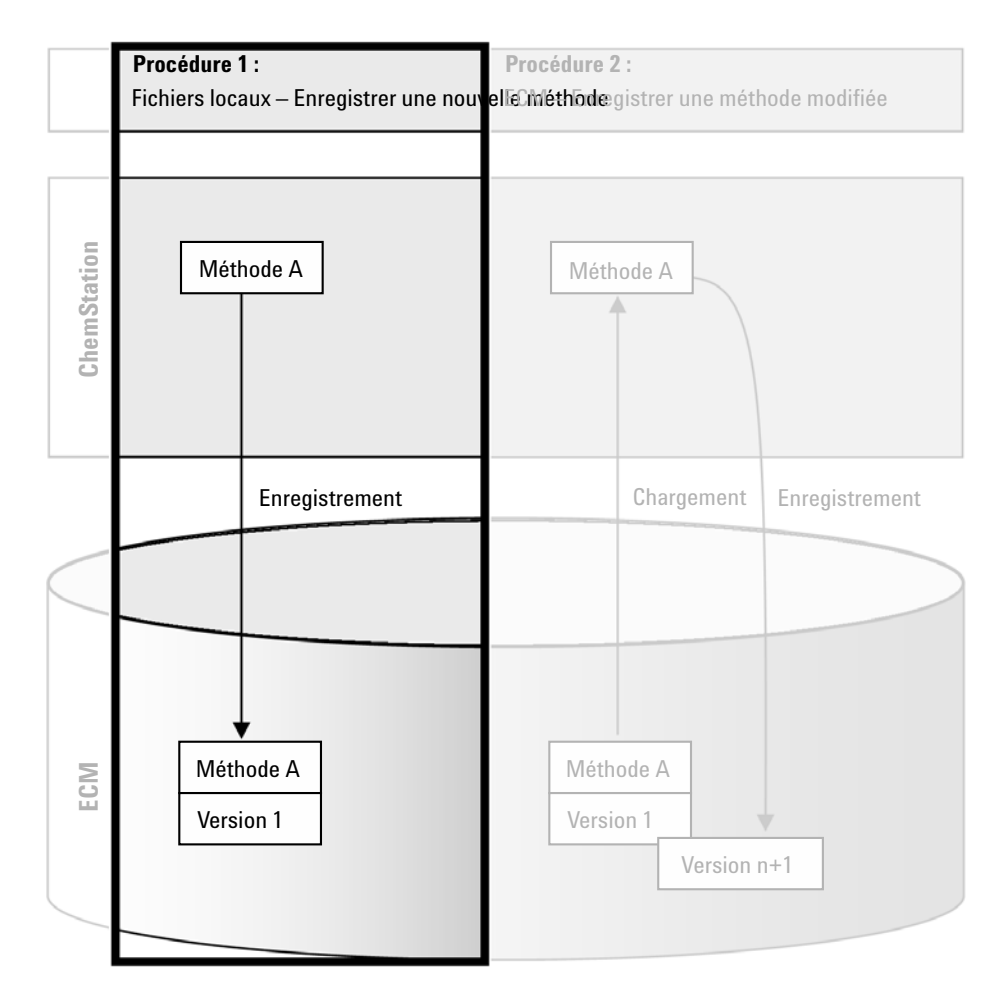

Figure 16 Fichiers locaux - Enregistrer une nouvelle méthode

#### 4 Utilisation de ChemStation OpenLAB Option

Procédures relatives aux méthodes et aux modèles de séquence

La procédure *Fichiers locaux - Enregistrer une nouvelle méthode* (reportez-vous à Figure 16, page 75) illustre la manière dont des méthodes ou modèles de séquence nouvellement créés ou stockés localement peuvent être téléchargés manuellement vers ECM.

## Pour télécharger une nouvelle méthode ou un nouveau modèle de séquence :

- 1 Connectez-vous à ECM par le biais d'une instance ChemStation hors ligne.
- 2 Dans ChemStation, chargez ou créez la méthode ou le modèle de séquence.
- 3 Dans la vue Method and Run Control, cliquez soit sur ECM > Save Method, soit sur ECM > Save Sequence Template.

La boîte de dialogue **ECM Save** s'affiche.

**4** Accédez au chemin d'accès distant aux données souhaité afin de télécharger la méthode ou le modèle de séquence.

Les éléments peuvent uniquement être téléchargés vers un dossier. Vous ne pouvez pas les télécharger vers un emplacement, une armoire ou un tiroir.

- **5** Si nécessaire, enregistrez l'élément sous un nom différent. Le nom d'origine est utilisé par défaut, mais vous pouvez le modifier.
- 6 Cliquez sur Save.

La boîte de dialogue **Add File** s'affiche.

7 Indiquez le motif du téléchargement et cliquez sur **OK**. Le motif apparaît dans le journal d'audit d'ECM (reportez-vous à « Journal d'audit d'ECM », page 92).

L'état d'avancement du téléchargement s'affiche dans une fenêtre, jusqu'à ce que le téléchargement de l'élément vers ECM soit terminé.

Une fois le téléchargement terminé, le fichier SSIZIP est disponible dans ECM en tant que version 1. Le fichier est enregistré dans le chemin d'accès distant aux données défini dans les préférences (reportez-vous à « Chemin d'accès distant aux données », page 48).

L'icône 🔍 représentant la méthode dans le panneau de navigation de

ChemStation se transforme en icône 🕠 De même, l'icône 🏭 représentant

le modèle de séquence se transforme en icône 📆.

Procédures relatives aux méthodes et aux modèles de séquence

## Procédure 2 : ECM – Enregistrer une méthode modifiée

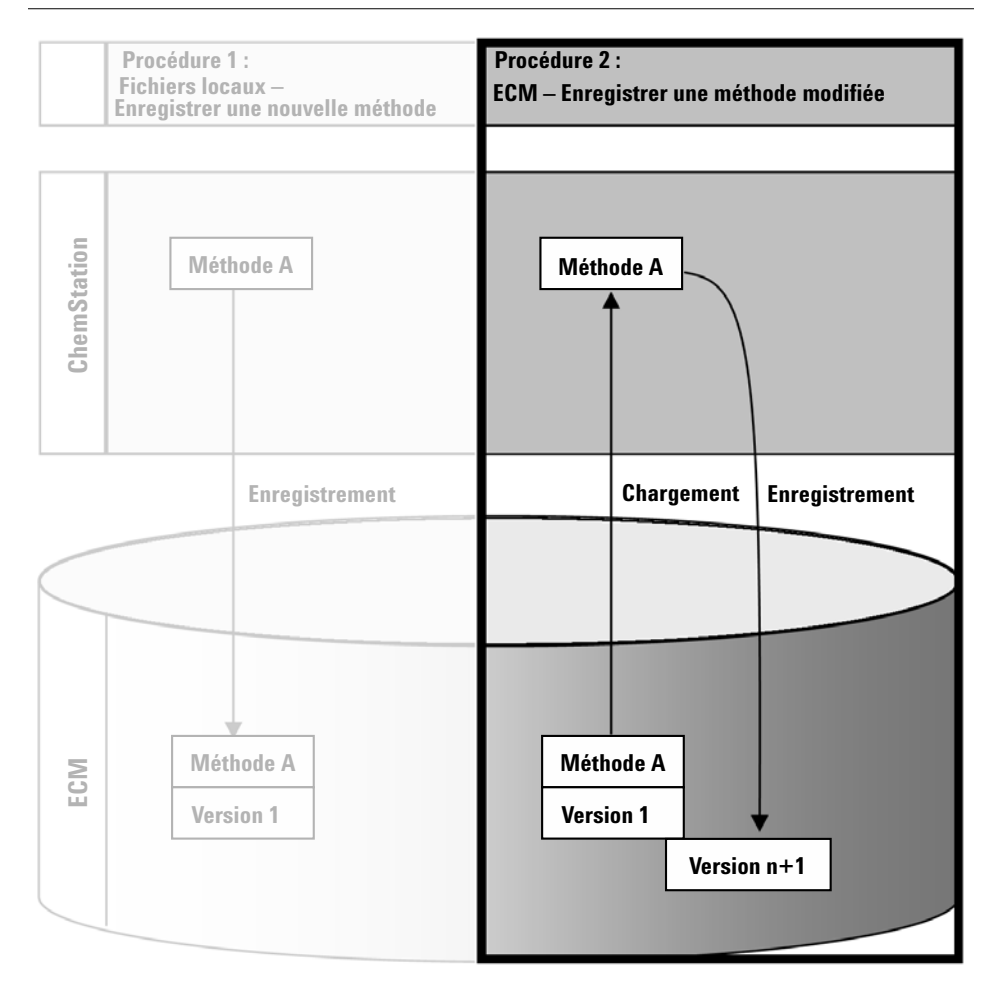

Figure 17 ECM - Enregistrer une méthode modifiée

La procédure *ECM* - *Enregistrer une méthode modifiée* (voir Figure 17, page 77) illustre la manière dont les méthodes ou modèles de séquence déjà stockés dans ECM peuvent être modifiés et enregistrés sous le même nom comme nouvelle version.

- 1 Connectez-vous à ECM par le biais de ChemStation.
- 2 Chargez une méthode ou un modèle de séquence.

#### 4 **Utilisation de ChemStation OpenLAB Option**

Procédures relatives aux méthodes et aux modèles de séquence

• Ouvrez une méthode ou un modèle de séquence depuis le PC local. Choisissez une méthode ou un modèle de séquence déjà chargé dans le système ECM. Dans le panneau de navigation de ChemStation, les méthodes

ECM sont signalées par l'icône 🔰 et les modèles de séquence ECM par l'icône 👪

ou

• Sélectionnez ECM > Charger une méthode ou ECM > Charger un modèle de séquence pour télécharger une méthode ou un modèle de séquence à partir du système ECM.

Si vous utilisez l'une des commandes Load, la boîte de dialogue ECM Desktop **Open** s'ouvre. Accédez au dossier ECM pour charger la méthode (\*.M.SSIZIP) ou le modèle de séquence (\*.S ou \*.S.SSIZIP) de votre choix.

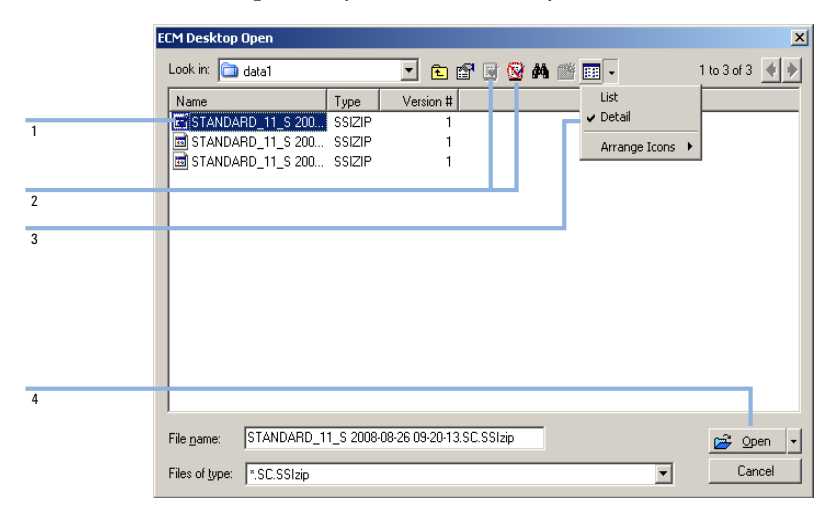

Figure 18 Boîte de dialogue Ouverture de bureau ECM

Si l'élément a été extrait, il est signalé par une icône bleue ou rouge (reportez-vous à Figure 18, page 78, marqueur 1):

(icône bleue) : l'élément a été extrait par vous-même (utilisateur actuel) .

🖼 (icône rouge) : l'élément a été extrait par un autre utilisateur ECM

Vous pouvez charger n'importe quel élément extrait. Cependant, si un élément a été extrait par un autre utilisateur ECM, celui-ci doit au préalable le libérer afin que vous puissiez l'enregistrer à nouveau dans ECM.

Pour extraire ou restituer un élément, vous pouvez utiliser les icônes correspondantes disponibles dans la boîte de dialogue **ECM Desktop Open** (reportez-vous à Figure 18, page 78, marqueur 2). Ces icônes permettent uniquement d'extraire la dernière version d'un élément.

Pour afficher des informations supplémentaires sur le type et la version des éléments disponibles, sélectionnez la vue **Detail** (reportez-vous à Figure 18, page 78, marqueur 3). Pour ouvrir une version antérieure d'un élément, sélectionnez la commande **Open Revisions** dans le menu **Open** (reportez-vous à Figure 19, page 79, marqueur 1). Cela permet d'ouvrir la boîte de dialogue **File Versions** qui répertorie toutes les versions disponibles de l'élément (reportez-vous à Figure 20, page 80).

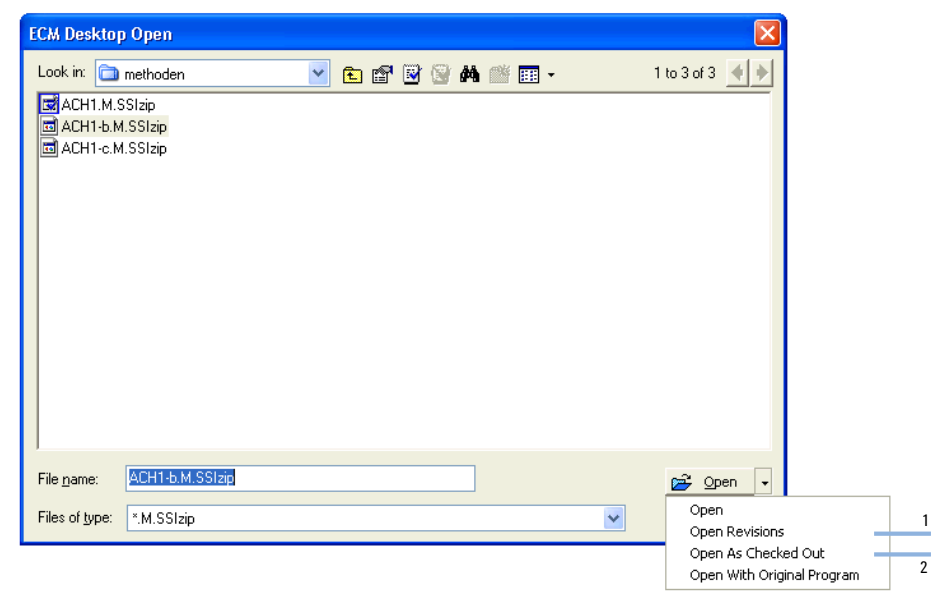

Figure 19 Commande Ouvrir des révisions

#### 4 **Utilisation de ChemStation OpenLAB Option**

Procédures relatives aux méthodes et aux modèles de séquence

| File Versions           |                                  |                      |   |
|-------------------------|----------------------------------|----------------------|---|
| Filename: ACH1.M.SSIzip |                                  |                      |   |
| Version                 | Last Modified Date               | User                 | _ |
| 2                       | 6/9/2008 4:07:14 PM (GMT +02:00) | TEUBNER ACHIM (A-Net | _ |
| 1                       | 6/9/2008 4:04:29 PM (GMT +02:00) | TEUBNER ACHIM (A-Net |   |
| Open Wi                 | th Original Program              | Open Cancel          |   |

Figure 20 Boîte de dialogue Versions du fichier

3 Sélectionnez Open dans l'une ou l'autre des boîtes de dialogue pour télécharger l'élément vers ChemStation. Pour empêcher les autres utilisateurs de modifier l'élément, vous pouvez sélectionner la commande Open As Checked Out pour que l'élément apparaisse comme étant extrait d'ECM (voir Figure 19, page 79, marqueur 2).

Contrairement aux fichiers de données, les méthodes et les modèles de séguence ne sont REMARQUE pas automatiquement extraits d'ECM. Pour modifier ces éléments dans ChemStation, vous devez les extraire manuellement d'ECM. Sinon, vous ne pouvez pas être certain de travailler sur la dernière version.

> Si le fichier existe déjà à l'emplacement sélectionné sur l'ordinateur Chem-Station, vous devez choisir un autre emplacement de téléchargement.

> Le chemin LCDF de la méthode ou du modèle de séquence chargé est indiqué dans la barre d'outils de ChemStation.

4 Apportez les modifications souhaitées à la méthode ou au modèle de séquence.

La méthode modifiée est indiquée par 📢

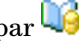

, un modèle de séquence modifiée par 🐝 dans le panneau de navigation.

5 Sélectionnez ECM > Enregistrer la méthode ou ECM > Enregistrer le modèle de séquence pour enregistrer la méthode ou le modèle de séquence modifié.

#### REMARQUE

Si vous n'avez pas extrait l'élément avant de le charger à partir d'ECM et qu'un autre utilisateur ECM a entre-temps extrait l'élément, vous ne pouvez pas le télécharger à nouveau vers ECM. Dans ce cas, un message d'avertissement s'affiche et vous ne pouvez pas enregistrer l'élément dans ECM tant que l'utilisateur n'a pas restitué l'élément extrait.

**6** Lorsque la boîte de dialogue **Add File** s'affiche, indiquez le motif du téléchargement et cliquez sur **OK**. Le motif apparaît dans le journal d'audit d'ECM (voir « Journal d'audit d'ECM », page 92).

L'état d'avancement du téléchargement s'affiche dans une fenêtre, jusqu'à ce que le téléchargement de l'élément vers ECM soit terminé.

Le fichier .*M.SSIZIP/.S* est téléchargé dans le chemin LCDF d'origine, sous son nom d'origine (le chemin d'accès s'affiche dans l'info-bulle de la méthode ou du modèle de séquence dans ChemStation). Le numéro de version est automatiquement incrémenté d'une unité.

## Mise à jour de la méthode maîtresse locale ou du modèle de séquence

Si une méthode maîtresse ou un modèle de séquence est mis à jour dans ECM (c'est-à-dire qu'une nouvelle version est créée), il est possible de mettre à jour les copies locales à l'aide de la procédure de mise à jour suivante.

1 Assurez-vous que la méthode maîtresse ou le modèle de séquence à mettre à jour n'est pas actuellement chargé, qui empêcherait sa mise à jour.

#### 4 Utilisation de ChemStation OpenLAB Option

Procédures relatives aux méthodes et aux modèles de séquence

| elect    | t methods to update           |                                                               | Select Update    |               |             |
|----------|-------------------------------|---------------------------------------------------------------|------------------|---------------|-------------|
|          | Name                          | Ecm Information                                               | Locally Modified | Local Version | Ecm Version |
| 16       | C:\Chem32\1\METHODS\METHOD1.M | vmli1/support: WAD_Support\Lab C\LC\data2\METH0D1.M.SSIzip[1] |                  | 1             | 2           |
| Ui       | C:\Chem32\1\METHODS\METHOD2.M | vmli1/support: WAD_Support\Lab C\LC\data2\METH0D2.M.SSIzip[2] |                  | 2             | 2           |
| <b>1</b> | C:\Chem32\1\METHODS\METHOD3.M | vmli1/support: WAD_Support\Lab C\LC\data2\METH0D3.M.SSIzip[2] | V                | 2             | 2           |
| <b>1</b> | C:\Chem32\1\METHODS\METHOD4.M | vmli1/support: WAD_Support\Lab C\LC\data2\METH0D4.M.SSIzip[1] |                  | 1             | 1           |
|          |                               |                                                               |                  |               |             |
|          |                               |                                                               |                  |               |             |

2 Sélectionnez ECM > Update Methods ... ou Update Sequence Templates ...

Figure 21 Boîte de dialogue Mettre à jour les méthodes

La boîte de dialogue Update from ECM s'affiche.

La boîte de dialogue répertorie toutes les méthodes connectées à ECM. Les colonnes suivantes sont disponibles :

- **Name** : chemin d'accès et nom de la copie locale de la méthode ou du modèle de séquence.
- **ECM Information** : serveur ECM, informations relatives au compte et chemin LCDF du fichier dans ECM.
- Locally Modified : case à cocher indiquant si la copie locale a été modifiée.
- Local Version : numéro de version de la copie locale de la méthode ou du modèle de séquence.
- ECM Version : numéro de version du fichier dans ECM.
- 3 Vous pouvez maintenant sélectionner manuellement les méthodes à mettre à jour. Vous pouvez également utiliser la liste déroulante pour sélectionner ou désélectionner toutes les méthodes, sélectionner les méthodes ayant un numéro de version supérieur dans ECM ou sélectionner toutes les méthodes modifiées localement.

Appuyez ensuite sur OK pour mettre à jour les méthodes locales ou les modèles de séquence sélectionnés avec la version enregistrée dans ECM.

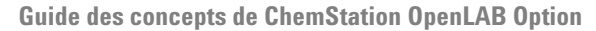

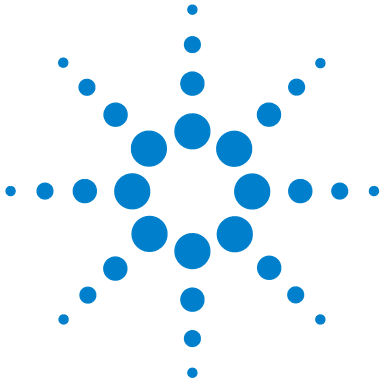

5

## Tâches d'administration à réaliser pour une mise en conformité avec la réglementation 21 CFR Partie 11

Présentation de la réglementation 21 CFR Partie 1184Exigences de la réglementation 21 CFR Partie 1185Principaux aspects de la sécurité des données dans les réseaux16informatisés : systèmes ouverts et systèmes fermés85

Présentation des étapes de configuration nécessaires pour une mise en conformité avec la Partie 11 87

99

Journaux d'audit et journaux d'analyse 89

- Journal d'audit de méthode 89
- Journal d'audit des résultats 91
- Historique des rapports 91
- Journal d'audit d'ECM 92
- Journal système ECM 93
- Tâches d'administration dans ECM 95 Configuration du compte 95 Utilisateurs/Groupes/Rôles 97 Administration des paramètres de ChemStation Outil d'administration de ChemStation 99

Signature électronique 103 Préparation 103 Utilisation des signatures électroniques 104

Ce chapitre explique l'objectif de la réglementation 21 CFR Partie 11 et la manière dont celle-ci peut être mise en œuvre dans ChemStation avec Chem-Station OpenLAB Option.

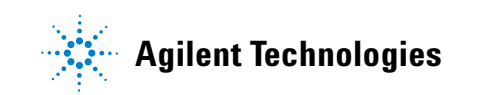

5 Tâches d'administration à réaliser pour une mise en conformité avec la réglementation 21 CFR Partie 11 Présentation de la réglementation 21 CFR Partie 11

## Présentation de la réglementation 21 CFR Partie 11

Le 20 août 1997, la FDA (Food and Drug Administration), autorité américaine de réglementation des denrées alimentaires et des médicaments, a publié une nouvelle réglementation permettant aux laboratoires pharmaceutiques d'approuver leurs résultats à l'aide de signatures électroniques et de convertir leurs documents d'audit papier en enregistrements électroniques. Cette réglementation, appelée « réglementation 21 CFR Partie 11 » (21 Code of Federal Regulations Partie 11), s'applique à l'ensemble des secteurs d'activités réglementés par la FDA.

L'impact de cette réglementation sur les méthodes de travail et le traitement des données dans l'industrie pharmaceutique s'est révélé bien plus important que prévu. « *Ce qui se voulait au départ une règle liée aux signatures électroniques, souhaitée par les acteurs du secteur, s'est transformé en une réglementation sur les enregistrements électroniques.* » (Martin Browning, ancien inspecteur de la FDA, au cours d'un colloque de validation à Washington)

La réglementation 21 CFR Partie 11 met l'accent sur la mise en oeuvre des mesures nécessaires pour protéger et sécuriser les enregistrements électroniques. Malgré les ambiguïtés de la réglementation 21 CFR Partie 11 et les changements qu'elle implique de la part des acteurs de l'industrie pharmaceutique et des fournisseurs de matériel de laboratoire, il est utile de la mettre en œuvre dès à présent dans les laboratoires. En effet, elle permet de résoudre un certain nombre de problèmes importants auxquels sont confrontés les laboratoires cherchant à commercialiser plus rapidement de nouveaux médicaments.

Les principaux avantages de ce basculement vers une gestion électronique des données résident dans le gain de productivité réalisable par l'ensemble du secteur. Les entreprises peuvent ainsi réduire leurs volumes d'impression, accélérer la révision des données et les processus d'approbation, et exploiter une nouvelle technologie d'automatisation basée sur un contrôle informatisé du système, par exemple dans la fabrication ou les tests de médicaments à dissoudre. Présentation de la réglementation 21 CFR Partie 11

Outre cette règle portant sur les enregistrements électroniques, d'autres exigences d'ordre général concernant les systèmes informatisés ont été mises en évidence. Elles couvrent notamment les exigences de base à respecter en matière de validation pour limiter l'accès aux données et garantir l'intégrité et la traçabilité de ces dernières.

Les laboratoires sont bien évidemment les premiers concernés par le respect des règles de la FDA, mais la plupart des exigences de la FDA s'adressent également aux systèmes d'analyse chimique et aux fournisseurs de ce type de matériel.

### Exigences de la réglementation 21 CFR Partie 11

Pour respecter les règles et les directives de la FDA en matière d'enregistrements électroniques et de systèmes informatisés, il est important de bien comprendre les aspects de base du traitement sécurisé des données.

- Sécurité des données : protection physique des données garantie par la limitation de l'accès au système et par l'interdiction de tout accès non autorisé.
- *Intégrité des données :* protection des données brutes et des métadonnées, et interdiction de toute modification non autorisée de ces dernières ; mise en relation des données brutes et des résultats pour permettre la reproduction des résultats d'origine à tout moment, par exemple dans le cadre d'un audit ; documentation de chaque copie de résultats.
- *Journaux d'audit :* archivage des données concernant les personnes impliquées, les opérations réalisées, les résultats obtenus et la date et l'heure des différentes manipulations ; traçabilité des utilisateurs ajoutant de nouvelles versions réanalysées des données brutes d'origine.

## Principaux aspects de la sécurité des données dans les réseaux informatisés : systèmes ouverts et systèmes fermés

Avant d'examiner en détail les différentes implications de la sécurité des données dans un système chromatographique, il convient de mettre en évidence les principaux aspects de la sécurité des données dans les réseaux informatisés.

5

Nous savons désormais que certaines personnes externes non autorisées, des « pirates », sont capables d'accéder aux données transitant sur les réseaux publics, soit pour leur plaisir personnel, soit dans le cadre d'une escroquerie.

Si un système d'identification électronique comprenant un identifiant utilisateur et un mot de passe est utilisé pour approuver des données confidentielles ou importantes, les utilisateurs doivent s'assurer que leur signature est liée de façon inviolable aux données et que personne ne peut copier cette signature ou accéder aux mots de passe. Dans un système public, cela nécessite une technologie de chiffrement supplémentaire, par exemple un chiffrement des données par combinaison clé privée/clé publique. En revanche, si un système informatisé est protégé contre les accès non autorisés, les utilisateurs sont certains que leurs signatures sont privées et que les personnes non autorisées ne peuvent pas y accéder.

La FDA fait également la distinction entre ces deux scénarios et oppose ainsi les systèmes *ouverts* aux systèmes *fermés*. Par conséquent, un système basé sur un réseau *public* peut être considéré comme un système ouvert et un réseau protégé comme un système fermé, s'il répond à certaines exigences supplémentaires.

Pour la FDA, « un système fermé est un environnement dans lequel l'accès est contrôlé par les personnes responsables du contenu des enregistrements électroniques du système » (11.3.5). Un système ne doit pas être une fois pour toutes considéré comme étant fermé. Il convient de le vérifier en permanence en réalisant et en documentant un certain nombre de vérifications visant à s'assurer qu'il est bien fermé. Par opposition, dans un système ouvert, « les personnes responsables du contenu des enregistrements électroniques ne contrôlent par l'accès au système ».

Par conséquent, les systèmes ouverts nécessitent l'emploi d'une technologie de chiffrement supplémentaire pour tous les transferts de données sur le réseau.

L'application ChemStation OpenLAB Option est spécialement conçue pour être compatible avec les systèmes fermés.

5

Présentation des étapes de configuration nécessaires pour une mise en conformité avec la Partie 11

# Présentation des étapes de configuration nécessaires pour une mise en conformité avec la Partie 11

Si vous souhaitez configurer ChemStation OpenLAB Option pour une mise en conformité avec la réglementation 21 CFR Partie 11, voici la liste des vérifications à réaliser :

• La structure LCDF du serveur ECM a été préparée en fonction de vos besoins

Voir « Stockage des données dans ECM », page 16.

 L'application ChemStation OpenLAB Option est installée sur le serveur ECM

Voir « Mise à jour de la base de données ECM », page 22.

Les rôles, utilisateurs et groupes ECM sont configurés

Voir « Configuration des utilisateurs, rôles et privilèges », page 25.

• Le journal d'audit est activé sur le compte ECM et la saisie des motifs de modification est obligatoire

Voir « Pour activer le journal d'audit d'ECM », page 92 et « Configuration du compte », page 95.

• La stratégie de mot de passe doit être configurée dans ECM (y compris l'envoi de notifications par courrier électronique)

Voir « Pour configurer les paramètres de mot de passe d'un compte ECM en fonction de la stratégie de mot de passe », page 97.

• Les signatures électroniques ont été préparées (messages et privilèges)

Voir « Utilisation des signatures électroniques », page 104.

• ChemStation et l'application ChemStation OpenLAB Option sont installés et la connexion à ECM est obligatoire

Voir « Nouvelle installation de ChemStation avec ChemStation OpenLAB Option », page 29.

• Les paramètres de transfert automatique des données et de gestion des transferts sont activés

Voir « Préférences d'ECM », page 47.

· Le journal d'audit est activé pour les méthodes et les résultats

5 Tâches d'administration à réaliser pour une mise en conformité avec la réglementation 21 CFR Partie 11 Présentation des étapes de configuration nécessaires pour une mise en conformité avec la Partie 11

Voir « Journal d'audit de méthode », page 89 et « Journal d'audit des résultats », page 91.

• Un plan d'urgence est disponible, en fonction des options de l'outil d'administration

Voir « Outil d'administration de ChemStation », page 99.

5

Journaux d'audit et journaux d'analyse

## Journaux d'audit et journaux d'analyse

Pour garantir la conformité du système avec la réglementation 21 CFR Partie 11, ChemStation OpenLAB Option peut gérer différents journaux d'audits et journaux d'analyse pour documenter toutes les activités concernant les méthodes, les résultats, les rapports ou plus généralement les fichiers ECM. Ces journaux d'audits et journaux d'analyse réalisent un suivi de toutes les modifications apportées aux fichiers, qu'elles soient liées à une acquisition de données, à une nouvelle analyse ou un archivage à long terme.

Les journaux d'audit sont stockés dans des fichiers séparés, aux côtés des données d'échantillon ou de méthode. Les fichiers des journaux d'audit sont archivés en même temps que les autres données dans les fichiers SSIZIP correspondants. Les journaux d'analyse ECM sont disponibles uniquement dans ECM.

## Journal d'audit de méthode

Chaque méthode dispose de son journal d'audit de méthode. Par défaut, ce journal d'audit de méthode contient uniquement les commentaires que vous devez fournir chaque fois que vous enregistrez une méthode. Puisqu'aucun contrôle n'est réalisé sur le texte fourni, la reproductibilité des modifications apportées à la méthode n'est pas garantie.

Pour garantir la conformité avec la réglementation 21 CFR Partie 11, Chem-Station OpenLAB Option permet de générer un journal d'audit de méthode plus détaillé. Si cette fonction est activée, le journal d'audit de méthode contient non seulement les commentaires de l'utilisateur, mais également la liste des différents paramètres modifiés, indiquant l'ancienne valeur et la nouvelle valeur. Tous les paramètres d'analyse de données modifiables font l'objet d'un suivi. Vous pouvez par conséquent reproduire chaque modification de valeur et vous savez systématiquement quels paramètres ont été modifiés, quand et par qui.

#### 5 Tâches d'administration à réaliser pour une mise en conformité avec la réglementation 21 CFR Partie 11 Journaux d'audit et journaux d'analyse

|          | Pour activer le journal d'audit de méthode pour toutes les méthodes                                                                                                    |  |
|----------|----------------------------------------------------------------------------------------------------|--|
|          | Cette opération est nécessaire pour la conformité avec la réglementation 21 CFR Partie 11.                                                                                                    |  |
|          | 1 Sélectionnez View > Preferences.                                                                                                    |  |
|          | 2 Dans la boîte de dialogue Audit Trail Status, sélectionnez Enable Audit Trail for this method et cliquez sur OK.                                                                                 |  |
|          | Une fois activé, le journal d'audit de méthode ne peut pas être désactivé.                                                                                                    |  |
| REMARQUE | Vous pouvez également activer le journal d'audit de méthode pour toutes les méthodes à l'aide de l'outil d'administration de ChemStation (voir « Outil d'administration de ChemStation », page 99) |  |

#### Pour activer le journal d'audit de méthode uniquement pour la méthode ouverte

Vous pouvez activer le journal d'audit de méthode pour une seule méthode. Cela est par exemple utile si vous venez de terminer le développement d'une nouvelle méthode et que vous souhaitez réaliser un suivi des modifications ultérieures.

- **1** Sélectionnez **Method > Enable Audit Trail**.
- 2 Dans l'onglet Audit Trail, sélectionnez Enable Method Audit Trail for all methods.

#### Pour afficher le journal d'audit de méthode de la méthode actuellement ouverte dans ChemStation

1 Sélectionnez Method > Method Audit Trail.

#### Pour supprimer le journal d'audit de méthode détaillé

Une fois que le journal d'audit détaillé a été activé pour une méthode, vous ne pouvez pas le désactiver. La seule solution permettant de supprimer un journal d'audit de méthode existant consiste à enregistrer la méthode sous un autre nom. Dans ce cas, la seule information présente dans le journal d'audit de la nouvelle méthode est un commentaire indiquant que la méthode a été créée à partir d'une autre méthode.

Journaux d'audit et journaux d'analyse

## Journal d'audit des résultats

Les événements d'intégration manuelle ne sont pas enregistrés dans la méthode. Par conséquent, le journal d'audit de méthode ne contient pas d'informations sur ces événements. Ils sont uniquement enregistrés dans le fichier de données. Néanmoins, ils influent sur les résultats. Les événements d'intégration manuelle sont par conséquent enregistrés dans les journaux d'audit des résultats.

S'il est activé, le journal d'audit des résultats est ajouté au journal d'analyse du fichier de données (fichier RUN.LOG). Par défaut, ce dernier contient uniquement les paramètres d'acquisition et les informations de retraitement de chaque échantillon. En outre, le journal d'audit des résultats réalise un suivi des modifications de tous les paramètres d'analyse de données d'un échantillon.

#### Pour activer le journal d'audit des résultats

Si vous activez le journal d'audit des résultats, les modifications concernées font l'objet d'un suivi pour *tous* les échantillons, quelle que soit la séquence à laquelle ils appartiennent et quel que soit l'utilisateur à l'origine de la modification.

- **1** Sélectionnez **View > Preferences**.
- 2 Dans l'onglet Audit Trail, sélectionnez Enable Results Audit Trail.

#### Pour afficher le journal d'audit des résultats de l'échantillon chargé dans ChemStation

1 Dans la vue Data Analysis, cliquez sur View > Current Data File Logbook.

### **Historique des rapports**

Lorsque vous créez un rapport ChemStation, vous pouvez l'afficher à l'écran, l'envoyer vers une imprimante ou l'enregistrer sous forme de fichier spécifique (*report.pdf*). Malheureusement, il peut arriver que vous perdiez ou écrasiez ces sorties de rapport, en particulier si vous créez plusieurs rapports à la suite.

5

5 Tâches d'administration à réaliser pour une mise en conformité avec la réglementation 21 CFR Partie 11 Journaux d'audit et journaux d'analyse

> Grâce à ChemStation OpenLAB Option, ChemStation réalise un suivi automatique de tous les rapports générés. Pour rééditer un rapport ancien ou écrasé, sélectionnez **Report > Report History**. Vous pouvez ainsi visualiser l'ensemble des rapports créés pour le fichier de données actuel depuis l'installation de Chem-Station OpenLAB Option. Vous pouvez également exporter ou imprimer cet historique.

## Journal d'audit d'ECM

Le journal d'audit est un enregistrement indiquant quels utilisateurs ont accédé au système ainsi que les opérations qu'ils ont réalisées pendant une période donnée.

Vous pouvez afficher toutes les entrées relatives aux fichiers, à l'administration du système, à l'administration des dossiers et au planificateur. Vous pouvez par exemple savoir quand un fichier a été ajouté et par qui.

Pour chaque opération, ECM demande à l'utilisateur d'indiquer un motif. Ce motif apparaît également dans le journal d'audit d'ECM. Le système affecte des motifs par défaut aux téléchargements automatiques. Selon la configuration d'ECM, la saisie d'un motif peut être facultative ou obligatoire (voir « Configuration du compte », page 95). Si le système est configuré pour respecter la réglementation 21 CFR Partie 11, la saisie d'un motif est obligatoire.

#### Pour activer le journal d'audit d'ECM

Vous pouvez activer le journal d'audit d'ECM uniquement pour l'intégralité d'un compte ECM. Pour activer le journal d'audit d'ECM, vous devez cocher la case **Enable audit trail for this account** lors de la création d'un compte.

Il est impossible d'activer le journal d'audit d'ECM pour un compte existant ou de le désactiver par la suite s'il a été activé à la création du compte.

REMARQUE

Pour respecter la réglementation 21 CFR Partie 11, le journal d'audit d'ECM doit être activé.

#### Pour afficher le journal d'audit d'ECM pour un fichier particulier

1 Dans ECM, cliquez avec le bouton droit de la souris sur le fichier souhaité et sélectionnez **Properties** dans le menu contextuel.

Journaux d'audit et journaux d'analyse

2 Dans la boîte de dialogue File Properties, sélectionnez l'onglet Audit Trail.

Toutes les opérations relatives à ce fichier sont répertoriées dans cet onglet, de même que la date de chaque opération, le nom de l'utilisateur ECM à l'origine de l'opération et le motif indiqué par celui-ci.

#### Pour afficher le journal d'audit d'ECM pour tous les fichiers

- 1 Dans ECM, sélectionnez la page Administration.
- 2 Dans le panneau de navigation, sélectionnez le nœud Activity Log > Audit Trail.

Toutes les opérations relatives aux fichiers ECM sont répertoriées dans ce journal, de même que le nom du fichier concerné, la date de chaque opération, le nom de l'utilisateur ECM à l'origine de l'opération et le motif indiqué par celui-ci.

Vous pouvez réaliser des recherches dans les entrées, par exemple sur une date ou une période précise, ou en fonction de la catégorie de l'entrée (fichiers, dossiers, système, planificateur ou instrument). Vous pouvez en outre imprimer les entrées ou les exporter dans un fichier.

### Journal système ECM

Le journal système est un enregistrement répertoriant les modifications apportées au système, notamment les modifications de configuration, les notifications par courrier électronique, ainsi que les modifications ou ajouts relatifs aux emplacements, aux armoires, aux tiroirs ou aux dossiers.

Vous pouvez afficher toutes les entrées relatives aux fichiers, à l'administration du système, à l'administration des dossiers et au planificateur. Vous pouvez par exemple savoir quand un emplacement a été ajouté et par qui.

Le journal système est toujours actif et vous n'avez pas besoin de l'activer.

#### Pour afficher le journal système ECM

- 1 Dans ECM, sélectionnez la page Administration.
- 2 Dans le panneau de navigation, sélectionnez le nœud Activity Log > System Log.

5 Tâches d'administration à réaliser pour une mise en conformité avec la réglementation 21 CFR Partie 11 Journaux d'audit et journaux d'analyse

> Toutes les opérations générales relatives à ECM sont répertoriées dans ce journal, de même que la date de chaque opération, le nom de l'utilisateur ECM à l'origine de l'opération et le motif indiqué par celui-ci. Selon la configuration du compte ECM, la saisie d'un motif peut être facultative ou obligatoire (voir « Configuration du compte », page 95).

Vous pouvez réaliser des recherches dans les entrées, par exemple sur une date ou une période précise, ou en fonction de la catégorie de l'entrée (fichiers, dossiers, système, planificateur ou instrument). Vous pouvez en outre imprimer les entrées ou les exporter dans un fichier.

5

**Tâches d'administration dans ECM** 

## Tâches d'administration dans ECM

Lorsque vous installez ChemStation OpenLAB Option, vous devez réaliser un certain nombre de tâches de configuration de base dans ECM (voir « Installation et configuration de tâches sur le serveur ECM », page 22). Par ailleurs, des paramètres supplémentaires doivent être configurés dans ECM pour respecter la réglementation 21 CFR Partie 11. La section ci-dessous présente l'ensemble de ces paramètres.

### **Configuration du compte**

#### Pour configurer le compte ECM

- 1 Dans ECM, sélectionnez la page Administration.
- 2 Dans le panneau de navigation, sélectionnez le nœud Account Administration.
- **3** Double-cliquez sur l'élément **Configuration**.

La boîte de dialogue Account Administration s'affiche.

| Account Administration                                                                                                    |                                                                                                    |  |
|----------------------------------------------------------------------------------------------------|----------------------------------------------------------------------------------------------------|--|
| Account Administration Configuration Security Lockout users after: Inactivity timeout: Minimum password length: System email addresses | Network logon<br>This user is responsible for obtaining the<br>User and Group Lists from the domains.<br>Username: company/user<br>Example: domain/username<br>Password: serverance |  |
| System administrator email: Archive administrator email:                                                                               | Cluster configuration<br>Application Service                                                                                                    |  |
| File upload options<br>Require entry in Reason fields.                                                                                 | File Transfer Server Transfer protocol: HTTP                                                                                                    |  |
|                                                                                                    | OK Cancel                                                                                                    |  |

#### 5 Tâches d'administration à réaliser pour une mise en conformité avec la réglementation 21 CFR Partie 11 Tâches d'administration dans ECM

| Paramètre                         | Description                                                                                                    | Exigences de la<br>réglementation<br>21 CFR Partie 11                                                        |
|-----------------------------------|----------------------------------------------------------------------------------------------------|----------------------------------------------------------------------------------------------------|
| Lockout                           | Si un utilisateur essaye à plusieurs<br>reprises de se connecter en utilisant des<br>informations d'identification non<br>valides, son compte est bloqué et il ne<br>peut alors plus se connecter, même en<br>utilisant des informations valides. Vous<br>pouvez définir le nombre de tentatives<br>de connexion autorisées. | Il est recommandé de limiter ce<br>nombre à trois tentatives.                                                |
| Inactivity Timeout                | Si un utilisateur n'effectue aucune<br>opération dans ChemStation pendant un<br>certain temps, il est automatiquement<br>déconnecté. Le même principe<br>s'applique au client Web ECM.                                                                                                    | ll est recommandé de définir un<br>délai d'expiration.                                                       |
| System administrator<br>email     | Un courrier électronique est<br>automatiquement envoyé à l'adresse<br>que vous indiquez dans ce champ<br>lorsque le compte d'un utilisateur est<br>verrouillé en raison du dépassement du<br>nombre de tentatives de connexion<br>autorisées.                                                                                | Il est recommandé d'indiquer<br>une adresse électronique dans<br>ce champ.                                   |
| Minimum Password<br>Length        | Lorsque les utilisateurs modifient leur<br>mot de passe, ils doivent choisir un mot<br>de passe contenant au minimum le<br>nombre de caractères indiqué dans ce<br>champ. La valeur par défaut est 5.                                                                                                    | ll est recommandé de définir<br>une longueur de mots de passe<br>d'au minimum cinq caractères.               |
| Require entry in<br>Reason fields | Pour chaque entrée du journal d'audit<br>d'ECM ou du journal système, les<br>utilisateurs peuvent indiquer le motif<br>précis de l'opération. Si cette case est<br>cochée, la saisie d'un motif est<br>obligatoire.                                                                                                    | La saisie de motifs doit être<br>obligatoire dans le journal<br>d'audit d'ECM et dans le<br>journal système. |

5

**Tâches d'administration dans ECM** 

## Utilisateurs/Groupes/Rôles

## Pour configurer les paramètres de mot de passe d'un compte ECM en fonction de la stratégie de mot de passe

**REMARQUE** La réglementation 21 CFR Partie 11 stipule que les entreprises et laboratoires doivent mettre en place une stratégie de mot de passe.

- 1 Dans ECM, sélectionnez la page Administration.
- 2 Dans le panneau de navigation, sélectionnez le nœud Account Administration.
- **3** Double-cliquez sur Users/Groups/Roles.

La boîte de dialogue Account Administration s'affiche.

La réglementation 21 CFR Partie 11 ne définit pas de règles spécifiques pour les paramètres de mot de passe. Cependant, votre entreprise doit mettre en place une stratégie de mot de passe. Deux situations sont envisageables :

- L'utilisateur ne peut pas modifier le mot de passe
- L'utilisateur devra modifier le mot de passe lors de sa prochaine connexion

Sachez que la longueur minimale du mot de passe est définie dans la configuration du compte ECM (voir « Configuration du compte », page 95).

#### 5 Tâches d'administration à réaliser pour une mise en conformité avec la réglementation 21 CFR Partie 11 Tâches d'administration dans ECM

#### **Rôles et dossiers**

ECM vous permet d'affecter des rôles spécifiques à des utilisateurs ou à des groupes d'utilisateurs. Cette opération peut être réalisée de façon générale pour l'ensemble du compte ECM ou individuellement sur des dossiers spécifiques. Par exemple, un groupe d'utilisateurs peut se voir attribuer le rôle **Contributor** pour un dossier A et un rôle **Reader** pour un dossier B.

 
 Préparations
 Si vous souhaitez affecter des rôles au niveau des dossiers, vous devez au préalable activer cette fonction dans ECM. La configuration est valide pour l'ensemble du compte ECM.

#### Pour activer des rôles pour des dossiers :

- 1 Dans ECM, sélectionnez la page Administration.
- 2 Dans le panneau de navigation, sélectionnez le nœud Account Administration.
- **3** Double-cliquez sur Users/Groups/Roles.

La boîte de dialogue Account Administration s'affiche.

- 4 Dans l'onglet **Roles**, sélectionnez le rôle souhaité et cliquez sur **Edit**.
- **5** Cochez la case **Available in folder access tab**.

5

Administration des paramètres de ChemStation

## Administration des paramètres de ChemStation

## **Outil d'administration de ChemStation**

L'outil d'administration de ChemStation offre un certain nombre de fonctions particulièrement utiles lorsque le serveur ECM est en panne et que la connexion entre le client ChemStation et le serveur ECM est interrompue. L'une de ces fonctions permettant de désactiver la connexion obligatoire à ECM, il convient de limiter l'accès à l'outil d'administration de ChemStation. Seuls les utilisateurs membres du groupe des utilisateurs locaux **CSAdministrators** peuvent démarrer l'outil d'administration de ChemStation (voir « Permettre aux utilisateurs d'ouvrir l'outil d'administration de ChemStation », page 34).

#### 5 Tâches d'administration à réaliser pour une mise en conformité avec la réglementation 21 CFR Partie 11 Administration des paramètres de ChemStation

Pour démarrer l'outil d'administration de ChemStation :

 Dans le menu Démarrer de la barre des tâches, sélectionnez Start > All Programs > Agilent ChemStation > ChemStation Administration Tool.

| ChemStation Administration Tool                                                                                                    | ×                                                                                                    |
|----------------------------------------------------------------------------------------------------|----------------------------------------------------------------------------------------------------|
| Login<br>Mandatory Login<br>Start ChemStation when ECM is unavailable<br>Break Session Lock                                                                                                    | Timebased session lock locks private           Toolbar Lock Button locks private                                                                                              |
| Data Handling and Audit Trail Configuration         Ise Settings from Preferences         Ise these Settings for all Instances on this Computer         Automatic Data Transfer Settings         After Acquisition         After Reprocessing         After Any Data Modification         Import after Reprocessing         Always Calculate Peak Performance | Transfer Management Settings<br>Manage Queue on Connect<br>Cleanup Data on Shutdown<br>Audit Trail<br>Enable Method Audit Trail for all Methods<br>Enable Results Audit Trail |
|                                                                                                    | OK Cancel Help                                                                                                    |

**Figure 22** Outil d'administration de ChemStation

#### **Options de connexion**

Les cases suivantes sont utiles en cas d'urgence, c'est-à-dire lorsque le serveur ECM est en panne :

• Mandatory Login : si cette case est désactivée, toutes les instances ChemStation de l'ordinateur client peuvent être démarrées sans connexion à ECM. Si la connexion à ECM était jusqu'à présent obligatoire et que le serveur ECM est en panne, le fait de désactiver cette case permet de rétablir l'accès à ChemStation.

REMARQUE

Sachez cependant que les privilèges des utilisateurs ChemStation sont alors illimités. Les utilisateurs peuvent accéder à toutes les fonctions de ChemStation.

Administration des paramètres de ChemStation

• Start ChemStation when ECM is unavailable : si vous cochez cette case, la Chem-Station peut être démarrée lorsque le serveur ECM est indisponible même si la case Mandatory Login est activée. La boîte de dialogue Connexion qui s'affiche au démarrage de ChemStation peut être ignorée. Lorsque cette option est sélectionnée, n'importe quel utilisateur peut continuer de travailler dans ChemStation si le serveur est en panne sans avoir à contacter un utilisateur ayant accès à l'outil d'administration.

## **REMARQUE** Sachez cependant que les privilèges des utilisateurs ChemStation sont alors illimités. Les utilisateurs peuvent accéder à toutes les fonctions de ChemStation.

• **Break Session Lock** : si vous cochez cette case, n'importe quel utilisateur peut accéder à une session ChemStation verrouillée en cliquant simplement sur **Cancel** dans la boîte de dialogue **Login**. Si une session ChemStation est actuellement verrouillée et que le serveur ECM est en panne, le fait de cocher cette case constitue la seule solution permettant de rétablir l'accès à la session ChemStation active.

#### REMARQUE

Sachez cependant que dans ce cas, l'utilisateur qui a rétabli l'accès à ChemStation dispose désormais d'un accès illimité à toutes les fonctions de ChemStation.

Les cases à cocher suivantes vous permettent de configurer la fonction de verrouillage d'une session après un certain délai ainsi que le bouton de verrouillage de la barre d'outils ChemStation :

- **Timebased session lock locks private** : si vous cochez cette case, les sessions ChemStation verrouillées après un certain délai seront verrouillées en mode privé. Sinon, le verrouillage s'effectuera en mode non privé.
- **Toolbar Lock Button locks private** : si vous cochez cette case, le bouton de verrouillage de la barre d'outils ChemStation verrouillera la session ChemStation en mode privé. Sinon, un verrouillage non privé sera appliqué.

#### Traitement des données et configuration du journal d'audit

L'outil d'administration de ChemStation offre la possibilité de configurer simultanément toutes les instances ChemStation d'un ordinateur client en utilisant les mêmes paramètres. Par défaut, l'option **Use instance specific settings** est sélectionnée est les paramètres ne sont donc pas écrasés.

#### Pour modifier les paramètres de toutes les instances ChemStation

**1** Sélectionnez l'option **Use these settings for all instances on this computer**.

5

- **5** Tâches d'administration à réaliser pour une mise en conformité avec la réglementation 21 CFR Partie 11 Administration des paramètres de ChemStation
  - 2 Cochez les cases souhaitées. Les paramètres sont identiques à ceux de la boîte de dialogue **Preferences** (voir « Préférences d'ECM », page 47).
  - 3 Cliquez sur OK.

Signature électronique

## Signature électronique

Les signatures électroniques permettent de conférer à des documents la même valeur juridique qu'une signature manuscrite. Par ailleurs, les signatures électroniques peuvent être reproduites, car elles sont enregistrées dans un journal d'audit sécurisé et horodaté. Toute falsification est impossible, car seuls certains utilisateurs disposent des privilèges nécessaires pour signer des documents par voie électronique.

Une signature électronique contient le nom d'utilisateur (nom et prénom), la date et l'heure de la signature, le lieu de la signature, ainsi qu'une définition configurable par l'utilisateur, associée à la signature. La signature est systématiquement liée au conteneur SSIZIP lui-même, jamais à un fichier au sein du conteneur.

La réglementation CFR 21 Partie 11 oblige les entreprises à utiliser des signatures électroniques, en particulier celles qui utilisent un processus d'approbation. Grâce au module Gestionnaire de process OpenLAB Agilent (BPM), vous pouvez créer des processus de révision ou d'approbation en grande partie automatisés, y compris pour l'envoi de notifications par courrier électronique.

### Préparation

#### Privilèges

Un utilisateur ECM doit disposer du privilège **Content: File Signatures** pour pouvoir signer des documents par voie électronique. Ce privilège est par exemple affecté au rôle ECM par défaut : **:Approver**.

#### Motifs de la signature

Pour chaque signature, les utilisateurs ECM doivent sélectionner un motif prédéfini ou, s'ils sont autorisés à le faire, indiquer leur propre motif.

#### Pour configurer les motifs de signature :

- 1 Dans ECM, sélectionnez la page Administration.
- 2 Dans le panneau de navigation, sélectionnez le nœud Account Administration.

#### 5 Tâches d'administration à réaliser pour une mise en conformité avec la réglementation 21 CFR Partie 11 Signature électronique

# 3 Double-cliquez sur l'option Electronic Signature. La boîte de dialogue Account Administration s'affiche. 4 Pour indiquer un nouveau motif, saisissez le texte souhaité dans le champ Reasons et cliquez sur . 5 Pour supprimer un motif existant, sélectionnez-le dans la liste Default reasons et cliquez sur . 5 Pour souhaitez que les utilisateurs puissent indiquer leur propre motif lorsqu'ils apposent une signature, cochez la case User can specify reason. 8 Si cette case est décochée, les utilisateurs peuvent uniquement choisir un motif parmi les motifs par défaut.

- 7 Si nécessaire, modifiez les paramètres d'expiration :
  - Le paramètre **Signature screen timeout** définit la durée d'affichage d'une boîte de dialogue de signature électronique, au terme de laquelle la boîte se ferme automatiquement si aucune signature n'est apposée. La valeur par défaut est de cinq minutes.
  - Le paramètre **Consecutive signature timeout** est pris en compte lorsqu'un utilisateur ECM appose plusieurs signatures électroniques d'affilée. Si les deux signatures électroniques successives sont apposées dans l'intervalle requis, les informations d'**location** et de **reason** indiquées dans la première signature électronique sont automatiquement reprises dans la deuxième boîte de dialogue. Par défaut, le délai entre deux signatures successives est de cinq minutes.

## Utilisation des signatures électroniques

#### Pour apposer une signature électronique

1 Cliquez avec le bouton droit de la souris sur le conteneur SSIZIP souhaité et sélectionnez **Electronically Sign > Electronic Signature** dans le menu contextuel.

La boîte de dialogue Electronic Signature s'affiche.

REMARQUE

L'autre commande du menu contextuel, **Electronically Sign > Acrobat Plug-In Signature**, fonctionne uniquement pour les documents PDF et nécessite l'achat du plug-in en question. Il permet d'apposer des signatures directement dans les documents PDF.

Signature électronique

- **2** Saisissez vos informations d'identification ECM (nom d'utilisateur, mot de passe et domaine).
- **3** Indiquez le lieu où vous vous trouvez. Grâce à ces informations, il est possible de retrouver le lieu où vous avez apposé votre signature.
- 4 Sélectionnez le motif de la signature dans la liste déroulante **Default reason**.

- ou -

Cochez la case **User specified** et saisissez un autre motif dans le champ de texte. Cette option est disponible uniquement si le compte ECM est configuré de manière à offrir cette possibilité.

5 Cliquez sur Sign.

Le fichier est alors signé par voie électronique. La signature électronique apparaît dans les propriétés du fichier, dans l'onglet **eSig**. Elle apparaît également dans le journal d'audit d'ECM.

#### Pour afficher des signatures électroniques

Dans ECM, il est possible de configurer les préférences de l'utilisateur de sorte que le nombre de signatures électroniques apposées à un fichier soit indiqué par défaut dans les pages de contenu d'ECM, aux côtés du nom de fichier et de l'état.

La signature électronique elle-même apparaît dans les propriétés du fichier, dans l'onglet **eSig**, et elle figure également dans le journal d'audit d'ECM.

#### Pour modifier les préférences de l'utilisateur :

- 1 Dans ECM, sélectionnez la page Administration.
- 2 Dans le panneau de navigation, sélectionnez le nœud Account Administration.
- 3 Double-cliquez sur l'élément User Preferences.
- 4 Cliquez sur Modify... pour modifier les paramètres des colonnes.
- 5 Sélectionnez *# of signatures* et cliquez sur → pour ajouter cette propriété aux colonnes sélectionnées.
- 6 Cliquez sur OK.

Le nombre de signatures électroniques apparaît désormais dans toutes les pages de contenu d'ECM.

5 Tâches d'administration à réaliser pour une mise en conformité avec la réglementation 21 CFR Partie 11 Signature électronique

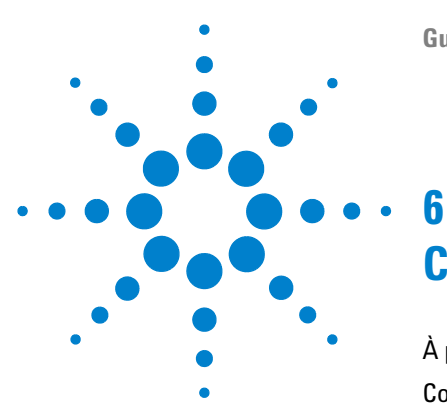

## Champs personnalisés

À propos des champs personnalisés 108
Configuration de champs personnalisés 109

Pour définir de nouveaux champs personnalisés 109
Pour importer des champs personnalisés à partir d'une méthode existante 111

Définition des valeurs de champs personnalisés 112

Pour entrer des valeurs de champs personnalisés d'échantillon 112
Pour entrer des valeurs de champs personnalisés de composé : 113

Affichage des champs personnalisés dans les rapports 114

Pour afficher les champs personnalisés dans les rapports 114
Pour afficher les champs personnalisés dans les rapports 114

Retraitement et champs personnalisés 116

Ce chapitre explique l'intérêt des champs personnalisés dans ChemStation et montre comment les utiliser.

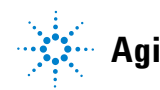

#### 6 Champs personnalisés

À propos des champs personnalisés

## À propos des champs personnalisés

ChemStation dispose de nombreux champs dans lesquels vous pouvez saisir des informations sur une séquence, sur des échantillons spécifiques ou sur les composants attendus. Ces champs suffisent à la plupart des tâches d'analyse standard. Cependant, pour certaines tâches particulières, il peut être utile d'enregistrer des informations supplémentaires sur les échantillons ou les composés. Dans ce cas, vous pouvez définir des *champs personnalisés*.

Les champs personnalisés peuvent contenir des informations sur les échantillons et les composés. La définition des champs personnalisés est enregistrée dans la définition de méthode. Lorsque vous définissez des champs personnalisés, vous pouvez définir un nom de champ adapté et un type de données correspondant aux informations supplémentaires, en fonction de vos besoins.

Une fois que vous avez défini des champs personnalisés, vous pouvez saisir les valeurs réelles dans la table de séquence de la séquence active. Ces valeurs figurent dans les rapports ChemStation et peuvent être affichées dans les rapports OpenLAB Intelligence. Dans ces derniers, les valeurs peuvent même être utilisées dans des calculs ou des évaluations statistiques.

Par ailleurs, vous pouvez utiliser des champs personnalisés pour signaler tous les échantillons liés à un projet ou à une étude spécifique. Cet indicateur est ensuite utilisé par OpenLAB Intelligence Reporter pour rechercher tous les résultats relatifs au projet ou à l'étude en question.
## Configuration de champs personnalisés

La définition des champs personnalisés fait partie de la méthode. Vous pouvez définir jusqu'à dix champs personnalisés pour les échantillons et jusqu'à dix champs personnalisés pour les composés. Il est également possible d'importer les définitions de champ personnalisé à partir d'une autre méthode existante.

#### Pour définir de nouveaux champs personnalisés

- 1 Sélectionnez la vue Method and Run Control.
- 2 Chargez la méthode souhaitée.
- 3 Sélectionnez Méthode > Configuration des champs personnalisés.

La boîte de dialogue **Set up Custom Fields definitions** s'affiche. Elle contient deux sections : une pour les champs personnalisés d'échantillon et une autre pour les champs personnalisés de composé.

#### 6 Champs personnalisés

Configuration de champs personnalisés

| Set  | up Custon   | n <mark>Fields d</mark> e | efinitions: TEST.M |           | Þ    |
|------|-------------|---------------------------|--------------------|-----------|------|
|      | Name        | Type                      | Default value      | Mandatory | +    |
|      |             |                           |                    |           |      |
|      |             |                           |                    |           | •    |
|      |             |                           |                    |           |      |
|      |             |                           |                    |           |      |
| Comp | ound Custon | n Fields<br>Type          | Default value      | Mandatory | +    |
|      |             |                           |                    |           | -    |
|      |             |                           |                    |           | -    |
|      |             |                           |                    |           |      |
|      |             |                           |                    |           |      |
|      |             |                           |                    |           |      |
|      |             |                           |                    |           |      |
|      |             | ОК                        | Cancel             | Help Im   | port |

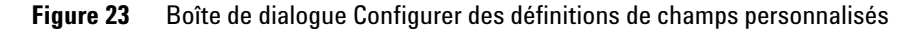

- 4 Cliquez sur + pour ajouter un nouveau champ personnalisé dans la section correspondante.
- **5** Saisissez un nom adapté pour le nouveau champ personnalisé (par exemple, *couleur*).

#### REMARQUE

Si vous créez des champs personnalisés d'échantillon appelés **Project** ou **Study**, ces champs personnalisés figureront en double dans le fichier .acaml : dans la section des champs personnalisés standard et dans la cartographie des projets ou de l'étude. Ceci permet à OpenLAB Intelligence Reporter de retrouver tous les résultats relatifs à un projet ou à une étude spécifique.

- 6 Sélectionnez un type de données adapté (par exemple, *TEXTE*).
- 7 Si nécessaire, indiquez une valeur par défaut (par exemple, Bleu).
- 8 Si vous le souhaitez, cochez la case **Mandatory** pour faire en sorte que le champ personnalisé soit systématiquement renseigné.

Lorsque vous rendez obligatoire un champ personnalisé, vous devez indiquer une valeur par défaut.

- **9** Si nécessaire, cliquez sur **-** pour supprimer un champ personnalisé sélectionné.
- **10** Vous pouvez si vous le souhaitez modifier l'ordre des champs personnalisés à l'aide des boutons *Haut* et *Bas* .

## Pour importer des champs personnalisés à partir d'une méthode existante

- **1** Vérifiez que la méthode comportant des champs personnalisés est disponible dans votre système de fichiers local.
- **2** Chargez la méthode de destination, c'est-à-dire la méthode dans laquelle vous souhaitez importer la définition de champs personnalisés.
- **3** Sélectionnez Method > Custom Fields Setup.
- **4** Cliquez sur **Import**. Une boîte de dialogue s'ouvre. Vous pouvez y sélectionner la méthode source dans le système de fichiers local.
- 5 Cliquez sur OK.

Définition des valeurs de champs personnalisés

## Définition des valeurs de champs personnalisés

Les différentes valeurs des champs personnalisés prédéfinis dépendent de la séquence réelle. Elles sont par conséquent définies dans la table de séquence.

#### Pour entrer des valeurs de champs personnalisés d'échantillon

- 1 Dans la vue Method and Run Control, chargez la séquence souhaitée.
- 2 Sélectionnez Sequence > Sequence Table pour ouvrir la table de séquence.
- **3** Cliquez sur **Custom Fields**.

La boîte de dialogue **Set up Custom Fields values** s'affiche. L'onglet **Sample Custom Fields** est actif. À chaque colonne correspond un champ personnalisé prédéfini. Un astérisque (\*) placé devant le nom des champs signale les champs personnalisés obligatoires.

Les lignes correspondent aux lignes de la table de séquence.

| Set up Custom Fields values |                                             |        |             |        |           |        |   |  |  |  |
|-----------------------------|---------------------------------------------|--------|-------------|--------|-----------|--------|---|--|--|--|
| Sa                          | Sample Custom Fields Compound Custom Fields |        |             |        |           |        |   |  |  |  |
|                             | Line                                        | Vial   | Sample name | Method | (*) Color | Weight |   |  |  |  |
| Ø.                          | 1                                           | Vial 1 |             | BATCH  | Blue      | 76     |   |  |  |  |
|                             | 2                                           | Vial 2 |             | BATCH  | Red       |        |   |  |  |  |
|                             |                                             |        |             |        |           |        | - |  |  |  |
|                             |                                             |        |             |        |           |        |   |  |  |  |
| Ŀ                           |                                             |        |             |        |           |        |   |  |  |  |
|                             |                                             |        |             |        |           |        |   |  |  |  |

- Figure 24 Configurer des valeurs de champs personnalisés Champs personnalisés d'échantillon
- 4 Entrez les valeurs requises pour chaque échantillon et chaque champ personnalisé.

**REMARQUE** Vous ne pouvez pas démarrer une séquence tant que tous les champs obligatoires n'ont pas été renseignés.

6

### Pour entrer des valeurs de champs personnalisés de composé :

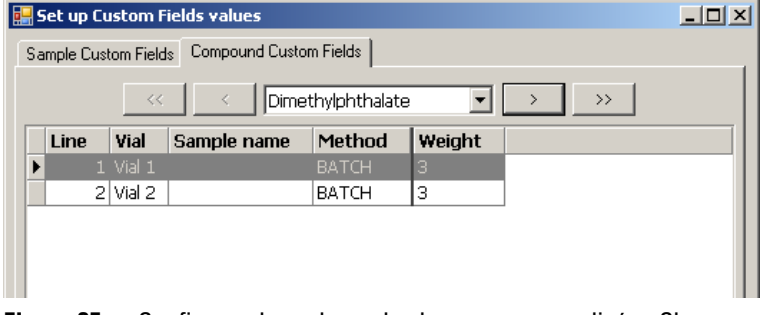

1 Sélectionnez l'onglet Compound Custom Fields.

- Figure 25 Configurer des valeurs de champs personnalisés Champs personnalisés de composé
- **REMARQUE** Cet onglet est disponible uniquement pour les composés qui ont été configurés dans la table d'étalonnage de la méthode.
  - 2 Sélectionnez le composant souhaité dans la liste déroulante qui se trouve en haut de l'onglet ou cliquez sur les boutons <u>()</u>, <u>)</u> et <u>)</u> pour accéder au composé souhaité.
  - **3** Entrez les valeurs requises pour chaque échantillon et chaque champ personnalisé.
  - 4 Sélectionnez les autres composés et entrez les valeurs souhaitées.
  - **5** Cliquez sur **OK**.

Affichage des champs personnalisés dans les rapports

## Affichage des champs personnalisés dans les rapports

Les valeurs de champs personnalisés sont systématiquement enregistrées dans ECM et elles sont par conséquent toujours disponibles dans OpenLAB Intelligence Reporter. Elles ne s'affichent cependant pas automatiquement dans les rapports ChemStation. Pour que les champs personnalisés figurent dans vos rapports ChemStation, vous devez au préalable configurer les options de création de rapports.

### Pour afficher les champs personnalisés dans les rapports ChemStation

- 1 Sélectionnez la vue Data Analysis.
- 2 Sélectionnez Report > Specify Report.
- **3** Cochez les cases Add Sample Custom fields to Sample info et Add Compound Custom fields.
- 4 Cliquez sur OK.

Les champs personnalisés et les valeurs correspondantes figurent alors dans les rapports ChemStation (voir exemples ci-dessous).

#### Champs personnalisés **6**

Affichage des champs personnalisés dans les rapports

Data File C:\CHEM32\1\DATA\TEST 2008-04-07 16-09-40\002-0201.D

```
_____
```

```
      Acq. Operator :
      Seq. Line : 2

      Acq. Instrument :
      Instrument 1
      Location : Vial 2

      Injection Date :
      4/7/2008 4:12:16 PM
      Inj : 1

      Inj Volume :
      5 µl

      Sequence File :
      C:\Chem32\1\DATA\TEST 2008-04-07 16-09-40\TEST.S

      Method :
      C:\Chem32\1\DATA\TEST 2008-04-07 16-09-40\BATCH.M

      Last changed :
      4/7/2008 4:09:19 PM
```

#### Figure 26 Champs personnalisés d'échantillon

| 3      | 2.568 | 0.0000 | 0.00000 | 0.0000 | Biphenyl    |
|--------|-------|--------|---------|--------|-------------|
| 4      | 5.846 | 0.0000 | 0.00000 | 0.0000 | o-Terphenyl |
|        |       |        |         |        |             |
| Totals | :     |        | 0.00000 |        |             |

```
1 Warnings or Errors :
```

Warning : Calibrated compound(s) not found

| Name                            | Value             |  |  |  |
|---------------------------------|-------------------|--|--|--|
| Corr. Exp. RT [min]:1.021871    | Diethylphthalate  |  |  |  |
| Weight                          | 3                 |  |  |  |
| Name                            | Value             |  |  |  |
| Corr. Exp. RT [min]:0.747021    | Dimethylphthalate |  |  |  |
| Compound-related custom fields: |                   |  |  |  |

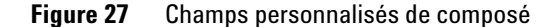

6

## **Retraitement et champs personnalisés**

Vous pouvez modifier les valeurs des champs personnalisés pendant le retraitement. Lorsque vous préparez le retraitement, vous pouvez modifier les valeurs des champs personnalisés dans la table de séquence, dans la vue *Analyse de données*. Pour plus d'informations sur la modification des valeurs de champs personnalisés, voir « Définition des valeurs de champs personnalisés », page 112.

Après une acquisition, vous pouvez uniquement modifier les valeurs des champs personnalisés existants, c'est-à-dire les champs personnalisés qui ont été définis dans la méthode utilisée pour l'acquisition. Vous ne pouvez pas ajouter de nouveaux champs personnalisés par la suite, même si la méthode utilisée pour le retraitement contient des champs personnalisés différents de la méthode d'origine.

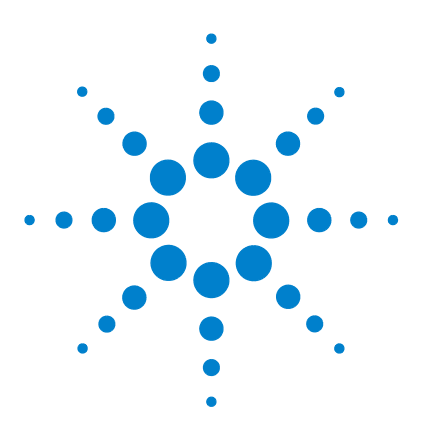

7

## Traitement des données patrimoniales ChemStation et des données migrées depuis ChemStore

Introduction 118 Migration vers le conteneur de séquences 119 Conversion des données migrées depuis ChemStore 121

Ce chapitre fournit des informations sur la migration des données de séquence ChemStation patrimoniales vers un format de conteneur de séquences, qui permet ensuite de télécharger ces ensembles de données vers ECM.

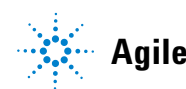

#### 7 Traitement des données patrimoniales ChemStation et des données migrées depuis ChemStore Introduction

## Introduction

Lorsque ChemStation OpenLAB Option est installé, la fonction **Unique Folder Creation** ne peut pas être désactivée. Tous les ensembles de données de séquence acquis sont donc stockés sous la forme d'un conteneur de séquences. Consultez le manuel « *Présentation du nouvel organigramme des tâches ChemStation* » pour plus d'informations sur l'utilisation de la fonction **Unique Folder Creation**.

Le format des séquences du conteneur de séquences est essentiel pour télécharger vers ECM. C'est pourquoi les données de séquence patrimoniales ChemStation acquises avec une version ChemStation antérieure à B.0.01 ou tandis que la fonction **Unique Folder Creation** était désactivée, doivent être migrées vers le format de conteneur de séquences avant d'être téléchargées vers ECM.

Les données patrimoniales ChemStore migrées vers ECM peuvent également être converties pour être révisées dans la table de navigation.

## Migration vers le conteneur de séquences

ChemStation fournit un outil de migration des données n'appartenant pas à un conteneur vers un format de conteneur de séquences. Cette opération n'aboutit que si le fichier de séquence d'origine est encore disponible. Ce fichier doit contenir toutes les lignes de séquence nécessaires et respecter la convention de nommage des fichiers de données originaux pour retraiter tous les fichiers de données de la séquence. De plus, toutes les méthodes figurant dans la colonne Méthode de la table de séquence doivent être disponibles.

Pour effectuer la migration :

Démarrez la Sequence Container Migration depuis le menu Sequence du mode Data Analysis.

| 😘 Sequence Container Migration        | Sequence Container Migration                                                                                                    |   |  |  |  |  |  |  |
|---------------------------------------|----------------------------------------------------------------------------------------------------|---|--|--|--|--|--|--|
| To migrate non-container data to a se | quence container, select sequence template, method path, data source and destination directories. [C:\Chem32\1\SEQUENCE\BATCH.S | - |  |  |  |  |  |  |
| U Select Method Path                  | C:\Chem32\1\METHODS                                                                                                    |   |  |  |  |  |  |  |
| Select Source                         | C:\Chem32\1\DATA\Demo                                                                                                    |   |  |  |  |  |  |  |
| Select Destination                    | C:\Chem32\1\DATA\demo_data                                                                                                    |   |  |  |  |  |  |  |
| Messages and warnings:                |                                                                                                    | ] |  |  |  |  |  |  |
|                                       | Start Close Help                                                                                                    |   |  |  |  |  |  |  |

Figure 28 Migration vers le conteneur de séquences

Remplissez les champs obligatoires suivants (voir Figure 28, page 119) :

**Select Sequence Template** : sélectionnez le fichier de séquence .S qui contient la table de séquence correspondant à l'ensemble de données à migrer ;

**Select Method Patch** : sélectionnez le répertoire où se trouvent les méthodes référencées dans la table de séquence ;

#### 7 Traitement des données patrimoniales ChemStation et des données migrées depuis ChemStore Migration vers le conteneur de séquences

**Select Source** : sélectionnez le répertoire contenant les fichiers de données à migrer ;

**Select Destination** : indiquez le chemin et le nom du conteneur de séquences à créer. Vous pouvez sélectionner un dossier existant ou en créer un nouveau.

Lorsque tous les champs sont remplis, la migration peut être lancée.

Les opérations suivantes sont réalisées :

- le répertoire du conteneur de séquences est créé ;
- le modèle de séquence est copié vers le conteneur. Il est également converti de manière à pouvoir retraiter les fichiers de données dans la vue Data Analysis ;
- les méthodes référencées dans la table de séquence sont copiées depuis le chemin de méthode spécifié vers le dossier conteneur ;
- les fichiers de données, le journal de séquence et le fichier batch sont copiés depuis le répertoire d'origine des données vers le répertoire de destination;
- selon les informations présentes dans la table de séquence, une copie de la méthode correspondante est copiée vers chaque fichier de données au format DA.M.

Lorsque la migration du conteneur est terminée, un message signalant sa réussite s'affiche dans le champ **Messages and Warnings**. Sinon, un message d'avertissement signale tout problème survenu au cours de la migration. Vous pouvez obtenir des détails sur l'avertissement en cliquant sur le message.

## Conversion des données migrées depuis ChemStore

Lorsque les données de séquence ChemStore ont été migrées vers ECM, elles sont déjà disponibles sous la forme de fichiers .sc.ssizip et ainsi prêtes à être téléchargées dans la vue Analyse de données ChemStation. Cependant, ces conteneurs de séquence doivent être convertis pour pouvoir être révisés dans la table de navigation.

#### Le processus de conversion démarre automatiquement après le téléchargement des données depuis ECM :

1 Sélectionnez **ECM > Charger les données** et sélectionnez l'ensemble de données que vous souhaitez afficher dans ChemStation.

Un message indiquant que les données de séquence seront retraitées s'affiche. Cliquez sur **Yes** pour continuer.

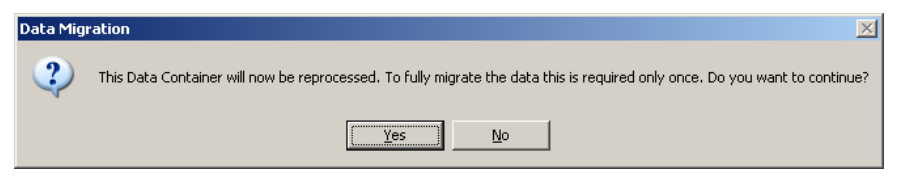

#### REMARQUE

Si vous cliquez sur **No**, la copie locale de l'ensemble de données sera immédiatement supprimée.

2 Lorsque vous êtes invité à enregistrer le fichier de séquence, cliquez sur Yes.

Afin d'éviter l'impression de rapports pour l'étape de retraitement de la conversion, les paramètres **Sequence Output** de la séquence sont modifiés comme suit :

- Print sequence summary report : activé
- Report to printer : désactivé
- Report to file : désactivé
- Report to PDF : désactivé
- Report to HTM : désactivé
- Print individual report for each run as well : désactivé
- 3 Vous pouvez maintenant réviser ou retraiter les données de séquence.

#### 7 Traitement des données patrimoniales ChemStation et des données migrées depuis ChemStore Conversion des données migrées depuis ChemStore

Si le conteneur de séquence est téléchargé dans ECM après conversion (soit automatiquement après retraitement, soit manuellement), les nouvelles versions de la séquence peuvent être téléchargées dans ChemStation sans autre étape de conversion ultérieure.

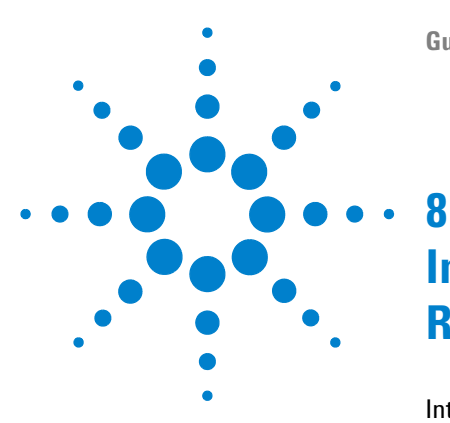

## Interface vers OpenLab Intelligence Reporter

Introduction 124

Exigences préalables 126
Procédures courantes de création de rapports 126
Pour créer un rapport récapitulatif OpenLAB portant sur une seule séquence 131
Éléments d'interface relatifs à OpenLAB IR 132
Sélection d'un modèle dans la sortie de séquence 132
Création automatique d'un rapport OpenLAB Intelligence Reporter à la fin de la séquence 133
Commandes OpenLAB IR du menu ECM 133
Calcul des valeurs des performances 134

Ce chapitre fournit des informations sur l'intégration d'OpenLAB Intelligence Reporter dans ChemStation Agilent.

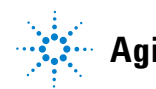

8 Interface vers OpenLab Intelligence Reporter Introduction

## Introduction

|      | Version ACAML                                                                                                    |
|------|----------------------------------------------------------------------------------------------------|
| RQUE | Pour plus d'informations sur OpenLAB Intelligence Reporter, consultez la documentation correspondante.                                                                                                    |
|      | Vous pouvez utiliser OpenLAB Intelligence Reporter pour créer un rapport<br>reprenant les résultats actuellement affichés dans ChemStation ou définir les<br>données souhaitées dans le client Intelligence Reporter.                                                                                                    |
|      | <ul> <li>Rapports présentant des résultats décisionnels (par exemple avec signale-<br/>ment des aberrations ou tri automatique des résultats selon certains critè-<br/>res de réussite/d'échec)</li> </ul>                                                                                                    |
|      | <ul> <li>Rapports de tests complexes contenant des informations synthétiques, par<br/>exemple par l'affichage des résultats clés ou la présentation de graphiques<br/>de tendances</li> </ul>                                                                                                    |
|      | Rapports de séquences avec calculs récapitulatifs et statistiques                                                                                                    |
|      | OpenLAB Intelligence Reporter permet de générer une base de connaissances<br>en créant différents types de rapports intelligents :                                                                                                    |
|      | OpenLAB Intelligence Reporter Agilent offre des fonctions sophistiquées de création de rapports pour les données chromatographiques générées par ChemStation Agilent ou par le gestionnaire de contrôle des instruments Open-LAB Agilent (ICM). Les rapports utilisent des données ACAML 1.1 ou 1.2 stan-<br>dardisées, générées automatiquement par ChemStation (version B.02.01.SR1 ou supérieure, avec ChemStation OpenLAB Option). |

ChemStation enregistre toutes les données au format ACAML (Agilent Common Analytical Markup Language) dans des fichiers .acaml. À chaque séquence ou analyse simple correspond un fichier .acaml. Lorsque les données sont chargées dans le système ECM, le fichier .acaml est repris dans le conteneur de séquence SSIZIP. OpenLAB Intelligence Reporter utilise les données présentes dans ces fichiers .acaml.

Dans ChemStation B.04.02, le schéma du format ACAML a été mis à jour de la version 1.1 vers la version 1.2. La version 1.2. du schéma ACAML est prise en charge uniquement par la révision A.02.01 de OpenLAB Intelligence Reporter.

#### Exemple de flux de données

Lorsque vous utilisez ChemStation avec le système ECM et OpenLAB Intelligence Reporter, plusieurs transferts sont réalisés à différents moments entre le client ChemStation et le serveur ECM, et ce dans les deux sens. Plusieurs scénarios de flux de données sont envisageables, en fonction de vos méthodes de travail.

Par exemple, l'illustration ci-dessous représente le flux des données lors de la création d'un rapport portant sur une seule séquence.

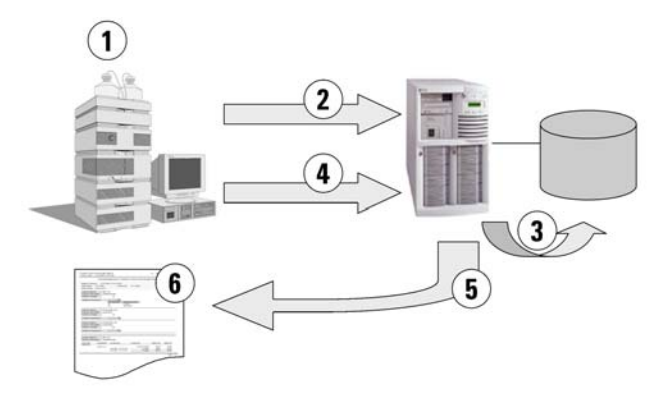

**Figure 29** Exemple : flux des données lors de la création d'un rapport portant sur une seule séquence

- **1** Dans ChemStation :
  - Vous sélectionnez un modèle de rapport pour OpenLab Intelligence Reporter au niveau de la sortie de séquence.
  - Si le rapport doit être créé automatiquement à la fin de la séquence, vous sélectionnez **Preview at end of sequence** au niveau de la sortie de séquence.
  - Vous sélectionnez le paramètre de transfert automatique des données **After Acquisition**.
  - Vous démarrez la séquence.
- **2** Une fois l'acquisition terminée, toutes les données sont automatiquement transférées vers le système ECM.
- **3** Les données et métadonnées du résultat sont extraites automatiquement des fichiers .acaml et transférées dans la base de données des rapports.

- 4 Dans ChemStation : Vous déclenchez la création du rapport en cliquant sur **Create OpenLAB Intelligence Report**. Si **Preview at end of sequence** a été sélectionné dans la sortie de séquence, le rapport est automatiquement créé sans autre intervention de l'utilisateur.
- **5** Le modèle de rapport sélectionné auparavant est automatiquement appliqué aux nouvelles données de séquence. Le rapport ainsi obtenu est transféré sur l'ordinateur client ChemStation.
- 6 Le rapport OpenLAB IR s'affiche dans ChemStation.

#### **Exigences préalables**

Les conditions suivantes doivent être réunies si vous souhaitez utiliser Open-LAB Intelligence Reporter :

- OpenLAB ECM est installé.
- OpenLAB Intelligence Reporter est installé.
- · ChemStation OpenLAB Option est installé.
- · Les données chromatographiques ont été téléchargées vers ECM.

### Procédures courantes de création de rapports

Différentes procédures peuvent être mises en œuvre dans OpenLAB Intelligence Reporter, en fonction des scénarios envisageables. Voici quelques-unes des procédures les plus courantes :

• Single Sequence OpenLAB Summary Report (reportez-vous à « Pour créer un rapport récapitulatif OpenLAB portant sur une seule séquence », page 131)

Une séquence unique fait l'objet d'une acquisition dans ChemStation et les données sont en premier lieu révisées dans ChemStation. Le rapport récapitulatif OpenLAB porte uniquement sur la séquence en question.

Multiple Sequence Summary Report

Plusieurs séquences font l'objet d'une acquisition répartie sur plusieurs jours ou plusieurs semaines. Par la suite, un utilisateur recherche ces séquences et crée un rapport récapitulatif sur les séquences sélectionnées.

• Study/Project Summary Report

De nombreuses séquences (plusieurs dizaines ou centaines) font l'objet d'une acquisition répartie sur plusieurs semaines ou plusieurs mois. Un utilisateur recherche *toutes* les données de ces séquences et crée un rapport récapitulatif d'étude complexe à partir de ces données.

#### REMARQUE

Seul le *rapport récapitulatif portant sur une seule séquence* peut être directement généré à partir de ChemStation. Dans les deux autres cas, toutes les tâches doivent être réalisées dans OpenLAB Intelligence Reporter. Pour plus d'informations, consultez la documentation d'OpenLAB Intelligence Reporter.

#### REMARQUE

Lors de l'impression d'un *Rapport Intelligence* directement dans la ChemStation, seul un rapport basé sur la version la plus récente des données peut être créé. Pour les rapports basés sur les versions plus anciennes, le modèle du rapport doit être modifié ou le rapport doit être créé dans le logiciel OpenLAB Intelligence Reporter.

#### **Exemples de rapports**

Les rapports générés par OpenLAB Intelligence Reporter peuvent contenir de nombreux types d'informations :

- Calculs personnalisés (calculs récapitulatifs, statistiques et tests complexes, par exemple)
- Présentation de résultats décisionnels (signalement des aberrations, tri automatique des résultats en fonction de critères réussite/échec, etc.)
- · Sélection de contenu de rapports en fonction de critères de recherche
- Synthèse d'informations par visualisation des résultats clés (sous forme de graphiques de tendances, par exemple)

En outre, les rapports interactifs peuvent être basés sur des paramètres spécifiques, par exemple sur une période précise, ou contenir des informations détaillées affichées à la demande.

À titre d'exemple, consultez les illustrations ci-dessous.

#### 8 Interface vers OpenLab Intelligence Reporter Introduction

Sequence Summary Report ChemStation Agilent Technologies Report Creation Date: 5/2/2008 5:08:30 PM Sequence Name: LIR-2008-1-2007-02-28\_14-25-40 Rev: 1 1 Location: \WAD\_Location\Laboratory 2\Data\LIR Data Sequence Description: Third Sequence for Agilent OL Reporting Acquired by: R. Honsberg Acq Date: 2/28/2007 3:42:40 PM 2 3/1/2007 9:08:04 AM R. Honsberg Rep. Date: Reprocessed by: Acq. Instrument: AT1200 (3) Sample Name Data File Name Type Calib Lvi Vial# Num Inj Multipl. Dil Fact Injection Date/Time Sample Amount Analysis Method Manually Int Y/N ine 2/28/2007 1:26:00 PM XSR\_MDA.M Solvent Control 1DA-0101.D SS Resolution P1-F-0 2/28/2007 1:31:01 PM XSR\_MDA.M 1FA-0201.D SS RSD 1 2/28/2007 1:36:05 PM XSR\_MDA.M 1FB-0301.D Standard L1 P1-F-04 2/28/2007 2:06:27 PM XSR\_MDA.M Calibration ÷ Results Calibration Standards for Level : 1 Name Ini# Datafile RAMADOL DAD1 B. Sig=254,10 Ref=450,100 4 les-hyd cis tramadol (C) AD1 A, Sig=270,8 Ref=500,100 DAD1 A, Si Area RT RT Amount () Area Amount () RT 4 Standard L1 1 1FD-0401.D 2.52 0.68 0.8156 206.54 999.922 1.43 10 Standard L1 1 1FD-1001.D 2.52 0.8079 1.57 206.58 1000.0276 1.43 16 Standard L1 1 1FD-1601.D 2.52 0.68 0.819 206.27 998.9758 1.43 22 Standard L1 1 1FD-2201.D 2.52 0.66 0.7964 1.57 206.33 999.425 1.43 5 2.52 0.8098 1.57 206.43 999.5877 Average Stand. Dev. 0.01 0.15 0.01 0.4851 0 Mir 0.7964 206.27 998.975 2.52 Ма 0.81 206.58 1000.027 ÷ Results QC Samples 6 Name Ini# Datafile Ses-hyd cis tramadol (C) DAD1 A, Sig=270,8 Ref=500,100 RAMADOL 0AD1 B, Sig=254,10 Ref=450,100 es-hyd tr tramadol (B) RT Area Amount () RT Area Amount () RT Area 2 SS Resolution 1 1FA-0201.D 2.52 4.41 5 4052 1.63 0.5 1.678 2.64 3.27 3 SS RSD 1 1FB-0301.D 2.52 0.67 0.808 1.57 205.84 997.0556 2.65 0.52 2 1FB-0302.D 2.52 0.66 1.57 205.85 997.1232 2.64 ÷

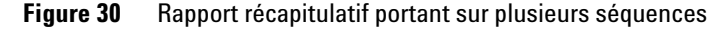

- (1) En-tête de rapport et logo de la société
- (2) Informations sur la séquence
- (3) Table de séquence
- (4) Résultats obtenus avec les étalons

- (5) Calculs statistiques
- (6) Résultats obtenus avec les échantillons de contrôle de la qualité, regroupés par nom d'échantillon

| Column Check and Us<br>Creation Date: 5/20/20       | sage Report<br>08 10:46:34 AM                 |                         | Agilent Technologies |  |  |  |  |
|-----------------------------------------------------|-----------------------------------------------|-------------------------|----------------------|--|--|--|--|
| Chr                                                 | Chromatographic Column Check and Usage Report |                         |                      |  |  |  |  |
| Report created:  5<br>Start Date: 7/20/20           | 5/20/2008 10:46:34 A<br>106 En                | M<br>d Date : 5/20/2008 | 1                    |  |  |  |  |
| Column Name:<br>Column Serial No:<br>Column Lenght: | SB-C18<br>USWEX01247<br>50                    |                         |                      |  |  |  |  |
| Total# of Injectio                                  | ns: 957                                       |                         | (2)                  |  |  |  |  |
|                                                     | # of Injections                               | Instrument Name         | U                    |  |  |  |  |
|                                                     | 252                                           | AT1200                  |                      |  |  |  |  |
| Column Name:                                        | Zorbax C18                                    |                         |                      |  |  |  |  |
| Column Serial No:                                   | AD6789X5                                      |                         |                      |  |  |  |  |
| Column Lenght:                                      | 250                                           |                         |                      |  |  |  |  |
|                                                     | ns: 26                                        |                         |                      |  |  |  |  |
| Column Name:                                        | ZorbaxSB C18                                  |                         |                      |  |  |  |  |
| Column Serial No:                                   | uswex012                                      |                         |                      |  |  |  |  |
| Column Lenght:                                      | 50                                            |                         |                      |  |  |  |  |
| Total# of Injectio                                  | ns: 672                                       |                         |                      |  |  |  |  |

Figure 31 Rapport interactif d'utilisation de colonne

- (1) Paramètres de l'utilisateur (sur ce rapport : **Start Date** et **End Date**) sélectionnés par l'utilisateur
- (2) Informations détaillées affichables à la demande

| libration Standa<br>ation Date:    | ards Statistics F<br>5/2/2008 | Report<br>5:03:48 PM |          |          | Agilen      | t Technolo |           |
|------------------------------------|-------------------------------|----------------------|----------|----------|-------------|------------|-----------|
| Calibration Stan                   | idards Overview               | <u>/ for: o-des</u>  | m trama  | adol (D) |             |            |           |
| Calibration Leve                   | el : 1                        |                      |          |          |             |            |           |
| Sequence Name                      | Sample<br>Name                | Cal LvI              | RT       | Area     | Height      | Amount     | RF        |
| LIR-2007-2-2007-<br>02-28_09-54-30 |                               |                      |          |          |             |            |           |
|                                    | Standard L1                   | 1                    | 0.88     | 0.5      | 0.424       | 0.815      | 1.501627  |
| $\bigcirc$                         | Standard L1                   | 1                    | 0.9      | 0.6      | 0.436       | 0.8487     | 1.4754361 |
| (1)                                | Standard L1                   | 1                    | 0.9      | 0.5      | 0.414       | 0.8136     | 1.5047867 |
| -                                  | Standard L1                   | 1                    | 0.9      | 0.5      | 0.419       | 0.7917     | 1.4861453 |
|                                    | Average                       |                      | 0.89     | 0.5      | 0.423       | 0.8173     | 1.4919988 |
|                                    | Std Deviation                 |                      | 0.01     | 0        | 0.009       | 0.0235     | 0.0137213 |
|                                    |                               |                      |          |          |             |            |           |
| Overall                            | Average                       |                      | 0.89     | 0.5      | 0.416       | 0.8124     | 1.4794036 |
| $\sim$                             | Std Deviation                 |                      | 0.02     | 0        | 0.012       | 0.016      | 0.0183484 |
| (2)                                | Min                           |                      | 0.88     | 0.5      | 0.395       | 0.7917     | 1.4398642 |
| $\mathbf{U}$                       | Max                           |                      | 0.92     | 0.6      | 0.436       | 0.8487     | 1.5047867 |
|                                    | N                             |                      | 12       | 12       | 12          | 12         | 12        |
| 3                                  | Retentio                      | n Time               | Ava+2*St | dev      | Ava-2*Stdev | ·····      |           |
| <b>O</b>                           |                               |                      |          |          |             |            |           |
| 0.94                               |                               |                      |          |          |             |            |           |
| 0.92                               |                               | -                    |          | _        |             |            |           |
|                                    |                               |                      |          |          |             |            |           |
|                                    |                               |                      |          | -        | -           |            |           |
| 0.88                               |                               |                      |          |          |             |            |           |
| 0.86                               |                               |                      |          |          |             |            |           |
| 0.84                               |                               |                      |          |          |             |            |           |
| 1                                  |                               |                      | Inio     | ctions   |             |            |           |

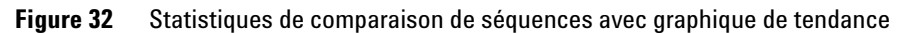

- (1) Informations détaillées sur chaque séquence, affichables à la demande
- (2) Statistiques générales
- (3) Graphique de tendance

# Pour créer un rapport récapitulatif OpenLAB portant sur une seule séquence

|          | 1 Préparez les données dans ChemStation. La préparation des données peut<br>être réalisée de différentes manières (voir « Procédures relatives aux<br>données », page 63). Vous pouvez par exemple exécuter une séquence en uti-<br>lisant le paramètre de transfert <b>After Acquisition</b> |
|----------|----------------------------------------------------------------------------------------------------|
| REMARQUE | Vérifiez que les données ont été téléchargées vers ECM.                                                                                                    |
|          | 2 Dans la vue Data Analysis, chargez le jeu de données concerné.                                                                                                    |
|          | <b>3</b> Sous <b>Sequence &gt; Sequence Output</b> , sélectionnez un modèle OpenLAB IR adap-<br>té.                                                                                                    |
|          | 4 Sélectionnez ECM > Create OpenLAB Intelligence Report.                                                                                                    |
|          | Le rapport OpenLAB IR obtenu s'ouvre alors et présente les données de la                                                                                                    |

séquence active.

## Éléments d'interface relatifs à OpenLAB IR

Si l'application OpenLAB Intelligence Reporter est installée, plusieurs éléments d'interface supplémentaires sont disponibles dans ChemStation. La section ci-dessous décrit ces différents éléments.

#### Sélection d'un modèle dans la sortie de séquence

Sous Sequence > Sequence Output, vous pouvez sélectionner un OpenLAB Intelligence Report Template pour la séquence actuellement chargée. Ce paramètre est facultatif.

· Si vous sélectionnez un modèle de rapport particulier :

Lors de la création des rapports, OpenLAB Intelligence Reporter utilise automatiquement le modèle de rapport en question. Le rapport obtenu est affiché dans OpenLAB Intelligence Reporter sans intervention supplémentaire.

• Si vous ne sélectionnez pas de modèle de rapport particulier :

Lorsque vous créez un rapport, OpenLAB Intelligence Reporter s'ouvre et les données concernées sont déjà sélectionnées, mais aucun modèle de rapport n'est appliqué aux données. Vous devez ouvrir manuellement un modèle de rapport adapté dans le client OpenLAB IR Reporter.

#### REMARQUE

Si plusieurs comptes sont configurés pour cette installation ECM, les projets de *tous* les comptes figurent dans le menu **Projects** d'OpenLAB Intelligence Reporter. Pensez à sélectionner un projet appartenant au compte ECM avec lequel vous travaillez.

Cela ne pose aucun problème lorsque vous sélectionnez directement un modèle dans ChemStation, car il est alors sélectionné à partir de la structure LCDF du compte ECM avec lequel vous travaillez actuellement.

En fonction des options sélectionnées dans le client OpenLAB IR Reporter, soit le rapport est généré automatiquement après le chargement du modèle, soit il doit être généré manuellement. Le lien permettant d'accéder au modèle de rapport sélectionné est stocké dans les paramètres de séquence. Ainsi, lors de la prochaine création du rapport, le même modèle de rapport sera automatiquement appliqué.

Vous pouvez à tout moment sélectionner un autre modèle de rapport dans OpenLAB Intelligence Reporter. Le paramètre de sortie de séquence de Chem-Station est simplement utilisé comme paramètre par défaut.

### Création automatique d'un rapport OpenLAB Intelligence Reporter à la fin de la séquence

Sous **Sequence > Sequence Output**, vous pouvez sélectionner **Preview at end of sequence** pour le modèle de séquence actuellement chargé. Ce paramètre est facultatif. Il implique la sélection parallèle d'un modèle de rapport OpenLAB Intelligence Reporter.

Lorsque ce paramètre est activé, le rapport OpenLAB Intelligence Reporter est automatiquement créé à la fin de l'acquisition ou du retraitement de la séquence en fonction du modèle sélectionné.

#### **Commandes OpenLAB IR du menu ECM**

Le menu **ECM** contient deux commandes relatives à OpenLAB Intelligence Reporter :

Démarrer OpenLAB IR

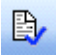

Cette commande ouvre OpenLAB Intelligence Reporter. Il n'y a pas de transmission de données entre ChemStation et le client Reporter. Vous pouvez sélectionner les données souhaitées directement dans le client Reporter.

Créer un rapport OpenLAB IR

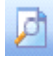

8 Interface vers OpenLab Intelligence Reporter

Éléments d'interface relatifs à OpenLAB IR

Après avoir procédé à l'acquisition ou au retraitement de données de séquence, vous pouvez créer un rapport dans OpenLAB Intelligence Reporter, et ce, dès que les données ont été téléchargées vers ECM. Le rapport porte sur la séquence active, c'est-à-dire la séquence actuellement chargée dans la vue **Data Analysis** de ChemStation.

#### REMARQUE

Pour pouvoir créer un rapport, vous devez au préalable télécharger les données de séquence vers ECM. Seules les données disponibles dans ECM peuvent être utilisées par OpenLAB Intelligence Reporter pour générer un rapport.

#### Calcul des valeurs des performances

Dans ChemStation, certaines valeurs particulières, telles que les valeurs de *bruit* et de *performances de pic*, ne sont pas obligatoirement calculées et téléchargées vers ECM. Si ces valeurs ne sont pas téléchargées vers ECM, vous ne pouvez pas les utiliser dans vos rapports.

Sous **ECM > Préférences** se trouve une case appelée **Calculate Peak Performance**. Par défaut, cette case est désactivée.

• Voici ce qui se produit si vous cochez la case Calculate Peak Performance :

Certaines valeurs, telles que les valeurs de *bruit* et de *performances de pic*, sont systématiquement calculées. Elles sont téléchargées vers ECM en même temps que les autres données de séquence. Vous pouvez alors les utiliser dans vos rapports.

• En revanche, si vous ne cochez pas la case Calculate Peak Performance :

Certaines valeurs, telles que les valeurs de *bruit* et de *performances de pic*, sont calculées uniquement si vous choisissez les styles de rapport **Performance** ou **Extended Performance** dans ChemStation. Par conséquent, la présence de ces valeurs dans ECM n'est pas toujours garantie et dans ce cas, vous ne pouvez pas générer des rapports OpenLAB IR fiables contenant ce type d'informations.

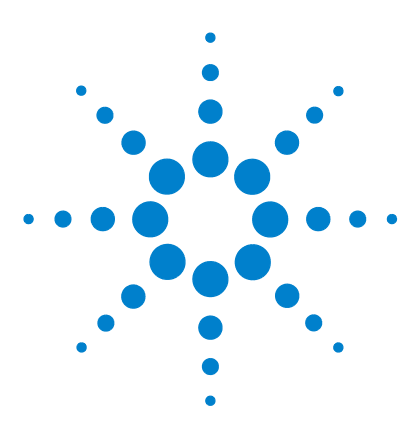

9

# Services d'extraction par attribut des données ChemStation

Services d'extraction par attribut des données ChemStation 136 Filtre ACAML 139 Service d'extraction par attribut ChemStation XML 140 Filtre ChemStation 141

Ce chapitre présente les services d'extraction par attribut (AES) ECM disponibles pour les données ChemStation. Les services AES sont capables d'extraire les informations des métadonnées des fichiers de données ChemStation. Grâce à ces métadonnées, il est possible d'effectuer des recherches dans les données ChemStation. Pour plus d'informations, consultez la documentation d'ECM.

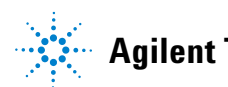

## Services d'extraction par attribut des données ChemStation

ECM Attribute Extraction Services (AES) offre les services d'extraction par attribut suivants pour l'extraction des métadonnées des fichiers de données ChemStation :

- Le filtre *ChemStation XML* extrait les données sur les pics, les composés et les résultats à partir du fichier result.xml généré par l'utilitaire d'exportation XML présent dans ChemStation version A.10.02 et dans les versions ultérieures.
- Le filtre *ChemStation* extrait les données de base concernant les échantillons et les analyses, à partir de l'en-tête des fichiers de chaîne (\*.ch) et des fichiers \*.uv et \*.txt générés par toutes les versions de ChemStation.

L'application AES doit être installée par un administrateur ECM sur le serveur ECM. Par ailleurs, les filtres doivent être activés sur le système. Les clés de filtrage d'un service d'extraction par attribut à appliquer à un fichier ChemStation doivent être sélectionnées pour la structure LCDF concernée. La sélection de clés fait partie des tâches d'administration d'ECM. Ces tâches sont décrites dans le guide d'administration du Gestionnaire des contenus d'entreprise (ECM) et dans l'aide en ligne d'ECM.

Il est possible d'effectuer des recherches dans les métadonnées en utilisant différents types de recherches dans ECM. La fonctionnalité de recherche d'ECM est également disponible dans ChemStation. Lors de l'ouverture d'un fichier à partir d'ECM, la boîte de dialogue **ECM Open** permet de rechercher les fichiers souhaités en utilisant l'icône représentant une loupe (voir Figure 33, page 137).

Grâce à la fonction de recherche rapide, vous pouvez effectuer des recherches dans différents champs alphanumériques en saisissant une clé de recherche, par exemple un nom d'opérateur. Dans la page de recherche qui s'affiche alors, vous pouvez sélectionner l'onglet **Advanced**, dans lequel différentes clés sont activées, en fonction des kits de filtrage activés (voir Figure 34, page 137).

#### Services d'extraction par attribut des données ChemStation 9

Services d'extraction par attribut des données ChemStation

| ECM Desktop                                                                  | o Open                                                                                 |                         |          |     |     |     |   |   |           | ×          |
|------------------------------------------------------------------------------|----------------------------------------------------------------------------------------|-------------------------|----------|-----|-----|-----|---|---|-----------|------------|
| Look in: 🛅                                                                   | Test Data                                                                              | *                       | 🗈 🗊      | 🛛 🖸 | ) M | e 📰 | • | 1 | to 3 of 3 | <b>+ +</b> |
| ■         LIR-2007           ■         LIR-2007           ■         LIR-2008 | 1-2007-02-27_13-43-28.sc.;<br>2-2007-02-28_04-54-30.sc.;<br>1-2007-02-28_14-25-40.sc.; | sizip<br>sizip<br>sizip |          |     |     |     |   |   |           |            |
| File <u>n</u> ame:                                                           | LIR-2007-1-2007-02-27_1                                                                | 3-43-28.si              | c.ssizip |     |     |     |   |   | 🖻 Ope     | en 🗸       |
| Files of <u>t</u> ype:                                                       | *.SC.SSIzip                                                                            |                         |          |     |     |     | • | ~ | Can       | cel        |

Figure 33 Options de recherche

| Search     Quick Smart Advanced Options     Advanced Search Query                                                                                                    | ×                                      |
|----------------------------------------------------------------------------------------------------|----------------------------------------|
| Available keys<br>Adobe PDF<br>ChemStation<br>ChemStation GCMS<br>ChemStation GCMS DrugQuant<br>ChemStation LCMSD<br>ChemStation XML<br>Empower TNF<br>EMX Templates<br>File Information<br>General<br>Microsoft Office<br>PDF Templates<br>Text | Search Expression AND OR SET ( ) Clear |
| Search in : \WAD_Support\Lab A\LC\Te                                                                                                    | Open Save Cancel Advanced Search       |

Figure 34 Filtres disponibles dans les options de recherche

Dans la boîte de dialogue **Search**, vous pouvez choisir parmi les clés disponibles et définir une expression de recherche en associant au moins deux clés disponibles par le biais d'opérateurs booléens. Pour plus d'informations sur

#### 9 Services d'extraction par attribut des données ChemStation Services d'extraction par attribut des données ChemStation

l'utilisation des différents algorithmes de recherche, consultez l'aide en ligne de votre système ECM ou le guide d'administration d'ECM, ainsi que les différents manuels portant sur les services AES.

## **Filtre ACAML**

Le filtre ACAML extrait des informations des fichiers ACAML qui sont également utilisées par OpenLAB Intelligence Reporter (reportez-vous à « Interface vers OpenLab Intelligence Reporter », page 123). Les fichiers ACAML sont toujours créés lors de l'acquisition ou du retraitement de données lors de l'installation de OpenLAB Option.

Remarque : le filtre ACAML n'est disponible que pour ECM 3.3.2 SP1.

## Service d'extraction par attribut ChemStation XML

Le service d'extraction par attribut ChemStation XML est capable d'extraire les informations principales dans les catégories suivantes du fichier result.xml généré par ChemStation version A (versions A.10.02 et ultérieures) et Chem-Station version B (versions B.01.01 et ultérieures) pour chaque fichier de données. ChemStation doit être configuré correctement pour générer le fichier result.xml file. Pour plus d'informations à ce sujet, consultez le manuel Chem-Station XML Connectivity Guide (Guide de connectivité XML de ChemStation).

- Informations sur l'acquisition (nom de l'instrument, informations sur la méthode, par exemple)
- Informations sur le chromatogramme (ordre de la dérivée, nom du détecteur, par exemple)
- Informations personnalisées
- Informations sur le module
- Informations sur les pics (nom du pic, quantité, temps de rétention, nom du composé, par exemple)
- Informations sur l'échantillon (méthode d'étalonnage, identifiant du système de gestion de laboratoire, par exemple)
- Rapport signal/bruit

## **Filtre ChemStation**

Le service d'extraction par attribut pour ChemStation extrait les attributs des fichiers \*.ch, \*.uv, et \*.txt créés par les versions 16 bits (version A.x.x) ou 32 bits (version B.x.x) de ChemStation. Il permet d'extraire les informations principales des en-têtes des fichiers de données ChemStation \*.ch et \*.uv (nom de l'échantillon, fichier de méthode, modèle d'instrument, par exemple). Ce service extrait les informations principales à partir du fichier report.txt : nom de l'échantillon, méthode d'acquisition et méthode d'analyse, par exemple. Par ailleurs, il extrait également des informations sur les fichiers de support de la catégorie Contenu.

Un complément de planification ECM pour ChemStation Agilent permet au planificateur ECM de télécharger automatiquement vers ECM les données générées par ChemStation.

#### 9 Services d'extraction par attribut des données ChemStation Filtre ChemStation

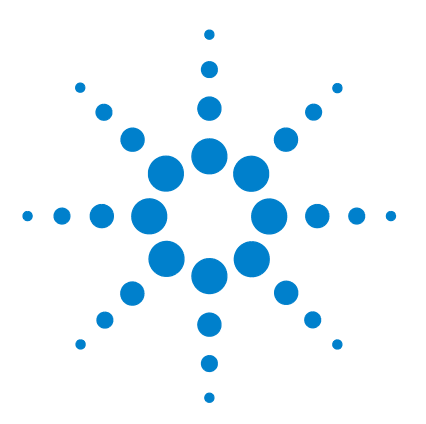

## 10 Utilisation des services d'impression dans ChemStation

Services d'impression ECM 144
Configuration des services d'impression ECM 145

Installation des services d'impression ECM 145

Configuration des services d'impression ECM pour les utiliser avec
Amyuni PDF Converter 146

Pour placer l'imprimante en mode automatique 147

Configuration des services d'impression ECM - Adobe Distiller 148

Pour placer l'imprimante en mode automatique 149

Utilisation des services d'impression ECM dans ChemStation 150

Ce chapitre explique de façon succincte comment installer et configurer les services d'impression. Vous pouvez ainsi télécharger automatiquement vers ECM des rapports ChemStation au format PDF.

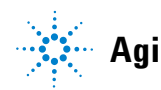

## Services d'impression ECM

Les services d'impression ECM sont des systèmes de gestion d'impression capables de transférer des documents électroniques lisibles à l'œil vers ECM. Ils peuvent être utilisés pour imprimer des rapports ChemStation dans ECM au format PDF.

Lorsque vous ajoutez et configurez un service d'impression, il figure dans la liste des instruments disponibles de l'ordinateur. Lorsque vous imprimez des documents à l'aide des services d'impression ECM, un fichier PDF est créé et il est téléchargé automatiquement vers le système ECM. Par ailleurs, vous pouvez également configurer le système de sorte qu'il imprime des exemplaires papier supplémentaires sur une imprimante classique.

Les services d'impression ECM fonctionnent avec les versions 3.3.1 et ultérieures du serveur ECM.

Le service d'impression ECM se compose de deux éléments :

- Le *gestionnaire de service d'impression ECM*, dans lequel vous pouvez ajouter les imprimantes du service d'impression ECM et les gérer.
- Le *service d'impression ECM*, qui surveille un dossier de votre disque dur local. Lorsqu'un service d'impression reçoit une tâche d'impression, le pilote d'impression imprime le document dans un fichier stocké dans le dossier surveillé. Le service d'impression ECM intercepte alors le fichier et le télécharge vers ECM. Pour qu'un fichier soit téléchargé vers le programme ECM, il doit porter l'extension \*.pdf.
# **Configuration des services d'impression ECM**

## Installation des services d'impression ECM

Pour installer et configurer les services d'impression ECM, suivez la procédure ci-dessous. Pour plus d'informations sur l'installation, consultez la documentation des services d'impression ECM.

- **1** Connectez-vous au serveur ECM version 3.3.1 et sélectionnez l'onglet **Administration**.
- 2 Dans la section **Download** de l'onglet **Administration**, sélectionnez **ECM Print Services** pour ECM et lancez l'installation. Suivez les instructions de l'assistant d'installation.
- 3 Une fois l'installation terminée, l'icône des services d'impression ECM est disponible dans la barre des tâches et l'imprimante Amyuni PDF Convert figure dans la liste des imprimantes (voir Start > Settings > Printers and Faxes > Amyuni PDF Converter).
- **4** Double-cliquez sur l'icône des services d'impression ECM. La boîte de dialogue **ECM Login** s'affiche.
- **5** Saisissez les informations d'identification requises et cliquez sur **Login** pour passer à l'étape de configuration.

# Configuration des services d'impression ECM pour les utiliser avec Amyuni PDF Converter

- 1 Créez un dossier à surveiller sur votre système client ECM ChemStation. Celui-ci ne doit pas se trouver dans le répertoire Chem32.
- 2 Cliquez avec le bouton droit de la souris sur l'icône des services d'impression ECM qui se trouve dans la barre des tâches et sélectionnez **Configure Printers**.

| Configure Printers       |         |
|--------------------------|---------|
| Login Printer Unattended | 2:22 DM |

Figure 35 Icône des services d'impression ECM

- **3** Connectez-vous aux **ECM Print Services**.
- 4 Cliquez sur l'icône **Add Printer** pour ajouter une imprimante configurée comme suit :
  - Type : PDF Converter
  - Name : indiquez un nom unique, par exemple Imprimante Chem1
  - Configurez les options de sécurité de l'imprimante en fonction des stratégies de sécurité de votre entreprise.
- 5 Cliquez sur Add pour continuer. En fonction de la configuration du PC, un message relatif à la boîte de dialogue **Browse for Folder** s'affiche. Fermez ce message en cliquant sur **OK**.
- **6** Dans la boîte de dialogue **Browse for Folder** qui s'affiche alors, sélectionnez le dossier devant être surveillé par le service d'impression ECM.
- 7 L'imprimante est alors créée et elle figure dans la boîte de dialogue **ECM Ser**vice.
- 8 Cliquez avec le bouton droit de la souris sur l'icône du service d'impression ECM qui se trouve dans la barre des tâches et sélectionnez **Configure Printers** (voir Figure 35, page 146).
- **9** Ouvrez l'outil de configuration d'imprimante en sélectionnant l'imprimante souhaitée et en affichant l'onglet **Configuration**. Pour plus d'informations, consultez l'aide en ligne des services d'impression ECM.

Configuration des services d'impression ECM pour les utiliser avec Amyuni PDF Converter

- **ECM** : indiquez le chemin d'accès aux données ECM (LCDF) dans lequel les fichiers téléchargés seront stockés après un transfert.
- Settings : paramètres de transfert.
- Hardcopy Printers : vous pouvez également générer une impression papier.
- Email : vous pouvez activer la notification par courrier électronique.
- **10** Cliquez sur **Apply** pour appliquer la configuration au service d'impression ECM et fermez la boîte de dialogue en cliquant sur **OK**.
- **11** Fermez toutes les boîtes de dialogue relatives aux imprimantes en cliquant sur **OK**.
- 12 Dans ChemStation, vous pouvez maintenant choisir l'imprimante que vous venez de configurer dans le menu déroulant File qui se trouve sous Printer set up. Vous pouvez sélectionner le service d'impression ECM comme imprimante spécifique. Si l'imprimante a déjà été sélectionnée comme imprimante par défaut dans les paramètres Windows, elle sera également l'imprimante par défaut dans ChemStation.

## Pour placer l'imprimante en mode automatique

Normalement, lorsque vous imprimez un document par le biais d'un service d'impression ECM, une boîte de dialogue vous demande de confirmer l'emplacement de téléchargement dans ECM ainsi qu'un certain nombre de paramètres concernant le rapport. Si vous avez l'intention d'imprimer une série de rapports, vous pouvez valider ces paramètres une fois pour toutes, puis utiliser l'imprimante en mode automatique pendant un temps défini. La durée d'activation du mode automatique est définie lors de la configuration du service d'impression ECM, mais elle peut être modifiée à tout moment.

1 Cliquez avec le bouton droit de la souris sur l'icône du service d'impression ECM dans la barre d'outils et sélectionnez Login Printer Unattended.

| Configure Printers                                      |          |     |      |
|---------------------------------------------------------|----------|-----|------|
| Login Printer Unattended                                |          |     |      |
| Logout Configuration User Stefan Meyer (BUILT-IN\admin) |          |     |      |
|                                                         | الاي 🔊 و | 🗞 🗗 | 3:30 |

Figure 36 Activation de la connexion au service d'impression

- **2** Sélectionnez l'imprimante que vous souhaitez faire fonctionner en mode automatique.
- 3 Confirmez les paramètres des tâches une seule fois et cliquez sur OK.

# **Configuration des services d'impression ECM - Adobe Distiller**

- 1 Créez un dossier à surveiller sur votre ordinateur ChemStation. Celui-ci ne doit pas se trouver dans le répertoire Chem32.
- **2** Cliquez sur l'icône **Add Printer** pour ajouter une imprimante configurée comme suit :
  - Type : Adobe Distiller
  - Name : indiquez un nom unique, par exemple Imprimante Chem1
  - Configurez les options de sécurité de l'imprimante en fonction des stratégies de sécurité de votre entreprise.
  - Dans la boîte de dialogue **Add Port** qu'il s'affiche alors, cliquez sur **Add Port** et sélectionnez le dossier à surveiller choisi sur l'ordinateur ChemStation.
- **3** Cliquez sur **Add** pour poursuivre l'opération et indiquez le dossier devant être surveillé par le service d'impression ECM.
- **4** Ouvrez l'outil de configuration d'imprimante en sélectionnant l'imprimante souhaitée et en affichant l'onglet **Configuration**.
  - **ECM** : indiquez le chemin d'accès aux données ECM dans lequel les fichiers téléchargés seront stockés après un transfert.
  - Settings : paramètres de transfert.
  - Hardcopy Printers : vous pouvez également générer une impression papier.
  - Email : vous pouvez activer la notification par courrier électronique.

CONSEIL

Pour plus d'informations, consultez l'aide en ligne des services d'impression ECM.

- **5** Cliquez sur **Apply** pour appliquer la configuration au service d'impression et fermez la boîte de dialogue en cliquant sur **OK**.
- **6** En fonction de la version d'Acrobat Distiller utilisée, vous devrez peut-être configurer d'autres paramètres. Un message vous demande alors de réaliser un certain nombre de tâches.

Exemple pour Adobe Distiller 6.00 :

Dans **Start > Settings > Printers**, ouvrez la page des propriétés de l'imprimante que vous venez d'ajouter. Sélectionnez **Print Preferences**.

- Dans les paramètres de conversion Adobe PDF, désélectionnez l'option View Adobe PDF results..
- Dans les options relatives au format de sortie Adobe PDF, sélectionnez le chemin d'accès surveillé de l'ordinateur ChemStation.
- Cliquez sur **Edit** pour rétablir les paramètres par défaut. Dans la boîte de dialogue **Adobe PDF Settings** qui s'affiche alors, désélectionnez l'option **optimize for fast Web View** et enregistrez les paramètres.
- 7 Fermez toutes les boîtes de dialogue relatives aux imprimantes en cliquant sur **OK**.
- 8 Dans ChemStation, vous pouvez maintenant choisir l'imprimante que vous venez de configurer dans le menu déroulant File qui se trouve sous Printer set up. Vous pouvez sélectionner le service d'impression ECM comme imprimante spécifique. Si l'imprimante a déjà été sélectionnée comme imprimante par défaut dans les paramètres Windows, elle sera également l'imprimante par défaut dans ChemStation.

## Pour placer l'imprimante en mode automatique

Normalement, lorsque vous imprimez un document par le biais d'un service d'impression, une boîte de dialogue vous demande de confirmer l'emplacement de téléchargement dans ECM ainsi qu'un certain nombre de paramètres concernant le rapport. Si vous avez l'intention d'imprimer une série de rapports, vous pouvez valider ces paramètres une seule fois pour l'ensemble de la série, puis utiliser l'imprimante en mode automatique pendant un temps défini. La durée d'activation du mode automatique est définie lors de la configuration du service d'impression ECM, mais elle peut être modifiée à tout moment.

- 1 Cliquez avec le bouton droit de la souris sur l'icône des services d'impression ECM dans la barre d'outils et sélectionnez **Login Printer Unattended** (voir Figure 36, page 147).
- **2** Sélectionnez l'imprimante que vous souhaitez faire fonctionner en mode automatique.
- 3 Confirmez les paramètres des tâches une seule fois et cliquez sur **OK**.

# **Utilisation des services d'impression ECM dans ChemStation**

Lorsque vous utilisez le service d'impression ECM dans ChemStation, tous les rapports imprimés par le biais des services d'impression sont convertis en fichiers \*.pdf, placés dans le dossier à surveiller, puis transférés par le service d'impression vers l'emplacement choisi dans ECM. Dans le cadre de la conversion au format PDF, le nom fourni par le système n'est pas modifiable. Il se présente comme suit :

- analyses simples : [nom du fichier de données].pdf
- séquences d'analyses : [nom de la séquence]\_ [nom du fichier de données].pdf
- · rapports récapitulatifs de séquence : SSR\_[nom de la séquence].pdf

Le nom généré automatiquement pour les rapports ne peut pas contenir plus de 30 caractères et les noms plus longs sont tronqués. Si en raison de cette troncature, deux fichiers portent le même nom, le fichier existant est tronqué.

REMARQUE Sachez que lorsque vous définissez le modèle de séquence et le nom du fichier de données lors de la configuration de la séquence, le nom complet du fichier \*.pdf ne doit pas dépasser 30 caractères.

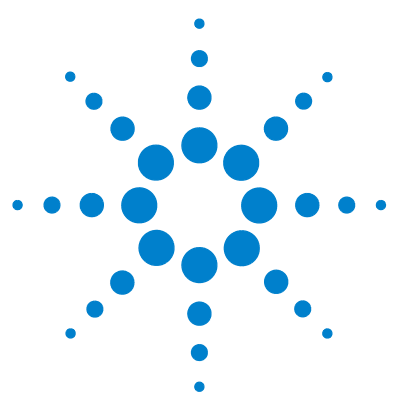

11

Problèmes d'ordre général 152 Serveur ECM indisponible 152 Alertes et messages d'erreur affichés au démarrage de ChemStation 153 Messages d'erreur présents dans le gestionnaire de file d'attente du spouleur d'impression 154

Ce chapitre offre quelques conseils de dépannage de base.

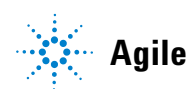

Problèmes d'ordre général

# Problèmes d'ordre général

## Serveur ECM indisponible

Si le serveur ECM est indisponible alors que vous travaillez dans ChemStation, deux scénarios sont envisageables.

### Serveur ECM indisponible avant ou pendant la connexion

Si le serveur ECM n'est pas disponible pendant la connexion à ECM à partir de ChemStation, l'utilisateur ne peut pas être authentifié par le système ECM. La procédure de connexion est alors abandonnée et l'utilisateur ne peut pas accéder aux fonctions d'ECM dans ChemStation. Tous les éléments de menu relatifs à ECM sont alors grisés.

Pour obtenir d'autres instructions de dépannage, contactez l'administrateur d'ECM.

## Serveur ECM indisponible après la connexion

Si une connexion avec le serveur ECM est établie à partir de ChemStation, mais qu'elle est interrompue soudainement, l'utilisateur a pu être authentifié par le système ECM. Dans ce cas, ChemStation connaît l'utilisateur connecté.

Lorsque le serveur ECM devient indisponible, ChemStation essaie automatiquement de reconnecter l'utilisateur.

Les fonctions de chargement et d'enregistrement d'ECM sont accessibles, mais une alerte informe l'utilisateur que la connexion à ECM a été interrompue.

Pendant l'acquisition des données, le transfert automatique des données vers ECM ne se déroule pas correctement. L'utilisateur reçoit un message d'erreur et doit télécharger manuellement les données dès le rétablissement de la connexion (**ECM > Manage Queue**).

Dès que le serveur ECM est à nouveau disponible, toutes les tâches ECM sont accessibles sans qu'il soit nécessaire de redémarrer l'application. Il n'est pas nécessaire de se reconnecter.

Pour obtenir d'autres instructions de dépannage, contactez l'administrateur d'ECM.

# Alertes et messages d'erreur affichés au démarrage de ChemStation

Your Transfer Settings/Remote Data Path seems to be set to default Vos paramètres de transfert ou votre chemin d'accès distant aux données semblent correspondre aux valeurs par défaut

> À chaque démarrage, Agilent ChemStation vérifie que toutes les informations nécessaires au transfert de données vers ECM sont réunies. Ce message s'affiche si le chemin d'accès distant aux données n'est pas défini ou s'il est incomplet.

#### Cause probable

#### Le chemin d'accès distant aux données n'est pas défini ou il est incomplet.

### Actions suggérées

Vérifiez que les informations concernant le serveur ECM et le compte ECM ainsi qu'un chemin LCDF complet sont fournis dans les paramètres de transfert (ECM > Preferences > Transfer Settings).

Messages d'erreur présents dans le gestionnaire de file d'attente du spouleur d'impression

# Messages d'erreur présents dans le gestionnaire de file d'attente du spouleur d'impression

Account Mismatch Incohérence de compte

#### **Cause probable**

 Le compte défini dans les préférences ne correspond pas à la connexion active (ou il est hors ligne).

#### Actions suggérées

Corrigez les paramètres de transfert et connectez-vous à ECM.

#### Host Mismatch

Incohérence d'hôte

#### Cause probable

#### Actions suggérées

1 Le serveur ECM défini dans les préférences ne correspond pas à la connexion active (ou il est hors ligne). Corrigez les paramètres de transfert et connectez-vous à ECM.

#### The queue already contains items

La file d'attente contient déjà des éléments

| Cause probable                    |                                                                      | Actions suggérées                                                                                                    |  |
|-----------------------------------|----------------------------------------------------------------------|----------------------------------------------------------------------------------------------------|--|
| 1 Certains élén<br>mis en file d' | nents de la file d'attente ont été<br>attente avant l'élément actif. | Traitez la file d'attente dans l'ordre correct. Si<br>nécessaire, exportez les éléments qui ne<br>peuvent pas être résolus. |  |

Messages d'erreur présents dans le gestionnaire de file d'attente du spouleur d'impression

#### Invalid license ID or license has expired.

L'ID de licence n'est pas valide ou la licence a expiré.

#### Cause probable

#### Actions suggérées

1 La licence du serveur a expiré. Déconnectez-vous puis connectez-vous à nouveau.

You do not have permission to create a new Drawer/Folder. Vous n'êtes pas autorisé à créer un nouveau tiroir/dossier.

| Cause probable                        | Actions suggérées                             |
|---------------------------------------|-----------------------------------------------|
| 1 Vous ne disposez pas des privilèges | Demandez à un administrateur de vous attribue |

 Vous ne disposez pas des privilèges
 Demandez a un administrateur de vous attribuer

 nécessaires pour créer le tiroir/dossier.
 les privilèges correspondants ou de créer les répertoires nécessaires.

#### You do not have permission to add files.

Vous n'êtes pas autorisé à ajouter des fichiers.

#### **Cause probable**

#### Actions suggérées

 Vous ne disposez pas des privilèges suffisants pour enregistrer les fichiers dans l'emplacement spécifié dans ECM.
 Demandez à un administrateur de vous attribuer les privilèges correspondants.

Unable to upload (filename). This file is currently checked out to another user and may not be updated. (error -1). Impossible de télécharger (nom du fichier). Ce fichier a été extrait par un autre utilisateur et ne peut pas être mis à jour. (erreur -1).

# Cause probable Actions suggérées 1 Un autre utilisateur a extrait le fichier. Pour que vous puissiez télécharger le fichier,

Messages d'erreur présents dans le gestionnaire de file d'attente du spouleur d'impression

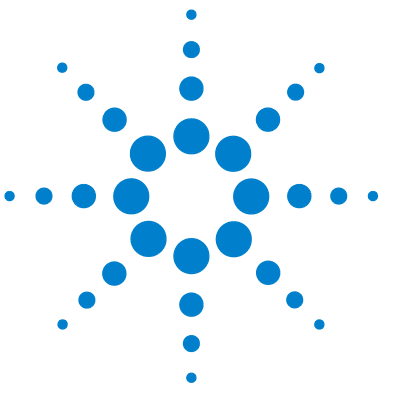

Privilèges ChemStation dans ECM158Rôles ChemStation dans ECM161Privilèges liés à ECM concernant la configuration ChemStation165

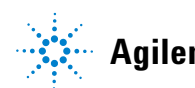

**Privilèges ChemStation dans ECM** 

# **Privilèges ChemStation dans ECM**

| Privilège                    | Description                                                                                                    |
|------------------------------|----------------------------------------------------------------------------------------------------|
| CS: Audit Trail              | Run : Activer le journal d'audit pour une méthode                                                                                                   |
| CS: Batch                    | Run : Activer toutes les opérations dans la vue Lot                                                                                                 |
| CS: Break Session Lock       | <b>Run</b> : Déverrouiller une session ChemStation verrouillée par<br>d'autres utilisateurs                                                         |
| CS: Calibration              | <b>Edit</b> : Créer et modifier la table d'étalonnage ; modifier les paramètres d'étalonnage                                                        |
| CS: Command Line             | Run : Activer/Désactiver la ligne de commande                                                                                                    |
| CS: Companion                | View : Accéder à la vue Companion (ChemStation CPG uniquement)                                                                                      |
| CS: Control                  | View : Accéder à la vue Contrôle de méthode et d'analyse                                                                                            |
| CS: Data                     | <b>Edit</b> : Enregistrement interactif des données vers ECM<br><b>Delete</b> : Supprimer les fichiers de données dans l'explorateur<br>ChemStation |
| CS: Data Analysis            | Run : Accéder à la vue Analyse de données                                                                                                    |
| CS: Diagnostic               | View : Accéder à la vue Diagnostic                                                                                                    |
| CS: Full Menu                | Run : Activer le menu complet ChemStation                                                                                                    |
| CS: Instrument Configuration | Edit : Modifier les paramètres de configuration d'instrument                                                                                        |
| CS: Instrument Setup         | Edit : Modifier les paramètres de méthode de l'instrument                                                                                           |
| CS: Integration Events       | Edit : Modifier les événements d'intégration et réaliser une intégration automatique                                                                |
| CS: Ion Labels               | Edit : Options de modification des libellés d'ion (CPL/SM uniquement)                                                                               |
| CS: Logbook                  | <b>Edit</b> : Enregistrer le journal d'analyse actif<br><b>Delete</b> : Effacer le journal d'analyse actif                                          |

Privilèges ChemStation dans ECM

| Privilège                 | Description                                                                                                    |
|---------------------------|----------------------------------------------------------------------------------------------------|
| CS: Manage Transfer Queue | <ul> <li>Run : Accéder aux éléments suivants du gestionnaire de file<br/>d'attente du spouleur d'impression</li> <li>Enregistrer localement l'élément sélectionné</li> <li>Supprimer l'élément sélectionné</li> <li>Propriétés</li> </ul>     |
| CS: Manual Integration    | Run : Réaliser une intégration manuelle                                                                                                    |
| CS: Method                | Edit : Enregistrer les modifications apportées à la méthode<br>(comprend la commande <i>Mettre à jour la séquence/méthode<br/>maîtresse</i> de la vue Analyse de données)<br>Delete : Supprimer une méthode dans l'explorateur<br>ChemStation |
| CS: Method Properties     | <b>Edit</b> : Modifier la liste de vérification de l'exécution et les informations sur la méthode                                                                                                    |
| CS: Print Report          | Run : Imprimer/Afficher un aperçu d'un rapport                                                                                                    |
| CS: Recalibration         | Run : Réaliser un réétalonnage interactif                                                                                                    |
| CS: Report                | <b>Edit</b> : Modifier les calculs/le style d'impression du rapport,<br>modifier la boîte de dialogue des courbes d'instrument                                                                                                    |
| CS: Report Layout         | View : Accéder à la vue Mise en page de rapport                                                                                                    |
| CS: Report Template       | Edit : Enregistrer un modèle de rapport                                                                                                    |
| CS: Reprocess             | Run : Retraiter une séquence                                                                                                    |
| CS: Retention Time Lock   | <b>Edit</b> : Accéder au menu Verrouillage des temps de rétention<br>(CPG uniquement)                                                                                                    |
| CS: Retention Time Search | <b>Edit</b> : Accéder au menu Recherche des temps de rétention (CPG uniquement)                                                                                                    |
| CS: Run                   | Run : Démarrer l'acquisition (échantillon simple ou séquence)                                                                                                    |
| CS: Sequence              | <b>Edit</b> : Enregistrer les séquences<br><b>Delete</b> : Supprimer des séquences dans l'explorateur<br>ChemStation                                                                                                    |
| CS: Sequence Summary      | <b>Edit</b> : Modifier le rapport récapitulatif de séquence et les paramètres des statistiques étendues                                                                                                    |
| CS: System Suitability    | Edit : Modifier les plages de bruit et les limites de                                                                                                    |

**Privilèges ChemStation dans ECM** 

| Privilège               | Description                                                                |
|-------------------------|----------------------------------------------------------------------------|
| CS: Transfer Preference | <b>Edit</b> : modifiez les paramètres de transfert dans les<br>préférences |
| CS: Tune                | <b>View</b> : Accéder à la vue Réglage (ChemStation CPL-SM uniquement)     |
| CS: Verification        | View : Accéder à la vue Vérification (OQ/PV)                               |

| Remarque : les rôles ChemStation par défaut ne contiennent pas de | privilèges |
|-------------------------------------------------------------------|------------|
| ECM.                                                              |            |

| Privilège                 | Affichage | Modification Suppression Ajout |   | Exécution |
|---------------------------|-----------|--------------------------------|---|-----------|
| CS: Audit Trail           |           |                                |   | Х         |
| CS: Break Session Lock    |           |                                |   | Х         |
| CS: Command Line          |           |                                |   | Х         |
| CS: Control               | Х         |                                |   |           |
| CS: Data                  |           | Х                              | Х |           |
| CS: Data Analysis         | Х         |                                |   |           |
| CS: Diagnostic            | Х         |                                |   |           |
| CS: Full Menu             |           |                                |   | Х         |
| CS: Instrument Setup      |           | Х                              |   |           |
| CS. Logbook               |           | Х                              | Х |           |
| CS: Manage Transfer Queue |           |                                |   | Х         |
| CS: Manual Integration    |           |                                |   | Х         |
| CS: Method                |           | Х                              | Х |           |
| CS: Method Properties     |           | Х                              |   |           |
| CS: Print Report          |           |                                |   | Х         |
| CS: Report Layout         | Х         |                                |   |           |
| CS: Report Template       |           | Х                              |   |           |
| CS: Sequence              |           |                                | Х |           |
| CS: Transfer Preferences  |           | Х                              |   |           |

| Privilège              | Affichage | ModificationSuppression Ajout | Exécution |
|------------------------|-----------|-------------------------------|-----------|
| CS: Batch              |           |                               | Х         |
| CS: Calibration        |           | Х                             |           |
| CS: Control            | Х         |                               |           |
| CS: Data               |           | Х                             |           |
| CS: Data Analysis      | Х         |                               |           |
| CS: Full Menu          |           |                               | Х         |
| CS: Instrument Setup   |           | Х                             |           |
| CS: Integration Events |           | Х                             |           |
| CS. Logbook            |           | Х                             |           |
| CS: Manual Integration |           |                               | Х         |
| CS: Method             |           | X X                           |           |
| CS: Method Properties  |           | Х                             |           |
| CS: Print Report       |           |                               | Х         |
| CS: Recalibration      |           |                               | Х         |
| CS: Report             |           | Х                             |           |
| CS: Report Layout      | Х         |                               |           |
| CS: Report Template    |           | Х                             |           |
| CS: Reprocess          |           |                               | Х         |
| CS: Run                |           |                               | Х         |
| CS: Sequence           |           | X X                           |           |
| CS: Sequence Summary   |           | Х                             |           |
| CS: System Suitability |           | Х                             |           |

| Privilège       | Affichage | ModificationSuppression Ajout | Exécution |
|-----------------|-----------|-------------------------------|-----------|
| CS: Audit Trail |           |                               | Х         |
| CS: Batch       |           |                               | Х         |

| Privilège                           | Affichage | ModificationSuppression Ajout |   | Exécution |
|-------------------------------------|-----------|-------------------------------|---|-----------|
| CS: Break Session Lock              |           |                               |   | Х         |
| CS: Calibration                     |           | Х                             |   |           |
| CS: Command Line                    |           |                               |   | Х         |
| CS: Companion                       | Х         |                               |   |           |
| CS: Control                         | Х         |                               |   |           |
| CS: Data                            |           | Х                             | Х |           |
| CS: Data Analysis                   | Х         |                               |   |           |
| CS: Diagnostic                      | Х         |                               |   |           |
| CS: Full Menu                       |           |                               |   | Х         |
| <b>CS: Instrument Configuration</b> |           | Х                             |   |           |
| CS: Instrument Setup                |           | Х                             |   |           |
| CS: Integration Events              |           | Х                             |   |           |
| CS. Logbook                         |           | Х                             | Х |           |
| CS: Manage Transfer Queue           |           |                               |   | Х         |
| CS: Manual Integration              |           |                               |   | Х         |
| CS: Method                          |           | Х                             | Х |           |
| CS: Method Properties               |           | Х                             |   |           |
| CS: Print Report                    |           |                               |   | Х         |
| CS: Report                          |           | Х                             |   |           |
| CS: Report Layout                   | Х         |                               |   |           |
| CS: Report Template                 |           | Х                             |   |           |
| CS: Reprocess                       |           |                               |   | Х         |
| CS: Run                             |           |                               |   | Х         |
| CS: Sequence                        |           | Х                             | Х |           |
| CS: Sequence Summary                |           | Х                             |   |           |
| CS: System Suitability              |           | Х                             |   |           |

| Privilège                | Affichage | ModificationSuppression Ajout | Exécution |
|--------------------------|-----------|-------------------------------|-----------|
| CS: Transfer Preferences |           | Х                             |           |
| CS: Tune                 | Х         |                               |           |
| CS: Verification         | Х         |                               |           |

| Privilège            | Affichage | Modification Suppression Ajout | Exécution |
|----------------------|-----------|--------------------------------|-----------|
| CS: Control          | Х         |                                |           |
| CS: Data             |           | Х                              |           |
| CS: Print Report     |           |                                | Х         |
| CS: Run              |           |                                | Х         |
| CS: Sequence         |           | Х                              |           |
| CS: Sequence Summary |           | Х                              |           |

# Privilèges liés à ECM concernant la configuration ChemStation

| Privilège                            | AffichageModificatSuppress Ajout |     |     | Exécutio | Description                                                                                                    |
|--------------------------------------|----------------------------------|-----|-----|----------|----------------------------------------------------------------------------------------------------|
|                                      |                                  | ion | ion | n        |                                                                                                    |
| Content: File                        | Х                                |     | Х   |          | <ul> <li>Privilège minimal pour que<br/>ChemStation puisse accéder à ECM</li> <li>Privilèges permettant d'afficher les<br/>propriétés ECM dans ChemStation</li> </ul>          |
| Content: File Filtering              |                                  | Х   |     |          | <ul> <li>Privilège minimal pour que<br/>ChemStation puisse accéder à ECM</li> <li>Privilège permettant d'ajouter<br/>manuellement des fichiers à un<br/>dossier ECM</li> </ul> |
| Content: File Revisions              | Х                                |     |     |          | <ul> <li>Privilège permettant d'afficher les<br/>révisions dans ChemStation</li> </ul>                                                                                         |
| Content: File Type [XLS]             |                                  | Х   | Х   |          | <ul> <li>Privilège permettant d'ajouter et de<br/>vérifier des fichiers portant l'extension<br/>.xls</li> </ul>                                                                |
| Content: Folder                      | Х                                | Х   | Х   |          | <ul> <li>Privilège minimal pour que<br/>ChemStation puisse accéder à ECM</li> <li>Privilège permettant d'afficher les<br/>propriétés ECM dans ChemStation</li> </ul>           |
| Content: Folder Access<br>Properties |                                  | Х   |     |          | <ul> <li>Privilège permettant d'afficher et de<br/>modifier l'onglet des propriétés des<br/>fichiers</li> </ul>                                                                |
| Content: Rekey File                  |                                  |     |     | Х        | <ul> <li>Privilège permettant de recréer des<br/>clés de fichiers dans ECM, à l'aide de<br/>filtres XML</li> </ul>                                                             |
| System: Advanced Search              |                                  |     |     | Х        | <ul> <li>Privilège permettant d'utiliser la<br/>recherche avancée dans ChemStation</li> </ul>                                                                                  |
| System: Audit Trail                  | Х                                |     |     |          | <ul> <li>Privilège permettant d'afficher les<br/>propriétés ECM dans ChemStation</li> </ul>                                                                                    |

Pour être actifs, les privilèges décrits dans le tableau ci-dessous doivent être affectés à au moins un de vos rôles.

Privilèges liés à ECM concernant la configuration ChemStation

| Privilège                       | AffichageModifica<br>ion | atSuppress Ajout<br>ion | Exécutio<br>n | Description                                                                                                    |
|---------------------------------|--------------------------|-------------------------|---------------|----------------------------------------------------------------------------------------------------|
| System: Filtering Configuration | X                        |                         |               | <ul> <li>Privilège permettant d'afficher ou de<br/>modifier la configuration du filtrage</li> <li>Privilège permettant d'utiliser les<br/>services d'extraction par attribut et de<br/>gérer les attributs définis par<br/>l'utilisateur</li> </ul> |
| System: indexing Configuration  | X                        |                         |               | <ul> <li>Privilège minimal pour que<br/>ChemStation puisse accéder à ECM</li> <li>Privilège permettant d'afficher les<br/>propriétés ECM dans ChemStation</li> </ul>                                                                                |
| System: Quick Search            |                          |                         | Х             | <ul> <li>Privilège permettant d'utiliser la<br/>recherche rapide dans ChemStation</li> </ul>                                                                                                    |
| System: Super Object            | Х                        |                         |               | Privilège obligatoire pour OLIR                                                                                                    |
| System: Project                 | х                        |                         |               | <ul> <li>Privilège permettant d'afficher des<br/>projets dans OLIR</li> </ul>                                                                                                    |
| System: Project Access          | Х                        |                         |               | <ul> <li>Privilège permettant d'accéder à des<br/>projets dans OLIR</li> </ul>                                                                                                    |

## #

# of signatures Nombre de signatures

#### i

:Approver Approbateur :Contributor :Collaborateur :Reader :Lecteur

#### ...

"Anyone who uses this computer (all users)" « Toutes les personnes utilisant cet ordinateur (tous les utilisateurs) »

## A

Account Compte Account Administration Administration du compte Activity Log > Audit Trail Journal des activités > Journal d'audit Activity Log > System Log Journal des activités > Journal système Add Ajouter Add Compound Custom fields Ajouter les champs personnalisés de composé Add File Aiouter un fichier Add Folder Ajouter un dossier Add or Remove Programs Ajout/Suppression de programmes Add Port Ajouter un port Add Printer Ajouter une imprimante Add Sample Custom fields to Sample info Aiouter les champs personnalisés d'échantillon aux informations d'échantillon Add to Group... Ajouter au groupe... Administrators Administrateurs Adobe PDF Settings Paramètres Adobe PDF Advanced Avancé After Acquisition Après l'acquisition After Acquisition. Après l'acquisition After Any Data Modification Après chaque modification de données After Reprocessing Après un retraitement Agilent ChemStation **ChemStation Agilent** Agilent ChemStation Setup Wizard l'assistant d'installation de ChemStation Agilent

Apply Appliquer Audit Trail Journal d'audit Audit Trail Status Etat du journal d'audit Automatic import after reprocessing Importation automatique après retraitement Automatic transfer after acquisition Transfert automatique après acquisition Automatic transfer after any data modification Transfert automatique après modification de données Automatic transfer after reprocessing Transfert automatique après retraitement Available in folder access tab Disponible dans l'onglet d'accès aux dossiers

#### B

Break Session Lock Désactiver le verrouillage de session Browse for Folder Rechercher un dossier

#### С

Calculate peak performance Calcul des performances de pic Calculate Peak Performance Calculer les performances de pic

Cancel Annuler Change User ... Changer d'utilisateur... Changed Modification checked out extrait **ChemStation Administration Tool** Outil d'administration de ChemStation Cleanup Data Nettoyer les données Cleanup Data on Shutdown Nettoyer les données lors de l'arrêt **Command Description** Description de la commande Commit Aiouter **Compound Custom Fields** Champs personnalisés de composé Computer Management Gestion de l'ordinateur **Configure Printers** Configurer les imprimantes Consecutive signature timeout Délai entre deux signatures successives Content Contenu Content: Add Folder Contenu : Ajouter un dossier Content: File Contenu : Fichier Content: File Filtering Contenu : Filtrage des fichiers Content: File Revisions Contenu : Révisions de fichier **Content: File Signatures** Contenu : Signatures de fichiers

Content: File Type [XLS] Contenu : Type de fichier [XLS] Content: Folder Contenu : Dossier **Content: Folder Access Properties** Contenu : Propriétés d'accès au dossier Content: Rekey File Contenu : Recréer les clés du fichier Contributor Collaborateur Create OpenLAB Intelligence Report Créer un rapport OpenLAB Intelligence Reporter Create OpenLAB IR Report Créer un rapport OpenLAB IR Created Création CS. Logbook CS : Journal d'analyse CS: Audit Trail CS : Journal d'audit CS<sup>.</sup> Batch CS · Lot CS: Break Session Lock CS : Désactiver le verrouillage de session CS: Calibration CS : Étalonnage CS: Command Line CS : Ligne de commande CS: Companion CS: Companion CS<sup>.</sup> Control CS : Contrôle CS: Data CS : Données CS: Data Analysis CS : Analyse de données

**CS**: Diagnostic CS : Diagnostic CS: Full Menu CS : Menu complet **CS:** Instrument Configuration CS : Configuration d'instrument CS: Instrument Setup CS : Définition d'instrument **CS:** Integration Events CS : Événements d'intégration CS<sup>.</sup> Ion Labels CS : Libellés d'ion CS: Logbook CS : Journal d'analyse CS: Manage Transfer Queue CS : Gérer la file d'attente des transferts **CS: Manual Integration** CS : Intégration manuelle CS<sup>.</sup> Method CS : Méthode **CS: Method Properties** CS : Propriétés de méthode CS: Print Report CS : Imprimer le rapport CS<sup>.</sup> Recalibration CS : Réétalonnage CS: Report CS : Rapport CS: Report Layout CS : Mise en page de rapport CS: Report Template CS : Modèle de rapport **CS:** Reprocess CS · Retraiter CS: Retention Time Lock CS : Verrouillage des temps de rétention CS: Retention Time Search CS : Recherche des temps de rétention

CS: Bun CS · Exécuter CS: Sequence CS : Séquence **CS: Sequence Summary** CS : Récapitulatif de séquence CS: System Suitability CS : Aptitude du système **CS:** Transfer Preference CS : Préférence de transfert CS<sup>-</sup> Transfer Preferences CS : Préférences de transfert CS: Tune CS : Réglage CS: Verification CS: Vérification **Custom Fields** Champs personnalisés

### D

Data Analysis Analyse de données Data Cleanup Nettoyage des données Database name (host string): Nom de la base de données (chaîne d'hôte) : Database User Name Nom d'utilisateur de base de données Default reason Motif par défaut Default reasons Motifs par défaut Delete Suppression Detail Détails Details Détails

Diagnosis Diagnostic Directories Répertoires Directory Répertoire Directory and Name for log file Répertoire et nom du fichier journal Download Téléchargement

#### Ε

ECM > Create OpenLAB Intelligence Report ECM > Créer un rapport OpenLAB Intelligence Reporter ECM > Load Data ECM > Charger des données ECM > Lock Session > non privately ECM > Verrouiller la session > En mode non privé ECM > Lock Session > privately ECM > Verrouiller la session > En mode privé ECM > Manage Queue FCM > Gérer la file d'attente ECM > Preferences > Transfer Settings ECM > Préférences > Paramètres de transfert ECM > Save Method ECM > Enregistrer la méthode ECM > Update Methods ... ECM > Mettre à jour les méthodes... FCM Database Name Nom de la base de données ECM : ECM Database Server Serveur de base de données ECM ECM Desktop Open Ouverture de bureau ECM

ECM forced upload Téléchargement forcé vers ECM **ECM** Information Informations ECM ECM Login Connexion FCM ECM Open **Ouverture ECM ECM Print Services** Services d'impression ECM ECM Save Enregistrement ECM FCM Service Service FCM ECM Version Version ECM ECM > Save Sequence Template ECM > Enregistrer le modèle de séquence Fdit Modifier **Electronic Signature** Signature électronique Electronically Sign > Acrobat Plug-In Signature Signer par voie électronique > Signature par le biais du plug-in Acrobat Electronically Sign > Electronic Signature Signer par voie électronique > Signature électronique Fmail Adresse électronique **Enable Audit Trail** Activer le journal d'audit Enable audit trail for this account Activer le journal d'audit pour ce compte Enable Audit Trail for this method Activer le journal d'audit pour cette méthode

Enable Method Audit Trail for all methods Activer le journal d'audit de méthode pour toutes les méthodes Enable Results Audit Trail Activer le journal d'audit des résultats End Date Date de fin Error Erreur eSig Signature électronique Extended Performance Performances étendues

## F

File Fichier File Properties Propriétés du fichier File Versions Versions du fichier Finish Terminer

## G

General Addon products Compléments généraux Get Server Obtenir les informations de serveur

#### Η

Hardcopy Printers Imprimantes physiques

#### 

Import Importer Import after Reprocessing Importation après retraitement Inactivity Timeout Délai d'inactivité Install Installer Installation finished Installation terminée

## L

Last Error Dernière erreur Last Modified Dernière modification load chargement Load Charger Load Data ... Charger des données... Load Method ... Charger une méthode... Load Sequence Template ... Charger un modèle de séquence... Local Version Version locale Locally Modified Modification locale location emplacement Lock Session Verrouiller la session Lockout Verrouillage Loa In ... Connexion... Log on to Connexion à Log out Déconnexion...

Login Connexion Login Printer Unattended Connecter l'imprimante en mode automatique

#### Μ

Manage Queue Gérer la file d'attente Manage Queue on Connect Gérer la file d'attente à la connexion Mandatory Obligatoire Mandatory Login Connexion obligatoire Messages and Warnings Messages et avertissements Method Méthode Method > Custom Fields Setup Méthode > Configuration des champs personnalisés Method > Enable Audit Trail Méthode > Activer le journal d'audit Method > Method Audit Trail Méthode > Journal d'audit de méthode Method and Run Control Contrôle de méthode et d'analyse Minimum Password Length Longueur minimale du mot de passe Modify Modifier Multiple Sequence Summary Report Rapport récapitulatif portant sur plusieurs séquences

#### Ν

Name Nom

Next Suivant No Non

### 0

Open Ouvrir Open As Checked Out Ouvrir comme un élément extrait **Open Revisions** Ouvrir des révisions **OpenLAB Intelligence Report Template** Modèle de rapport OpenLAB Intelligence Reporter **OpenLAB Intelligence Reporter Template** Modèle OpenLAB Intelligence Reporter Operator Opérateur optimize for fast Web View Optimiser pour l'affichage rapide des pages Web

### Ρ

Password Mot de passe Password for database user Mot de passe de l'utilisateur de base de données Path Chemin Path and filename of the log file Chemin d'accès et nom du fichier journal Performance Performances Preferences Préférences Preview at end of sequence Afficher un aperçu à la fin de la séquence Print individual report for each run as well Imprimer des rapports propres à chaque analyse Print Preferences Préférences d'impression Print sequence summary report Imprimer un rapport récapitulatif de séquence Printer set up Configuration de l'imprimante Processed last at Dernier traitement Proiect Projet Projects Projets Properties Propriétés

### 0

Queue Management Gestion de la file d'attente Queue Management Details Détails sur la gestion de la file d'attente Queued at Mise en file d'attente

## R

Reader Lecteur reason motif Reasons Motif Remote Data Path Chemin d'accès distant aux données Remove Supprimer Report Rapport Report > Report History Rapport > Historique des rapports Report > Specify Report Rapport > Définir un rapport Report History Historique des rapports Report Layout Mise en page de rapport Report to file Rapport vers fichier Report to HTM Rapport vers HTM Report to PDF Rapport vers PDF Report to printer Rapport vers imprimante Reprocessing Copy Affichage Require entry in Reason fields Saisie obligatoire dans les champs de motif Reset Role Réinitialiser le rôle Reset Roles Réinitialiser les rôles Roles Rôles Run Exécution

## S

Sample Custom Fields Champs personnalisés d'échantillon Save Enregistrer

Save Data Enregistrer les données Save Data As ... Enregistrer les données sous... Save Method Enregistrer la méthode Save Sequence Template Enregistrer le modèle de séquence Schema/user name for ECM Schéma/Nom d'utilisateur pour ECM Search Rechercher Select Destination Sélectionner la destination Select Method Patch Sélectionner le chemin de méthode Select Path Sélectionner un chemin d'accès Select Sequence Template Sélectionner le modèle de séquence Select Source Sélectionner la source Sequence Séquence Sequence > Sequence Output Séquence > Sortie de séquence Sequence > Sequence Table Séquence > Table de séquence Sequence Container Migration Migration vers le conteneur de séquences Sequence Data Données de séquence Sequence Output Sortie de séquence Sequence Parameter Paramètre de séguence Sequence Parameters Paramètres de séquence

Server Serveur Server URL URL du serveur Set up Custom Fields definitions Configurer des définitions de champs personnalisés Set up Custom Fields values Configurer des valeurs de champs personnalisés Settings Paramètres Setup Wizard - Instruments Assistant d'installation - Instruments Setup Wizard - Licenses Assistant d'installation - Licences Sian Signer Signature screen timeout Durée d'affichage de la fenêtre de signature Single Sequence OpenLAB Summary Report Rapport récapitulatif OpenLAB portant sur une seule séquence Spooler Queue Manager Gestionnaire de file d'attente du spouleur d'impression Start > All Programs > Agilent ChemStation > Add instrument Démarrer > Tous les programmes > ChemStation Agilent > Ajouter un instrument Start > All Programs > Agilent ChemStation > ChemStation Administration Tool Démarrer > Tous les programmes > ChemStation Agilent > Outil d'administration de ChemStation

Start > Control Panel > Programs > Programs and Features Démarrer > Panneau de configuration > Programmes > Programmes et fonctionnalités Start > Run Démarrer > Exécuter Start > Settings > Control Panel > Add or **Remove Programs** Démarrer > Paramètres > Panneau de configuration > Ajout/Suppression de programmes Start > Settings > Control Panel > Administrative Tools > Computer Management Démarrer > Paramètres > Panneau de configuration > Outils d'administration > Gestion de l'ordinateur Start > Settings > Printers Démarrer > Paramètres > Imprimantes Start > Settings > Printers and Faxes > Amyuni PDF Converter) Démarrer > Paramètres > Imprimantes et télécopieurs > Amyuni PDF Converter) Start ChemStation when FCM is unavailable Démarrer ChemStation lorsque ECM est indisponible Start Date Date de début Start OpenI AB IB Démarrer OpenLAB IR Study Étude Study/Project Summary Report Rapport récapitulatif portant sur une étude ou un projet Summarv Résumé System Système

System administrator email Adresse électronique de l'administrateur du système System Diagram Diagramme du système System: Advanced Search Système : Recherche avancée System: Audit Trail Système : Journal d'audit System: Filtering Configuration Système : Configuration du filtrage System: indexing Configuration Système : Configuration de l'indexation System: Project Système : Projet System: Project Access Système : Accès au projet System: Quick Search Système : Recherche rapide System: Super Object Système : Super objet

## T

Timebased session lock locks private Verrouillage d'une session après un certain délai en mode privé Toolbar Lock Button locks private Bouton de verrouillage de la barre d'outils en mode privé Transfer Settings Paramètres de transfert

#### U

Uninstall Désinstaller Unique Folder Creation Création de dossiers uniques Unique Folder Creation OFF Création de dossiers uniques désactivée Update from ECM Mettre à jour depuis ECM Update Methods ... Mettre à jour les méthodes... Update Sequence Templates ... Mettre à jour les modèles de séguenсе... Update Sequences Templates ... Mettre à jour les modèles de séguenсе... Use instance specific settings Utiliser des paramètres propres à chaque instance **Use Preferences** Utiliser les préférences Use these settings for all instances on this computer Utiliser ces paramètres pour toutes les instances de cet ordinateur User Account Control Contrôle de compte d'utilisateur User can specify reason Utilisateur autorisé à spécifier un motif User name Nom d'utilisateur User Preferences Préférences de l'utilisateur User specified Défini par l'utilisateur Username: Nom d'utilisateur : Users / Groups / Roles Utilisateurs / Groupes / Rôles Users/Groups/Roles Utilisateurs/Groupes/Rôles

#### V

Verification (OQ/PV) Vérification (OQ/PV)

#### View Copie de retraitement View > Current Data File Logbook Affichage > Journal d'analyse du fichier de données actif View > Preferences Affichage > Préférences View Adobe PDF results. Afficher les résultats au format Adobe PDF

#### Υ

Yes Qui

## 2

21 CFR Partie 11 18, 84

### A

ACAML 124 accès non autorisé 40 accès 40 adresse électronique de l'administrateur du système 96 AES 135, 136 affichage des champs personnalisés dans les rapports 114 après chaque modification de données 51, 67, 72 après l'acquisition 50, 64, 67 après un retraitement 51, 72 armoire 16, 50 authentification 40

## B

base de données ECM 22 Boîte de dialogue Ajouter un fichier 76, 81 Boîte de dialogue Ouverture de bureau ECM 70, 78

## C

calculer les performances de pic 51 certificat du logiciel 31 champs personnalisés 108 charger des données 69 charger une méthode 78 chemin d'accès distant aux données 48 chemin d'accès 49 chemin d'accès distant aux données 16. 47 chemin d'accès 16, 47 chemin symbolique 49 ChemStation, outil d'administration 34 ChemStore 21 clé de licence 31 clés de filtrage 136 clés 136 client Reporter 132 client Web ECM 11, 16, 29 client Web 11, 16, 29 compte ECM 24, 49 compte 24, 41, 95 configuration du compte 95 connexion obligatoire 33, 100 connexion 33, 40, 101 conteneur de séquence 59 création de rapports 114 Créer un rapport OpenLAB Intelligence Reporter 126 Créer un rapport OpenLAB IR 133 CSAdministrators 35

#### D

délai d'expiration 96, 104 délai d'inactivité 96 délai entre deux signatures successives 104 Démarrer OpenLAB IR 133 désactiver le verrouillage de session 101 désinstallation 37 disponible dans l'onglet d'accès aux dossiers 98 domaine 41 dossier à surveiller 146 dossier 16, 50, 98 durée d'affichage de la fenêtre de signature 104

## Ε

Easy Access 21 ECM indisponible démarrer ChemStation 101 ECM 10

## É

éléments de menu grisés 152

## Ε

emplacement 16, 50 enregistrement 31 enregistrer la méthode 80

## É

étapes de configuration pour la Partie 11 87 état d'extraction 78 état d'extraction 70

## E

exemples de rapports 127 exigences préalables OpenLAB IR 126 OpenLAB Option 20

expression de recherche 137 extrait 70, 78, 81

#### F

Filtre ACAML 139 filtre ChemStation 136 filtre ACAML 139 format de fichier 59 format PDF 143

#### G

gérer la file d'attente 45 gérer la file d'attente 52 gestionnaire de file d'attente du spouleur d'impression 53 groupe 35, 97

#### Η

historique des rapports 91

## 

importation après retraitement 51, 73 imprimante par défaut 149 installation sur l'ordinateur ChemStation 28 sur le serveur ECM 22 interface utilisateur OpenLAB IR 132 OpenLAB Option 43

## J

journal d'analyse du fichier de données 91 journal d'analyse 89 journal d'audit de méthode 89 journal d'audit d'ECM 92 journal d'audit des résultats 91 journal d'audit 18, 89 journal des activités 93, 93 journal système ECM 93 journal système 93

## L

LCDF 16, 27, 48 logiciel serveur 20 longueur minimale du mot de passe 96

#### Μ

menu ECM 44 messages d'erreur 153 métadonnées 135 mettre à jour les méthodes 45 mettre à jour les séquences 45 Microsoft .NET Framework 30 mode automatique 147, 149 modèle de rapport 132 mot de passe 41, 97

#### Ν

nettoyer les données 45, 52 nom d'utilisateur 41

#### 0

OpenLAB Intelligence Reporter 124 OpenLAB Option 11 opérateur ChemStation 41 opérateur 41 Oracle 22 outil d'administration 34 outil d'administration de ChemStation 32, 99 outil d'administration 32, 99

#### Ρ

paramètres de transfert 47, 50 Partie 11 18, 84 PDF-XChange 30 pochette d'enregistrement 31 préférences de l'utilisateur 105 préférences 47 27 privilège Ajouter un dossier privilège 25, 27, 103 procédures méthodes et modèles de séquence 14, 75 OpenLAB IR 126 relatives aux données 12, 63 Purify 21

#### R

rapport 131 recherche rapide 136 report.txt 141 result.xml 140 rôle Collaborateur 26, 98 Rôle Lecteur 26 rôle 24, 25, 26, 97, 98 run.log 91

## S

saisie obligatoire dans les champs de motif 96 serveur ECM 49 serveur indisponible 152 service d'extraction par attribut 135 service d'extraction par attribut 136 services d'impression ECM 144 services d'impression 144 signature électronique 18, 84, 103 SQL Server 23 SQLCmd 23

SQLPlus 22 ssizip 59, 62 système de gestion d'impression 144 système fermé 85 système ouvert 85

## T

téléchargement forcé vers ECM 68 tiroir 16, 50 types de recherche 136

### U

URL du serveur 41 URL 41 utilisateur ECM 41 utilisateur 25, 41, 97

## V

valeurs de champs personnalisés 112 verrouillage après un certain délai 42, 101 verrouillage d'une session 42, 101 verrouillage non privé 42 verrouillage privé 42 verrouillage 42, 96 versions ECM 20 vue Diagnostic 44 vue 00/PV 44

www.agilent.com

# Contenu de ce manuel

Ce guide contient des instructions d'installation et des informations de référence concernant l'interface ECM entre ChemStation Agilent et un système client/serveur de gestion des contenus d'entreprise (ECM) Agilent.

© Agilent Technologies 2008-2009, 2010

Printed in Germany 04/2010

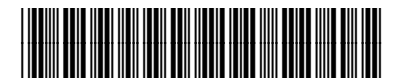

G2170-93036

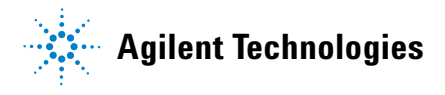